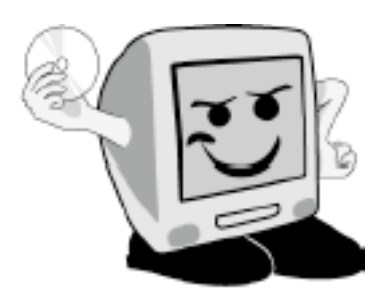

# Les Aventuríers du Bout du Monde

*La revue des clubs Mícrocam* Rampe de Lancement numéro 20 – Septembre 2008

Plus loin avec Microsoft Word 2008

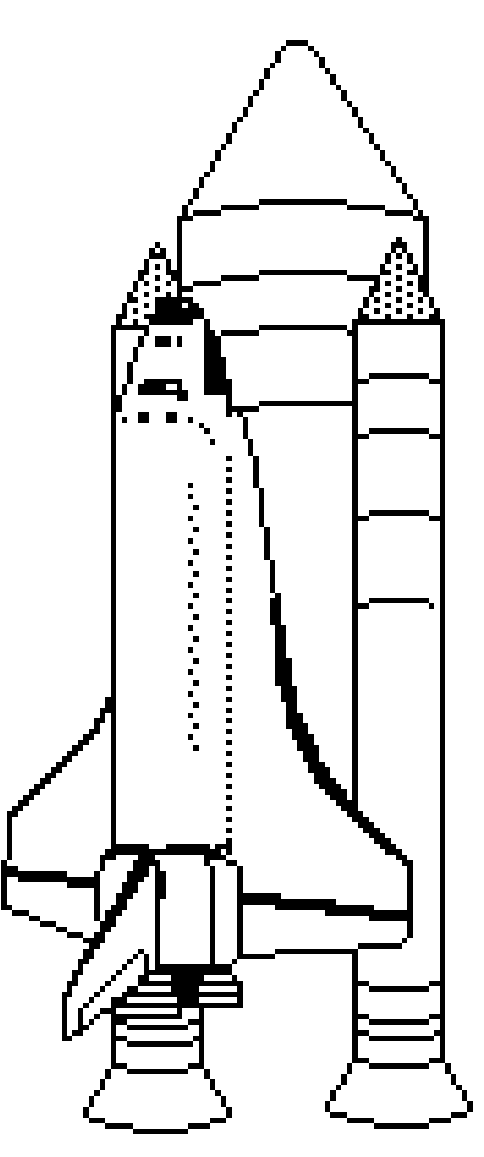

Tableaux – Table des matières – Index – Traitement des images – Publication.

#### Les ABM

Les Aventuriers du Bout du Monde Le journal des clubs Microcam Clubs de micro-informatique du Crédit Agricole, Association loi 1901. © Copyright *Les ABM* Dépôt légal 641 Rennes ISSN 0295-938

#### Microcam06

111, Avenue E. Dechame B.P. 250 06708 Saint-Laurent-du-Var cedex mél:microcam06@microcam06.org www.augfrance.com/Microcam06 www.microcam06.org

Microcam 19, rue du Pré-Perché 2025 X 35040 Rennes cedex mél: microcam@wanadoo.fr www.augfrance.com/Microcam35

**Directeur de la publication :** Yves-Roger Cornil

#### Numéro réalisé par :

Yves Roger Cornil avec Microsoft Word 2008 sur un MacBook Pro 2.2 sous Mac OS X Léopard, aidé de Entourage 2008, PowerPoint 2008, SnapzPro X, Graphic Converter...

Reproduction papier assurée par le Crédit Agricole Provence Côte d'Azur ou la CRCAM de l'Ille et Vilaine  ${\cal A}$ vec ce deuxième tome consacré à

Word 2008, les clubs Microcam lancent le LATSM (Livret **A T**aux de **S**atisfaction **M**aximum).

**Donner** un maximum d'informations (utiles) en un minimum de pages, tel est le concept mis en place à l'occasion de la sortie de l'ABM 96N.

Actualité oblige (Apple Expo de septembre 2008), les premiers livrets sont consacrés aux logiciels Microsoft Office 2008.

Bien sûr, toutes les facettes d'un logiciel tel que Microsoft Word ne peuvent pas être abordées dans ces 2 petits manuels, mais vous trouverez des produits dérivés (sans risques) pour compléter nos publications (corrections ou compléments, vidéos, liens) sur la Toile en surfant sur nos sites Internet. Bon retour de vacances et bonnes lectures.

yves.cornil@microcam06.org

La plupart des logiciels cités sont des marques déposées de leurs éditeurs respectifs.

Site Word 2008 : web.mac.com/ycornil/Word2008/Bienvenue.html

Les ABM : www.microcam06.org/abm.htm

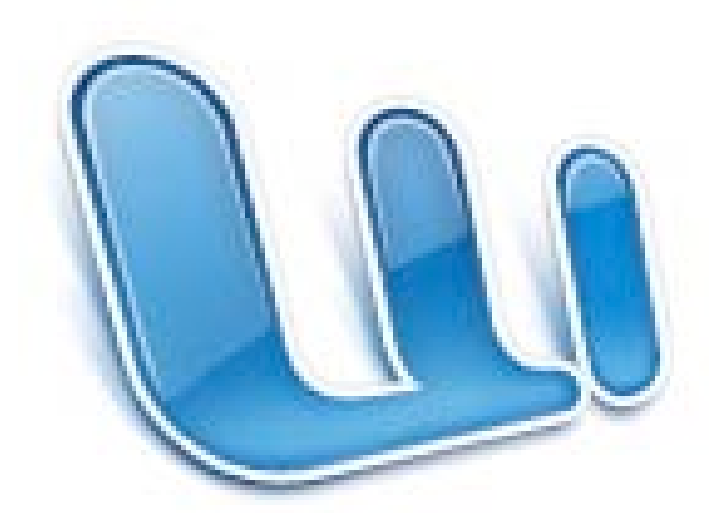

# Microsoft Word:mac<sup>2008</sup>

II – Plus Ioin avec Microsoft Word 2008.

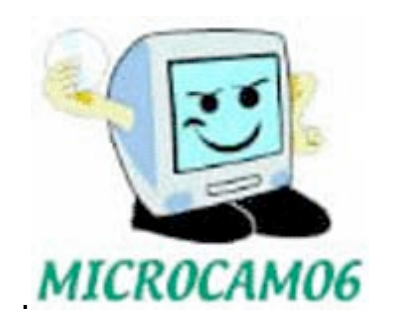

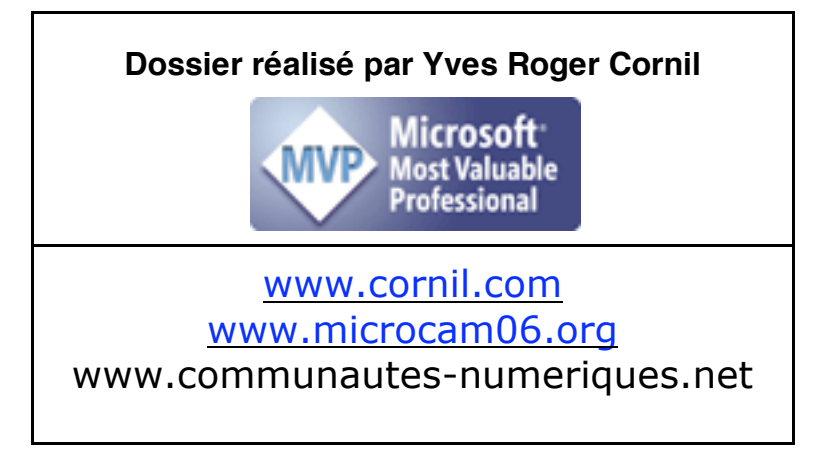

| Créan des tableaux avec Missesseft Ward 2008                                                                                                    |
|----------------------------------------------------------------------------------------------------|
| Creez des tableaux avec microsoft word 2008                                                                                                    |
| Création d'un tableau depuis l'outil tableau2                                                                                                    |
| Modifications d'un tableau2                                                                                                    |
| Fusionner des cellules                                                                                                    |
| Fractionner des cellules                                                                                                    |
| Ajuster la taille des cellules4                                                                                                    |
| Insérer des colonnes, des lignes ou des cellules5                                                                                                    |
| Supprimer des colonnes, des lignes ou des cellules                                                                                                    |
| Orienter et cadrer le texte dans une cellule6                                                                                                    |
| Cadrer le texte dans une cellule6                                                                                                    |
| Gérer des listes dans Word7                                                                                                    |
| Répéter les titres d'un tableau au changement de page7                                                                                                    |
| Trier un tableau dans Word7                                                                                                    |
| Trier un tableau en utilisant le découpage en colonnes                                                                                                    |
| Convertir un tableau en texte, et inversement8                                                                                                    |
| Cadres et bordures des tableaux9                                                                                                    |
| Calculs dans Microsoft Word10                                                                                                    |
| Un peu plus gros SVP10                                                                                                    |
| Bordures et tramages des tableaux et des paragraphes avec Microsoft Word<br>200811                                                                                                    |
|                                                                                                    |
| Encadrer un titre avec l'outil tableau et bordure11                                                                                                    |
| Encadrer un titre avec l'outil tableau et bordure11<br>Créer des bordures et trames par le menu format11                                                                                                    |
| Encadrer un titre avec l'outil tableau et bordure11<br>Créer des bordures et trames par le menu format11<br>Créer des bordures et trames par le menu format pour une page                                                                                                    |
| Encadrer un titre avec l'outil tableau et bordure11<br>Créer des bordures et trames par le menu format                                                                                                    |
| Encadrer un titre avec l'outil tableau et bordure                                                                                                    |
| Encadrer un titre avec l'outil tableau et bordure                                                                                                    |
| Encadrer un titre avec l'outil tableau et bordure.11Créer des bordures et trames par le menu format.11Créer des bordures et trames par le menu format pour une page.12Création de publipostages avec Office 200813Création du fichier adresses avec Microsoft Excel.13Création de la lettre avec Microsoft Word et fusion des données.13Visionner les résultats du publipostage.16                                                                                                    |
| Encadrer un titre avec l'outil tableau et bordure.11Créer des bordures et trames par le menu format.11Créer des bordures et trames par le menu format pour une page.12Création de publipostages avec Office 200813Création du fichier adresses avec Microsoft Excel.13Création de la lettre avec Microsoft Word et fusion des données.13Visionner les résultats du publipostage.16Achever la fusion du publipostage.17                                                                                                    |
| Encadrer un titre avec l'outil tableau et bordure.11Créer des bordures et trames par le menu format.11Créer des bordures et trames par le menu format pour une page.12Création de publipostages avec Office 200813Création du fichier adresses avec Microsoft Excel.13Création de la lettre avec Microsoft Word et fusion des données.13Visionner les résultats du publipostage.16Achever la fusion du publipostage.17Sélectionner des fiches.17                                                                                                    |
| Encadrer un titre avec l'outil tableau et bordure.11Créer des bordures et trames par le menu format.11Créer des bordures et trames par le menu format pour une page.12Création de publipostages avec Office 200813Création du fichier adresses avec Microsoft Excel.13Création de la lettre avec Microsoft Word et fusion des données.13Visionner les résultats du publipostage.16Achever la fusion du publipostage.17Afficher les espaces réservés.18                                                                                                    |
| Encadrer un titre avec l'outil tableau et bordure.11Créer des bordures et trames par le menu format.11Créer des bordures et trames par le menu format pour une page.12Création de publipostages avec Office 200813Création du fichier adresses avec Microsoft Excel.13Création de la lettre avec Microsoft Word et fusion des données.13Visionner les résultats du publipostage.16Achever la fusion du publipostage.17Sélectionner des fiches.17Afficher les espaces réservés.18Création d'étiquettes avec Office 200819                                                                                                    |
| Encadrer un titre avec l'outil tableau et bordure.11Créer des bordures et trames par le menu format.11Créer des bordures et trames par le menu format pour une page.12Création de publipostages avec Office 200813Création du fichier adresses avec Microsoft Excel.13Création de la lettre avec Microsoft Word et fusion des données.13Visionner les résultats du publipostage.16Achever la fusion du publipostage.17Sélectionner des fiches.17Afficher les espaces réservés.18Création du fichier adresses avec Microsoft Excel.19Création du fichier adresses avec Microsoft Excel.19                                                                                                    |
| Encadrer un titre avec l'outil tableau et bordure.11Créer des bordures et trames par le menu format.11Créer des bordures et trames par le menu format pour une page.12Création de publipostages avec Office 200813Création du fichier adresses avec Microsoft Excel.13Création de la lettre avec Microsoft Word et fusion des données.13Visionner les résultats du publipostage.16Achever la fusion du publipostage.17Sélectionner des fiches.17Afficher les espaces réservés.18Création du fichier adresses avec Microsoft Excel.19Création du fichier adresses avec Microsoft Excel.19                                                                                                    |
| Encadrer un titre avec l'outil tableau et bordure.11Créer des bordures et trames par le menu format.11Créer des bordures et trames par le menu format pour une page.12Création de publipostages avec Office 200813Création du fichier adresses avec Microsoft Excel.13Création de la lettre avec Microsoft Word et fusion des données.13Visionner les résultats du publipostage.16Achever la fusion du publipostage.17Sélectionner des fiches.17Afficher les espaces réservés.18Création du fichier adresses avec Microsoft Excel.19Création du fichier adresses avec Microsoft Excel.19Afficher les étiquettes avec Microsoft Word et fusion des données.19Achever la fusion du publipostage.12                                                                                                    |
| Encadrer un titre avec l'outil tableau et bordure.11Créer des bordures et trames par le menu format.11Créer des bordures et trames par le menu format pour une page.12Création de publipostages avec Office 200813Création du fichier adresses avec Microsoft Excel.13Création de la lettre avec Microsoft Word et fusion des données.13Visionner les résultats du publipostage.16Achever la fusion du publipostage.17Sélectionner des fiches.17Afficher les espaces réservés.18Création du fichier adresses avec Microsoft Excel.19Création du fichier adresses avec Microsoft Excel.19Création de fiches avec Office 200819Création du fichier adresses avec Microsoft Excel.19Sélection de sétiquettes avec Microsoft Word et fusion des données.19Création du fichier adresses avec Microsoft Excel.19Sélection des étiquettes avec Microsoft Word et fusion des données.22Sélectionner des fiches.22                                                                                                    |
| Encadrer un titre avec l'outil tableau et bordure.11Créer des bordures et trames par le menu format.11Créer des bordures et trames par le menu format pour une page.12Création de publipostages avec Office 200813Création du fichier adresses avec Microsoft Excel.13Création de la lettre avec Microsoft Word et fusion des données.13Visionner les résultats du publipostage.16Achever la fusion du publipostage.17Sélectionner des fiches.17Afficher les espaces réservés.18Création du fichier adresses avec Microsoft Excel.19Création du fichier adresses avec Microsoft Excel.19Création du fichier adresses avec Microsoft Excel.19Sélectionner des étiquettes avec Office 200819Création du fichier adresses avec Microsoft Excel.19Création des étiquettes avec Microsoft Word et fusion des données.12Sélectionner des fiches.22Sélectionner des fiches.22Sélectionner des étiquettes.22Sélectionner des fiches.22Sélectionner des fiches.22Sélectionner des fiches.22Sélectionner des fiches.22Sélectionner des fiches.22Sélectionner des fiches.23                                                                                                    |
| Encadrer un titre avec l'outil tableau et bordure.       11         Créer des bordures et trames par le menu format.       11         Créer des bordures et trames par le menu format pour une page.       12         Création de publipostages avec Office 2008       13         Création du fichier adresses avec Microsoft Excel.       13         Création de la lettre avec Microsoft Word et fusion des données.       13         Visionner les résultats du publipostage.       16         Achever la fusion du publipostage.       17         Sélectionner des fiches.       17         Afficher les espaces réservés.       18         Création du fichier adresses avec Microsoft Excel.       19         Création du fichier adresses avec Microsoft Excel.       19         Création du fichier adresses avec Microsoft Excel.       19         Création des étiquettes avec Microsoft Word et fusion des données.       19         Création du fichier adresses avec Microsoft Excel.       19         Création des étiquettes.       22         Sélectionner des fiches.       22         Sélectionner des fiches.       22         Sélectionner des fiches.       23         Modifications du style du titre.       23 |

| Modification de la table des matières25                 |
|---------------------------------------------------------|
| Création d'un index26                                   |
| Marquage manuel des entrées d'index26                   |
| Conception et création de l'index27                     |
| Mise à jour de l'index27                                |
| Création d'un index depuis un fichier de concordance    |
| Marquage automatique depuis un fichier de concordance29 |
| Corrections d'entrées d'index29                         |
| Modification du style de votre index                    |
| Tisser des liens sur Internet31                         |
| Ajouter un lien                                         |
| Publier un document Word sur Internet                   |
| Copier-Coller                                           |
| Copier le texte                                         |
| Coller le texte                                         |
| Copier des mises en forme33                             |
| Glisser-déplacer du texte34                             |
| Changer la casse                                        |
| C'est quoi la casse ?                                   |
| Changer la casse de minuscule à majuscule35             |
| Les majuscules accentuées35                             |
| Changer la casse de majuscule à minuscule36             |
| Les capitales ne sont pas des majuscules36              |
| Notes de bas de page, renvois, légendes                 |
| Insérer une note de bas de page                         |
| Insérer un renvoi                                       |
| Ajouter une légende                                     |
| Créer une table des illustrations40                     |
| Numéroter les pages41                                   |
| L'album42                                               |
| L'album le retour                                       |
| Ajouter des images dans l'album42                       |
| Suppression d'objets de l'album d'Office 200843         |
| Insérer un objet depuis l'album43                       |
| Changer le nom d'un objet dans l'album43                |
| Affichage de l'album43                                  |
| Tri alphabétique des objets de l'album44                |
| Traitement des images45                                 |
| Réduction de la taille d'une image45                    |
| Boîte de dialogue format de l'image46                   |

| Outil styles rapides et effets46                   |
|----------------------------------------------------|
| Rogner une image47                                 |
| Insertion d'un filigrane47                         |
| Contrôler la pagination48                          |
| Éviter les lignes veuves et orphelines48           |
| Lignes solidaires sur une page ou une colonne48    |
| Paragraphes solidaires sur une page ou une colonne |
| Insertion d'un saut de page avant un paragraphe48  |
| Ayez du style49                                    |
| Des styles, pourquoi ?49                           |
| +                                                  |
| Supprimer un style50                               |
| Modifier un style51                                |
| Les modèles52                                      |
| Microsoft Word 2008 vous propose des modèles52     |
| Sauvegarde de votre modèle53                       |
| Le numéro 1 du JDCN basé sur un modèle53           |
| La barre éléments de document54                    |
| Contenu de la barre éléments de document54         |
| WordArt                                            |
| Page de garde56                                    |
| Tableaux rapides                                   |
| Graphiques                                         |
| Graphique SmartArt58                               |
| Le mode publication dans Word 200859               |
| Le mode publication59                              |
| Insertion de zones de texte60                      |
| Accès à la barre d'outils dessins62                |
| Quelques formes de bases et autres62               |
| Le dessin dans Word 200862                         |
| Ajouter un texte à une forme63                     |

#### Créez des tableaux avec Microsoft Word 2008

*Pour créer des tableaux avec Microsoft Word 2008 vous avez 3 méthodes que nous allons découvrir dans cet article.* 

| Outils Tablea     | bleau avec le crayon<br>u Fenêtre Trav. Aide | e \$                  | Allez dans le menu <b>tableau</b> |  |
|-------------------|----------------------------------------------|-----------------------|-----------------------------------|--|
| er.doc [M 🗸 Dessi | iner un tableau 💊                            |                       | dessiner un tableau.              |  |
| Docu Insér        | er<br>rimer                                  | b.                    |                                   |  |
| 4                 |                                              |                       |                                   |  |
|                   | 1100                                         |                       |                                   |  |
| -H                | P4                                           |                       | 24                                |  |
| 4                 |                                              |                       |                                   |  |
| Barres o          | l'outils                                     |                       | Standard                          |  |
| Personn           | aliser les barres c                          | l'outils et les menus | ✓ Mise en forme                   |  |
| Volet N           | avigation                                    |                       | Contact                           |  |

Le crayon est aussi accessible depuis barre d'outils tableaux et bordures. Avec le crayon vous pouvez dessiner votre tableau comme vous le feriez sur une feuille de papier. Vous avez aussi à votre disposition une gomme pour supprimer des lignes.

| <b>2</b> | • 1/2 • 🛃 • 🗆 • | 💩 • 🛍 • 🔳 🖽    | D*# # |  |
|----------|-----------------|----------------|-------|--|
|          | 211             | 22 Y 1 Y 1 Y 1 | 2     |  |

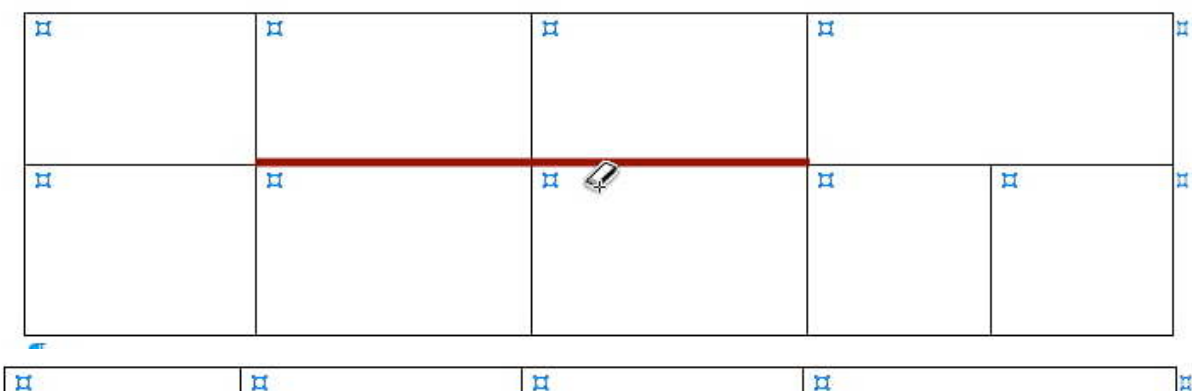

| д | щ | щ | n |   | р |
|---|---|---|---|---|---|
| п | Ħ | ¤ | Ħ | μ | п |
|   |   |   |   |   |   |

#### Création d'un tableau depuis l'outil tableau.

La méthode la plus usuelle pour créer un tableau est d'utiliser l'outil tableau.

|          |                 | 📥 Document3           |
|----------|-----------------|-----------------------|
| <i>S</i> |                 | •                     |
| Format   | Tableak Colonne | s Afficher Navigation |
| G I      |                 |                       |
| • 🗆 •    |                 |                       |
| cument   |                 | s Graphiques          |
| . 3      | Annuler         | . 7 8 9 .             |

En cliquant sur l'outil insérer un tableau vous faites apparaître un tableau avec des carrés. Pour créer le tableau, déplacez votre souris vers le bas pour le nombre de lignes et à droite pour le nombre de colonnes.

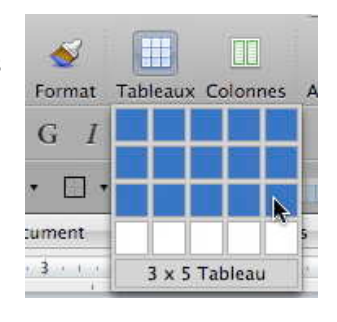

Ici on a créé un tableau de 3 lignes sur 5 colonnes.

#### Création d'un tableau depuis le menu tableau.

| Tableau Fenêtre Trav. Aide <b>§</b><br>Dessiner un tableau | ous pouvez au            |
|------------------------------------------------------------|--------------------------|
| Insérer 🕨                                                  | Tableau , leau. Une boît |
| Insérer un tableau                                         | uera le nombre           |
|                                                            | de lignes du tab         |
| Taille du tableau                                          |                          |
| Nombre de colonnes : 5                                     |                          |
| Nombre de lignes : 2                                       | н н<br>н н               |
| Comportement de l'ajustement automatique                   | 4                        |
| • Largeur initiale de la colonne : Auto                    |                          |
| O Ajuster au contenu                                       | Ici créatio              |
| 🔘 Ajuster à la fenêtre                                     |                          |
| Format du tableau                                          |                          |
| (Aucun) Format auto)                                       |                          |
| Définir par défaut pour les nouveaux tableaux              |                          |
| Annuler OK                                                 |                          |

'ous pouvez aussi créer des tableaux deuis le **menu tableau** puis **insérer taleau**. Une boîte de dialogue vous demancera le nombre de colonnes et le nombre de lignes du tableau.

| п | п | п | п | п |
|---|---|---|---|---|
| н | н | н | ц | н |

Ici création d'un tableau de 5x2.

#### Modifications d'un tableau.

Nous venons de découvrir 3 méthodes de création d'un tableau avec Microsoft Word 2008. Un tableau peut être modifié pour différentes raisons telles qu'ajout de colonnes, de lignes, regroupement ou fractionnement des cellules.

| п | ц | ц | ц | Ħ | n |
|---|---|---|---|---|---|
| п | Ħ | Ħ | д | ц | p |
| ц | Ħ | ц | ц | ц | n |

P

#### **Fusionner des cellules**

| Dessiner un tableau      | cellules e<br>les. | et allez dans | le <b>menu t</b> a | ableau et fu | isionner les o |
|--------------------------|--------------------|---------------|--------------------|--------------|----------------|
| Insérer                  | ц                  | ц             | п                  | п            | ц              |
| Supprimer                | n                  | ц             | ц                  | ц            | ц              |
| Sélectionner             | Ħ                  | ц             | ц                  | ц            | Ħ              |
| Fusionner les cellules   | <u>(2</u> )        |               |                    |              | 75             |
| Fractionner les cellules | 111                | 11            | 1 <u>1</u>         | Ц            | 11             |
| Fractionner le tableau   | TI                 | :11           |                    | П            | E              |
| ractomici ic tableau     | 10                 | 100           | Ť                  | E            | 11             |

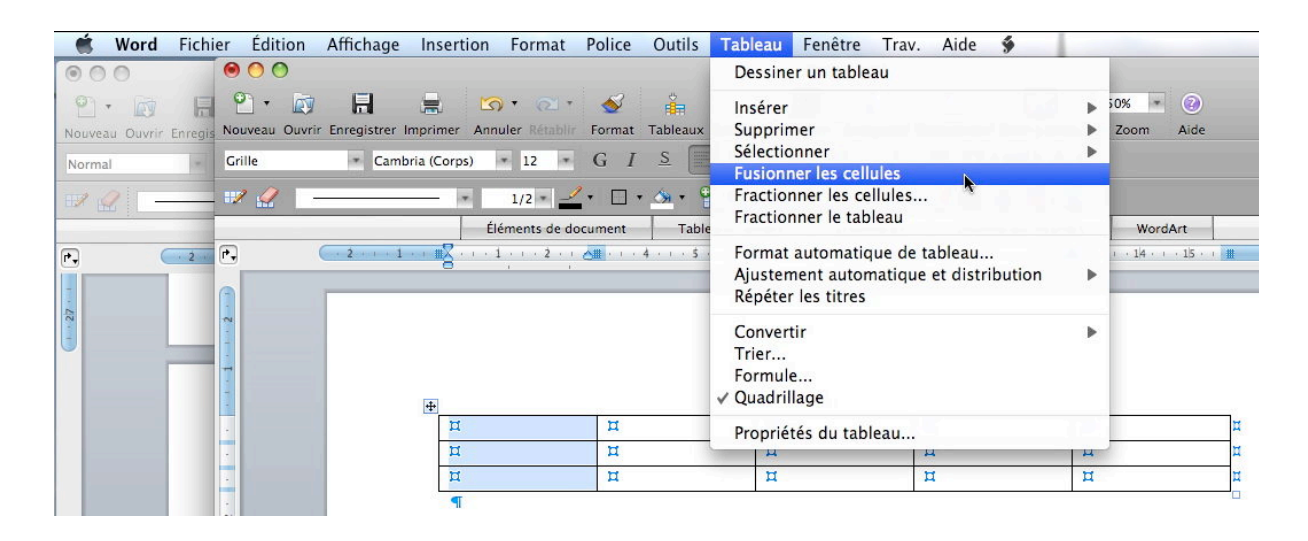

| ц | ц | ц | ц | ц | I |
|---|---|---|---|---|---|
|   | ц | ц | ц | ц | Π |
|   | ц | ц | ц | ц | Ħ |

#### 1

#### Fractionner des cellules.

Pour fractionner une ou plusieurs cellules, sélectionner la (ou les) cellule et allez ensuite dans le menu **tableau** et **fractionner cellules**. Choisissez ensuite le nombre de colonnes et de lignes.

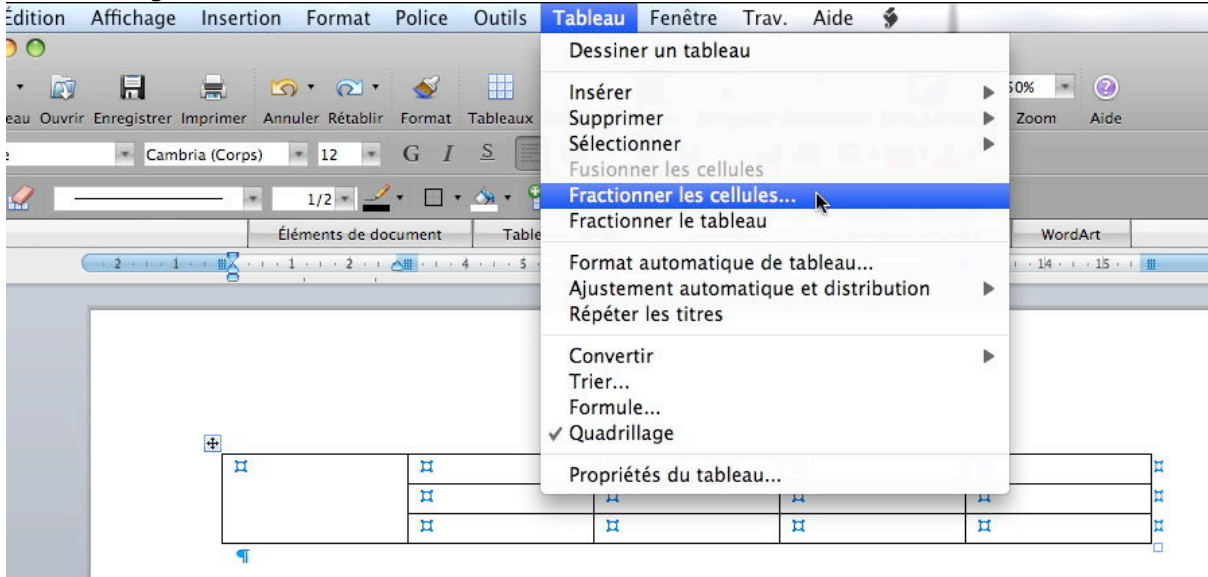

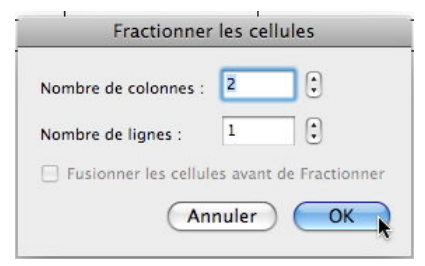

|     |   | ¤ | ц | ц | ц |
|-----|---|---|---|---|---|
|     |   | ц | ц | ц | ц |
| п п | п | ц | ц | ц |   |

| ¤ | ¤ | ¤ | ц                                                         | ц                                                            | ц | Ц |
|---|---|---|-----------------------------------------------------------|--------------------------------------------------------------|---|---|
|   |   | ц | ц                                                         | Ħ                                                            | ц | ц |
|   |   | ц | Fraction                                                  | nner les cellules                                            | ц | Ħ |
| 1 |   |   | Nombre de colonn<br>Nombre de lignes<br>🗹 Fusionner les c | es : 6 0<br>3 0<br>ellules avant de Fractionne<br>Annuler OK | r |   |

Il est aussi possible de fractionner des cellules appartenant à plusieurs lignes et colonnes adjacentes.

| ц | ц | ¤   | ¤ | Ħ | ц | ц | ц | п | Ħ |
|---|---|-----|---|---|---|---|---|---|---|
| ц | ц | ¤   | Ħ | μ | ц | ц | п | п | Ħ |
| ц | д | ¤ – | ц | д | ц | ц | ц | ц | Ħ |

#### Ajuster la taille des cellules.

| n | п | ц | Ц |
|---|---|---|---|
| n | п | ц | Ц |
| ц | ц | ц | Ц |

| ц | <b>+</b> +¤ | Ħ | ц |
|---|-------------|---|---|
| п | ц           | ц | ц |
| ц | ц           | ц | Ц |

Pour ajuster la largeur des cellules, amenez avec votre souris sur la limite de séparation des cellules. La flèche se transforme en double flèche.

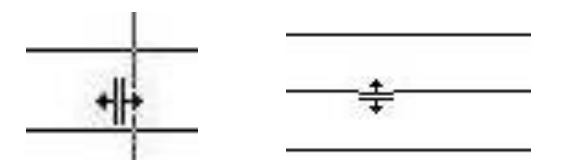

Décalez cet outil à droite ou à gauche pour modifier la largeur des cellules. C'est le même processus pour modifier la hauteur d'une ligne de cellules.

| Tableau Fenêtre Trav. Aide 🐓           |   | D \$                                |
|----------------------------------------|---|-------------------------------------|
| Dessiner un tableau                    |   |                                     |
| Insérer                                | • |                                     |
| Supprimer                              | • |                                     |
| Sélectionner                           | • |                                     |
| Fusionner les cellules                 |   |                                     |
| Fractionner les cellules               |   |                                     |
| Fractionner le tableau                 |   |                                     |
| Format automatique de tableau          |   |                                     |
| Ajustement automatique et distribution |   | Ajuster au contenu                  |
| Répéter les titres                     |   | Ajuster à la fenêtre                |
| Convertir                              |   | Largeur de colonne fixe             |
| Trier<br>Formule                       |   | Uniformiser la hauteur des lignes   |
|                                        |   | Uniformiser la largeur des colonnes |
| Quadrillage                            |   |                                     |

Le **menu tableau ajustement automatique** vous donne la possibilité d'ajuster la hauteur ou la largeur des colonnes ainsi que l'ajustement au contenu.

#### Insérer des colonnes, des lignes ou des cellules.

| п | 1 |
|---|---|
| ц | 1 |
| a | 1 |

| Tableau  | Fenêtre     | Trav. | Aide | 9 | 2 |                   |  |  |
|----------|-------------|-------|------|---|---|-------------------|--|--|
| Dessine  | er un table | au    |      |   |   | ~                 |  |  |
| Insérer  | Insérer 🕨   |       |      |   |   | Tableau           |  |  |
| Supprin  | ner         |       |      |   | ► |                   |  |  |
| Sélectio | nner        |       |      |   | • | Colonnes a gauche |  |  |

Pour insérer une ou plusieurs colonnes, positionnez vous dans une cellule et allez dans le menu tableau, insérer une colonne (à droite ou à gauche). Si vous avez sélectionné plusieurs colonnes vous pourrez insérer autant de colonnes que de colonnes sélectionnées. Le processus sera identique pour insérer une ou plusieurs lignes.

#### Supprimer des colonnes, des lignes ou des cellules.

| Tableau Fenêtre Trav. Aide 🐓                                                                 | 2 |                                 | Supprimer des cellules                                                      |
|----------------------------------------------------------------------------------------------|---|---------------------------------|-----------------------------------------------------------------------------|
| Dessiner un tableau                                                                          |   |                                 | Décaler les cellules vers la gauche     Décaler les cellules vers la gauche |
| Supprimer                                                                                    |   | Tableau                         | Supprimer la ligne entière                                                  |
| Sélectionner<br>Fusionner les cellules<br>Fractionner les cellules<br>Fractionner le tableau | Þ | Colonnes<br>Lignes<br>Cellules. | O Supprimer la colonne entière                                              |

Pour supprimer une ou plusieurs cellules, positionnez vous dans une cellule (ou sélectionnez plusieurs cellules) et allez dans le **menu tableau**, **supprimer des cellules**. Le processus sera identique pour supprimer une ou plusieurs lignes ou une ou plusieurs colonnes.

#### Ajuster la largeur d'une cellule au contenu.

|                                                                | in mord 300                                                                                                    | Docu                      | Des                                     | ssiner un tablea                                                                          | u                      |       | 2                                                                       | 11100                                                                             |  |
|----------------------------------------------------------------|----------------------------------------------------------------------------------------------------|---------------------------|-----------------------------------------|-------------------------------------------------------------------------------------------|------------------------|-------|-------------------------------------------------------------------------|-----------------------------------------------------------------------------------|--|
| Enregistrer Imprimer Annuler Réta<br>Cambria (Corps) 12<br>1/2 | Image: object of the second second | onnes Afficher            | Ins<br>Sup<br>Séle<br>Fus<br>Fra<br>Fra | érer<br>oprimer<br>ectionner<br>sionner les cellu<br>ctionner les cel<br>ctionner le tabl | les<br>lules<br>eau    | * * * |                                                                         | Palette c     Palette c     Palette c     Palette c     Palette c     Taille : 12 |  |
| Éléments d                                                     | 2 document Tableaux                                                                                                    | rapides C                 | ra For                                  | mat automatiq                                                                             | ue de tableau          |       |                                                                         | $G \mid I \mid \underline{S} \mid ABC$                                            |  |
| ··2 · · · · 1 · · · Ⅲ · · · · 1 · · · · 2                      | · · · · · · · · · · · · · · · · · · ·                                                                                                    | <u>会社</u> (1 · 7 · 1 · 1) | a Aju                                   | stement autom                                                                             | atique et distribution | 1 🕨   | Ajuster au contenu                                                      |                                                                                   |  |
|                                                                |                                                                                                    |                           | Rép                                     | péter les titres                                                                          |                        |       | Ajuster à la fenêtre                                                    |                                                                                   |  |
|                                                                |                                                                                                    |                           | Cor                                     | nvertir                                                                                   |                        | •     | Largeur de colonne f                                                    | ixe                                                                               |  |
|                                                                |                                                                                                    |                           | For                                     | Trier<br>Formule                                                                          |                        |       | Uniformiser la hauteur des lignes<br>Uniformiser la largeur des colonne |                                                                                   |  |
|                                                                |                                                                                                    |                           | v Qu                                    | aurinage                                                                                  |                        |       |                                                                         | Choisir un style à                                                                |  |
| Nom de                                                         | Prénom de                                                                                                    | ц                         | - Pro                                   | priétés du table                                                                          | eau                    |       |                                                                         | Grille                                                                            |  |
|                                                                | l'adhérent¤                                                                                                    |                           |                                         |                                                                                           |                        |       |                                                                         | Normal                                                                            |  |
| l'adhérent¤                                                    |                                                                                                    |                           |                                         |                                                                                           |                        |       |                                                                         | Horman                                                                            |  |
| l'adhérent¤<br>¤                                               | ц                                                                                                    | ¤                         |                                         | ц                                                                                         | *                      | *     |                                                                         |                                                                                   |  |

| Nom de l'adhérent | Prénom de l'adhérent | Ĩ | Ĩ           |  |
|-------------------|----------------------|---|-------------|--|
|                   |                      |   | (39)<br>812 |  |

Si le texte saisi ne tient pas dans la cellule le texte est coupé avec un renvoi à la ligne si nécessaire, sauf si vous ajustez au contenu, comme ci-dessus.

Par contre, si vous insérez une image dans une cellule, la cellule sera agrandie à la taille de l'image, ce qui influera sur la largeur de la colonne ainsi que sur la hauteur de la ligne correspondante.

#### Orienter et cadrer le texte dans une cellule.

|                          | A                                                                                              | (The                                                                                                    |                                                                                                    |                                                                                 |                                              |     |
|--------------------------|------------------------------------------------------------------------------------------------|----------------------------------------------------------------------------------------------------|----------------------------------------------------------------------------------------------------|---------------------------------------------------------------------------------|----------------------------------------------|-----|
| 000                      |                                                                                                | 10004                                                                                                    | Document2                                                                                                    | a etikilitä                                                                     |                                              |     |
| P                        | 😙 • 🔿 • 🤞<br>souler lidrabile Form                                                             | nat Tableaux Colonne                                                                                                    | S Afficher Navigation B                                                                                                    | Libliothèque, Boîte à out                                                       | 150% * 🕢<br>Is Zoom Alde                     |     |
| Grille * Cambria (Corps) | * 12 * G                                                                                       | 1 5 🔳 🗄                                                                                                    |                                                                                                    | 💷 🗆 • 🚾 • 🗛                                                                     | •                                            |     |
| 12 g 🚽 🖂 🖂               | 1/2 • 🖉 • [                                                                                    |                                                                                                    | III - 10 12                                                                                                    | 19 🚯 🎰 .                                                                        | 2                                            |     |
|                          | A CONTRACTOR OF THE OWNER                                                                      | 1                                                                                                    |                                                                                                    | -                                                                               | 1                                            |     |
|                          | Eléments de documer                                                                            | nt Tableaux rap                                                                                                    | ides Graphiques                                                                                                    | Granner                                                                         | IdArt                                        |     |
| P                        | Eléments de documer                                                                            | nt   Tableaux rapi                                                                                                    | ides Graphiques                                                                                                    | Changer l'orient                                                                | ation du texte                               |     |
| R. Caral S.              | Eléments de documer                                                                            | nt   Tableaux rap                                                                                                    | ides Graphiques                                                                                                    | Changer l'orient                                                                | ation du texte                               | N.: |
|                          | Eléments de documer                                                                            | nt   Tableaux rap                                                                                                    | Ides Graphiques                                                                                                    | Changer l'orient                                                                | ation du texte                               |     |
|                          | Eléments de documer                                                                            | Tableaux rap                                                                                                    | In the second second se | G Changer l'orient                                                              | ation du texte                               |     |
|                          | Eléments de documer                                                                            | H<br>H<br>H                                                                                                    | If If If If If If If If If If If If If I                                                                                                    | G Changer l'orient                                                              | II II II II II II II II II II II II II       |     |
|                          | Eléments de documer                                                                            | Tableaux rap                                                                                                    | H<br>H<br>H<br>H<br>H<br>H                                                                                                    | ц<br>п<br>п<br>п<br>п<br>п                                                      | LE LE LE LE LE LE LE LE LE LE LE LE LE L     |     |
|                          | Eléments de documer<br>1 · · · 2 · · All ·<br>Matin <sup>14</sup><br>Après-midi <sup>114</sup> | Tableaux rap                                                                                                    | des Graphiques                                                                                                    | ц<br>п<br>п<br>п<br>п                                                           | LI LIS                                       |     |
|                          | Elements de documer                                                                            | Image: state state | des Graphiques                                                                                                    | спаноет Готент<br>н<br>н<br>н<br>н<br>н<br>н<br>н<br>н<br>н<br>н<br>н<br>н<br>н | ation du texte<br>H<br>H<br>H<br>H<br>H<br>H |     |

Vous pouvez modifier l'orientation du texte dans une cellule.

Pour modifier l'orientation du texte dans une cellule, positionnez votre curseur dans la cellule désirée et cliquez sur l'**outil orientation du texte** dans la barre d'outils tableaux et bordure.

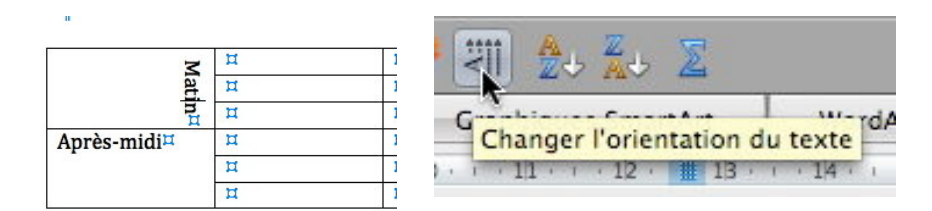

Quand vous cliquez sur l'outil orientation du texte, le texte pivote, ainsi que l'outil orientation (le A). A chaque fois que vous cliquez sur l'outil orientation votre texte pivote selon 3 orientations.

Vous pouvez aussi accéder à la fonctionnalité d'orientation par le clic droit. Vous accéderez alors à un menu contextuel **orientation du texte** puis à une boîte de dialogue.

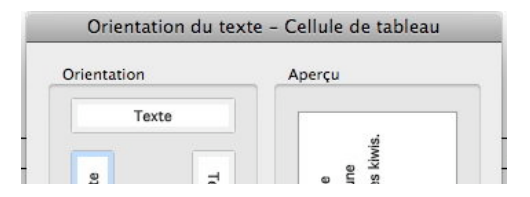

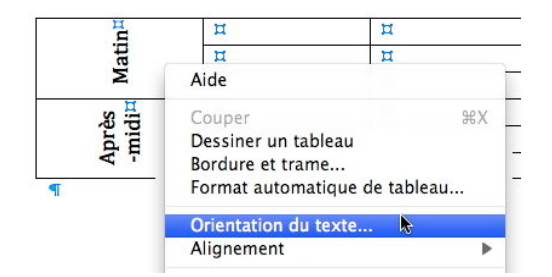

#### Cadrer le texte dans une cellule.

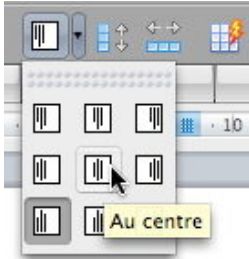

Depuis la version Word 9 (Windows et Mac) vous disposez de 9 outils pour cadrer votre texte dans une cellule. Les différents cadrages sont droite, centrée et gauche dans le coin gauche, au centre ou coin droit.

#### Gérer des listes dans Word.

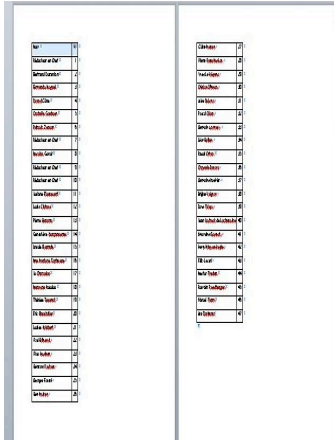

Pour gérer des listes (feuille de présence, annuaire etc.) vous pouvez utiliser un tableur (Excel par exemple) ou un traitement de texte (Word dans notre article). Avec Microsoft Word, vous pouvez trier votre tableau, sur 3 colonnes différentes, en ordre croissant ou décroissant et en tenant compte de la ligne de titre.

Ici notre tableau est sur 2 pages.

#### Répéter les titres d'un tableau au changement de page.

|    | Tableau  | reneue      | ITav.    | Alue     |         |   |
|----|----------|-------------|----------|----------|---------|---|
|    | Dessine  | r un table  | au       |          |         |   |
| [  | Insérer  |             |          |          |         | • |
| av | Supprin  | ner         |          |          |         | • |
|    | Sélectio | nner        |          |          |         | • |
| -  | Fusionn  | er les cell | ules     |          |         |   |
|    | Fraction | ner les ce  | llules   |          |         |   |
|    | Fraction | ner le tab  | leau     |          |         |   |
|    | Format   | automatiq   | ue de ta | ableau   | •)      |   |
|    | Ajusten  | nent auton  | natique  | et distr | ibution | • |
|    | Rénéter  | les titres  | 100      |          |         |   |

Si votre tableau occupe plus d'une page, et que ce tableau comporte une ligne de titre, vous pou-

- ce tableau comporte une ligne de titre à chaque chapas
- vez répéter cette ligne de titre à chaque changement de page.

Pour ce faire allez dans le **menu tableau** et **répéter les titres** 

#### Trier un tableau dans Word.

# Tableau Fenêtre Trav. Aide Dessiner un tableau Insérer Supprimer Sélectionner Fusionner les cellules Fractionner les cellules... Fractionner le tableau Format automatique de tableau... Ajustement automatique et distribution

Convertir Trier...

✓ Quadrillage

Répéter les titres

Propriétés du tableau...

Pour trier une colonne du tableau, amenez le pointeur de votre souris au dessus de la colonne. Le pointeur se transforme en flèche avec la pointe vers le bas, cliquez, la colonne est sélectionnée. Allez ensuite dans le menu tableau et trier. Une boîte de dialogue vous demande la première clé à trier, le type de données et l'ordre du tri (croissant ou décroissant). Vous indiquerez si la première ligne de la colonne sélectionnée est une ligne de titre. Si vous avez sélectionné plusieurs colonnes, vous pourrez indiquer jusqu'à 3 clés (3 colonnes) de tri.

| Nom#                    | NII               |                 |    |                           |         |               |
|-------------------------|-------------------|-----------------|----|---------------------------|---------|---------------|
| Réducteur en Chef¤      | 1.1               |                 |    | Trier                     |         |               |
| Bertrand Duranton #     | 2: #              | 1re clé         |    |                           |         |               |
| Eernundo Noguel#        | 3: #              | Nom             |    | Type : Texte              |         |               |
| Duxod Cône #            | 4: #              | INGIN           |    | The lience                |         | O Décroissant |
| Osubelle Gouboer#       | 5: ¤              | 2e clé          |    |                           |         |               |
| Putrock Zenour#         | 6: ¤              |                 |    | Type :                    | •       | Croissant     |
| Réducteur en Chef¤      | 7: ¤              |                 | 0  |                           |         | O Décroissant |
| Nocolus Goyot #         | 8: ¤              | 3e clé          |    |                           |         |               |
| Réducteur en Chef#      | 9: ¤              |                 | 6. | Ivne · Texte              | (t)     | Croissant     |
| Réducteur en Chef#      | 102               |                 |    | Contraction of the second |         | O Décroissant |
| Josiane Flouresent #    | 11.1              | Ligne de titres |    |                           |         |               |
| Louis Clutuse #         | 12: #             | (•) Oui         |    | ) Non                     |         |               |
| Pierre Sununu #         | 13 <sup>: #</sup> |                 |    | -                         |         |               |
| Geneviève Jaurgansenas# | 14:1              | Options         |    | C                         | Annuler |               |

.

.

*Ici on triera sur le 1ere clé (nom). Le tableau est sur 2 pages.* 

| Neth               | 14 |
|--------------------|----|
| Anandrie Gastum    | 41 |
| Ber Bulturi        | 14 |
| Bertrand Duranters | 1  |
| Berhand Peakent    | 24 |
| Brgitte Vegron     | н  |
| Dryslin Zurarit    | H  |
| Cais Res.r.        | 17 |
| Dratian (PMauro    | 30 |
|                    |    |

| ing                  | 14    |
|----------------------|-------|
| Laurat Anabert       | 721   |
| Parist 7um           | 14    |
| Nester Freilun       | - 44  |
| tine Burtone Tophane | 19    |
| Nectrus Linut        | t i   |
| Remainer Relation    | 13    |
| Dubelle Goulerer     | 13    |
| Place Une            | 12    |
|                      | - 100 |

## Trier un tableau en utilisant le découpage en colonnes.

| Word Fichie                    | er Edition Affichage Insertion | Nom-liste.docx                                                        | Fo            |
|--------------------------------|--------------------------------|-----------------------------------------------------------------------|---------------|
| Nosveza Osvrir Enregist Normal | tree Imperiment - Tal          | iteux Colontes Afficher Nangation Biolotheue Bolts a vortis Zoom Nide |               |
| 22                             |                                | - 98 - 11 m 🛛 - 10 12 19 12 13 15 15 12                               | in the second |
| •                              | Éléments de document           | Tableaux rapides Graphiques Graphiques SmartArt WordArt               |               |
|                                |                                |                                                                       |               |
| -                              |                                |                                                                       | ablea         |
| -                              |                                |                                                                       | c             |
|                                | Nom #                          | NHE                                                                   | 2             |
| T                              | Réducteur en Chef#             | 1 =                                                                   |               |
| 1                              | Bertrand Duranton #            | 2 #                                                                   | - 10          |
| 1                              | Fernundo Noguel                | 3 ¤                                                                   |               |
|                                | Duvod Cône <sup>11</sup>       | 4 =                                                                   |               |
|                                |                                |                                                                       |               |

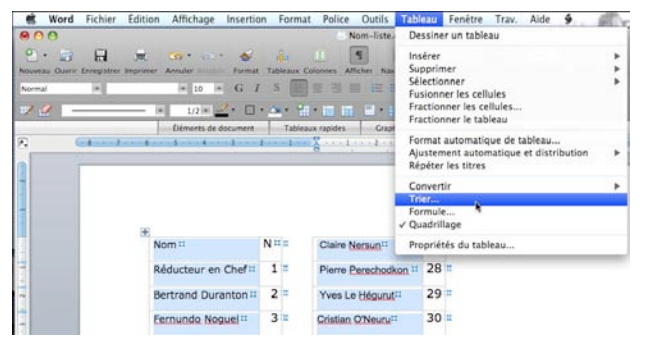

| Nom 11                         | NI | 12 | Louise Julubert 11   | 21 | Ξ |
|--------------------------------|----|----|----------------------|----|---|
| Amandine Gastuch 11            | 41 | ш  | Marcel Tunn =        | 46 | = |
| Ben Nuthun <sup>22</sup>       | 26 |    | Nestor Tredun 11     | 44 | = |
| Bertrand Duranton              | 2  | π  | Nne Nurtone          | 16 | Ξ |
| Bertrand Pochont               | 24 | #  | Toprigone            |    | b |
| Brigitte Voignon               | 38 |    | Nocolus Goyot #      | 8  | 1 |
|                                | 26 |    | Nonuone Koudou #     | 18 | - |
| Chrystele Dunont+              | 30 |    | Osubelle Gouboer     | 5  | Ξ |
| Claire Nersun <sup>11</sup>    | 27 | -  | Pascal Oloer #       | 32 | = |
| Cristian O'Neuru <sup>11</sup> | 30 | п  | Paul Blindetell      | 22 | - |
| Dave Tulugu                    | 39 | ш  | T DOI: SOUTHER       | 20 |   |
| Duvod Cône =                   | 4  | =  | Preme Perechocikon # | 20 | ľ |
| Eale Dauskullas V              | 20 |    | Pierre Sununu 11     | 13 | - |
| ene pauscaller 4               | 20 | 1  | Putrock Zenour       | 6  | - |
| Félix Lecerf <sup>11</sup>     | 43 | 12 |                      | -  |   |

3 Colonnes

- Nom-liste

Afficher Nav

9

ux Colonnes

Vous pouvez découper un tableau en utilisant la mise en page en colonnes et trier sur une colonne, le nom par exemple.

#### Convertir un tableau en texte, et inversement.

| Word Fichier Éditio | on Affichage Inserti                                     | on Form                                    | at Police Outils                                                                                                    | Tableau Fenêtre Trav. Aide §                                                                                                    |                            | Convertir le tableau en texte                                                                   |
|---------------------|----------------------------------------------------------|--------------------------------------------|----------------------------------------------------------------------------------------------------|----------------------------------------------------------------------------------------------------|----------------------------|-------------------------------------------------------------------------------------------------|
| Normal R            | Annuler Rétable Forma     10 = G     Déments de document | t Tableoux<br>/ S ///<br>+ Cu + 9<br>Table | Colonnes Afficher Nam<br>Colonnes Afficher Nam<br>Colonnes Afficher Nam<br>Colonnes Colonnes<br>Colonnes Colonnes<br>Colonnes Colonnes<br>Colonnes Afficher Nam<br>Colonnes Colonnes<br>Colonnes Afficher Nam<br>Colonnes Colonnes<br>Colonnes Afficher Nam<br>Colonnes Colonnes<br>Colonnes Afficher Nam<br>Colonnes Colonnes<br>Colonnes Afficher Nam<br>Colonnes Colonnes<br>Colonnes Colonnes<br>Colonnes Colonnes<br>Colonnes Colonnes<br>Colonnes Colonnes<br>Colonnes Colonnes<br>Colonnes Colonnes<br>Colonnes Colonnes<br>Colonnes Colonnes<br>Colonnes Colonnes<br>Colonnes<br>Colonnes Colonnes<br>Colonnes<br>Colonnes | Section of the sector of the sector of the s |                            | Séparer le texte par des<br>Marques de paragraphe<br>Tabulations<br>Points-virgules<br>Autres : |
|                     |                                                          |                                            |                                                                                                    | Convertir<br>Trier<br>Formule<br>V Quadrillage                                                                                                    | Convertir texte en tableau | ☑ Convertir les tableaux imbriqués                                                              |
|                     | Nom II                                                   | NHI                                        | Louise Julubert                                                                                                    | Propriétés du tableau                                                                                                    |                            | (Annuler) OK                                                                                    |
| 1                   | Amandine Gastuch II                                      | 41 =                                       | Marcel Tunn II                                                                                                    | 46 =                                                                                                    |                            |                                                                                                 |

Pour transformer un tableau en texte, sélectionnez votre tableau (ou une partie) et allez dans le menu **tableau convertir** et **convertir tableau en texte**. Une boîte de dialogue vous demandera de préciser les caractères ou les signes pour séparer chaque colonne ; généralement on choisira les marques de tabulations.

Les différentes rubriques devront être séparées par un caractère séparateur tel que marque de paragraphe, points-virgules, tabulations ou un autre caractère qui sera précisé dans la boîte de dialogue convertir un texte en tableau.

| Dessiner un tableau                    |      |                            |
|----------------------------------------|------|----------------------------|
| Insérer                                | •    |                            |
| Supprimer                              | - F  |                            |
| Sélectionner                           | - Þ. |                            |
| Fusionner les cellules                 |      |                            |
| Fractionner les cellules               |      |                            |
| Fractionner le tableau                 | -    |                            |
| Format automatique de tableau          |      | 17. 18                     |
| Ajustement automatique et distribution | •    |                            |
| Répéter les titres                     |      |                            |
| Convertir                              | Þ    | Convertir texte en tableau |
| Trier                                  |      | Convertir tableau en texte |
| Formule                                |      |                            |

| Convertir le t                           | exte en tableau  |         |
|------------------------------------------|------------------|---------|
| Taille du tableau                        |                  |         |
| Nombre de colonnes :                     | 2                | :       |
| Nombre de lignes :                       | 48               | ٢       |
| Comportement de l'ajuster                | nent automatique |         |
| Largeur initiale de l                    | a colonne : Auto | 0       |
| 🔿 Ajuster au contenu                     |                  | 10      |
| 🔘 Ajuster à la fenêtre                   |                  |         |
| Format du tableau                        |                  |         |
| (Augun)                                  | mat auto         |         |
| (Addail)                                 | illiat auto      |         |
| Séparer <mark>le t</mark> exte au niveau | des              |         |
| 🔘 Marques de paragra                     | aphe 🔘 Points-v  | irgules |
| <ul> <li>Tabulations</li> </ul>          | O Autres :       | -       |
|                                          |                  | 011     |
|                                          | Annuler          | OK      |

| Nom¤                           | N¤ |   |
|--------------------------------|----|---|
| Amandine Gastuch #             | 41 |   |
| Ben Nuthun <sup>II</sup>       | 26 |   |
| Bertrand Duranton #            | 2¤ | 1 |
| Bertrand Pochont               | 24 |   |
| Brigitte Voignon <sup>II</sup> | 38 |   |
| Chrystèle Dunont <sup>12</sup> | 36 |   |
| Claire Nersun <sup>11</sup>    | 27 |   |
| Cristian O'Neuru¤              | 30 |   |
| Dave Tulugu <sup>¤</sup>       | 39 |   |
| Duvod Cône ¤                   | 4¤ |   |
| Eric Baustulier #              | 20 |   |
| Félix Lecerf¤                  | 43 | 1 |
| Fernundo Noguel #              | 3¤ | 1 |

| Normal County Enrogistier Insurance Amuler format       Colonnes Afficher Nangation Bibliothèque Boltà South.       Donn Million         Normal County Enrogistier Insurance County of the South South So                                                                              | 00                 |                       |                                    | Nom-                                     | liste.docx                                                                                                    |                          |
|----------------------------------------------------------------------------------------------------|--------------------|-----------------------|------------------------------------|------------------------------------------|----------------------------------------------------------------------------------------------------|--------------------------|
| Nomine     Nomine     Colonnes     Alther     Nangation     Balance       weak     Verdana     12     G     J     S     Image: Colonnes     Alther     Nangation     Balance     Alther       Werdana     12     G     J     S     Image: Colonnes     Alther     Nangation     Balance     Alther       Werdana     12     G     J     S     Image: Colonnes     Alther     Nangation     Alther       Werdana     12     G     J     S     Image: Colonnes     Craphiques     SmartArt     WordArt       Werdana     12     G     J     S     Image: Colonnes     Craphiques     Craphiques     SmartArt     WordArt       Werdana     12     G     J     S     Image: Colonnes     Colonnes                                                                                                    |                    |                       | au - 111                           |                                          | (F) (F)                                                                                                    | 100V m                   |
| Nau Querri Inregister muniter Andrés format Colonne Afficher Nangation Biologhique Solia Jouit. Zoom Ad<br>e Verdana 12 G G J S Colonne Afficher Nangation Biologhiques Calabianti Colonne Afficher Solia Jouit Colonne Afficient Solia Colonne Afficient Solia Colonne Afficien |                    |                       | ··· 🖉 🖽                            | <u> </u>                                 | M 100                                                                                                    | 100%                     |
| Verdana     12     G / S     Construct of a comment     Tableaux rapides     Graphiques     Graphiques            | veau Ouvrir Enregi | trer Imprimer Annuler | etalein Format Tahiman             | <ul> <li>Colonnes Afficher</li> </ul>    | Navigation Bibliothèqu                                                                                                    | e Boite à outils Zoom A  |
| Norma         Carabination         Carabination         Carabination           Norma         Carabination         Carabination         Carabination         Carabination           Norma         Carabination         Carabination         Carabination         Carabination           Norma         Carabination         Carabination         Carabination         Carabination           Norma         Carabination         Carabination         Carabination         Carabination           Norma         Carabination         Carabination         Carabination         Carabination           Norma         Carabination         Carabination         Carabination         Carabination           Norma         Carabination         Carabination         Carabination         Carabination           Norma         Carabination         Carabination         Carabination         Carabination           Norma         Carabination         Carabination         Carabination         Carabination         Carabination           Norma         Carabination         Carabination         Carabination         Carabination         Carabination         Carabination         Carabination         Carabination         Carabination         Carabination         Carabination         Carabination         Carabination                                                                                                    |                    | Mardian in 17         | CISI                               | 10 10 10 10 10 10 10 10 10 10 10 10 10 1 |                                                                                                    | - m - A -                |
| Norma         Norma         Norma <th< th=""><th>R 171</th><th>veruana</th><th>. 0 1 ~ [</th><th></th><th></th><th></th></th<>                                                                                                    | R 171              | veruana               | . 0 1 ~ [                          |                                          |                                                                                                    |                          |
| Norma         Defenses de document         Tableaux rapides         Graphiques         Carabiques         Smarth         Worder           Immedia         Immedia         Immed                                                                                                    | 0                  | 10                    | . d. Den.                          |                                          |                                                                                                    | A. I.                    |
| Ethemetis de document         Tableaux rapides         Graphiques         SmartAnt         WordAnt           Remitie         Remitie         Re                                                                                                    | 110                | -                     | Chever, Land Contraction ( Robby ) | THE REAL PROPERTY AND INCOME.            | distant LLC +++                                                                                                    | 20 80 0                  |
| Norma         Norma         Norma <th< td=""><td></td><td>Éléments</td><td>de document Tab</td><td>sleaux rapides</td><td>Graphiques Grap</td><td>phiques SmartArt WordArt</td></th<>                                                                                                    |                    | Éléments              | de document Tab                    | sleaux rapides                           | Graphiques Grap                                                                                                    | phiques SmartArt WordArt |
| Nom is<br>Television         Noil I<br>(a)         Long to Long (b)<br>(a)         Noil I<br>(a)           Television         Noil I<br>(a)         Television         Noil I<br>(a)         Television         Noil I<br>(a)           Television         Noil I<br>(a)         Television         Noil I<br>(a)         Television         Noil I<br>(a)           Television         Noil I<br>(a)         Television         Noil I<br>(a)         Television         Noil I<br>(a)           Television         Noil I<br>(a)         Television         Noil I<br>(a)         Television         Television           Television         Noil I<br>(a)         Television         Noil I<br>(a)         Television         Television           Television         Noil I<br>(a)         Television         Television         Television         Television           Television         Noil I<br>(a)         Television         Television         Television         Television           Television         Television         Television         Television         Television         Television           Television         Television         Television         Television         Television         Television           Television         Television         Television         Television         Television         Television           Telev                                                                                                    |                    | (12-1-1               |                                    |                                          |                                                                                                    |                          |
| Norm III         Addet Substand         31           Norm IIII         Addet Substand         32         1           Norm Visualizity         24         Control Control Substand         32         1           Norm Visualizity         24         Control Control Substand         32         1           Norm Visualizity         24         Norm Visualizity         22         1         1           Norm Visualizity         24         Norm Visualizity         24         1         1         1           Norm Visualizity         24         Norm Visualizity         24         1         1         1         1         1         1         1         1         1         1         1         1         1         1         1         1         1         1         1         1         1         1         1         1         1         1         1         1         1         1         1         1         1         1         1         1         1         1         1         1         1         1         1         1         1         1         1         1         1         1         1         1         1         1         1 <td< td=""><td></td><td></td><td></td><td></td><td></td><td></td></td<>                                                                                                    |                    |                       |                                    |                                          |                                                                                                    |                          |
| Nom is         Non is         Non is<                                                                                                    |                    |                       |                                    |                                          |                                                                                                    |                          |
| Nomiti         Nill         Jures Guarmoli         31           Anuscher Galachini         41         Lores Guarmoli         31         1           Ger Nabucht         22         Lores Guarmoli         31         1           Bernard Counter         22         Lores Guarmoli         32         1           Bernard Counter         22         Lores Guarmoli         32         1           Bernard Counter         22         Lores Guarmoli         32         1           Bernard Counter         22         Lores Guarmoli         34         1           Bernard Counter         22         Lores Guarmoli         34         1           Bernard Counter         22         Lores Guarmoli         34         1           Counter         Lores Guarmoli         25         Lores Guarmoli         16         1           Containe Observell         25         Locauce Govell         18         1         16         1           Docauce Koocoull         13         There Guarmoline         22         1         1         1         1           Tores Guarmoline         23         There Guarmoline         23         1         1         1         1         1         1 <td></td> <td></td> <td></td> <td></td> <td></td> <td></td>                                                                                                    |                    |                       |                                    |                                          |                                                                                                    |                          |
| Nomini         Nill         Jures Gastroll         31         1           Annordree Gastroll         44         Lores Badon III         33         1           Tare Rabinizi         26         Lores Badon III         33         1           Tare Rabinizi         26         Lores Cadada III         25         1           Tare Rabinizi         26         Lores Cadada III         26         1           Tare Rabinizi         26         Lores Cadada IIII         26         1           Tores Toracing IIII         Lores Cadada IIIIIIIIIIIIIIIIIIIIIIIIIIIIIIII                                                                                                    |                    |                       |                                    |                                          |                                                                                                    |                          |
| NOTH         NUL         Jure Klassel         31           Anundre Catalos         43         1         Long Balos         33           Leve Rabout         22         Long Balos         34         34           Leve Rabout         22         Long Balos         34         34           Bertrine Counter         22         Long Balos         34         34           Bertrine Counter         22         Long Balos         34         34           Bertrine Counter         22         Long Balos         34         34           Bertrine Counter         22         Long Balos         34         34           Bertrine Counter         22         Long Balos         34         34           Bertrine Counter         22         Long Balos         34         34           Counter Balos         35         Long Balos         34         34           Counter         23         Balos         34         34         34           Eventor         33         Free Balos         32         35         35           Eventor         33         Free Balos         35         35         35         36           Eventor         33                                                                                                    |                    |                       |                                    |                                          |                                                                                                    |                          |
| Non-III         Null         Janes Labaran         St. 1           Anverder Edataban         All         -         -         -         -         -         -         -         -         -         -         -         -         -         -         -         -         -         -         -         -         -         -         -         -         -         -         -         -         -         -         -         -         -         -         -         -         -         -         -         -         -         -         -         -         -         -         -         -         -         -         -         -         -         -         -         -         -         -         -         -         -         -         -         -         -         -         -         -         -         -         -         -         -         -         -         -         -         -         -         -         -         -         -         -         -         -         -         -         -         -         -         -         -         -         -         -         -         - <td></td> <td></td> <td></td> <td></td> <td></td> <td></td>                                                                                                    |                    |                       |                                    |                                          |                                                                                                    |                          |
| Anudra Gatada 1     41       Ide NADAR     22       Ide NADAR     22       Ide NADAR     22       Ide National     22       Ide National     22       Ide National     22       Ide National     22       Ide National     23       Ide National     23       Ide National     23       Ide National     23       Ide National     23       Ide National     23       Ide National     24       Ide National     24       Ide National     24       Ide National     24       Ide National     24       Ide National     25       Ide National     26       Ide National     26       Ide National     26       Ide National     26       Ide National     27       Ide National     28       Ide National     28       Ide National     28       Ide National     28       Ide National     28       Ide National     28       Ide National     28       Ide National     28       Ide National     28       Ide National     28       Ide National     28 <td></td> <td></td> <td>Nom#</td> <td>NII</td> <td>Jules Duspon</td> <td>313</td>                                                                                                    |                    |                       | Nom#                               | NII                                      | Jules Duspon                                                                                                    | 313                      |
| Bertrand Standard         26         Lood Cladard         12           Bertrand Standard         24         Voriet Standard         21           Bertrand Standard         24         Marcer Jagail         46           Bertrand Standard         24         Marcer Jagail         46           Bertrand Standard         24         Marcer Jagail         46           Bertrand Standard         25         Marcer Jagail         46           Costand Tohunul         25         Bertrand Standard         16           Costand Tohunul         25         Bestandard         16           Dave Tasagail         25         Bestandard         12           Dave Tasagail         25         Bestandard         22           Part Tasagail         25         Bestandard         22           Part Tasagail         25         Part Bastandard         22           Part Tasagail         26         Part Bastandard         22           Part Tasagail         26         Part Bastandard         28           Tare Tasagail         28         Part Bastandard         28           Tare Tasagail         28         Part Bastandard         28           Tare Tasagail         28         Parte                                                                                                    |                    |                       | Amandine Gastuch #                 | 41                                       | Léon Balon #                                                                                                    | 34                       |
| Berrard Gurwenshini         221         Coviet Judget 2         21           Berrard Durwenshini         221         Coviet Judget 2         46           Berrard Durwenshini         221         Netron Tugget 4         46           Berrard Durwenshini         231         Netron Tugget 4         46           Berrard Durwenshini         231         Netron Tugget 4         46           Coviets Durwenshini         231         Netron Tugget 4         46           Coviets Durwenshini         231         Netron Tugget 4         46           Coviets Durwenshini         231         Netron Tugget 4         46           Coviets Durwenshini         231         Netron Tugget 4         45           Coviets Durwenshini         232         Netron Tugget 4         32           Perior Substater 8         231         Networkson 4         32           Perior Substater 8         231         Networkson 4         32           Perior Substater 8         231         Networkson 4         32           Perior Substater 8         331         Networkson 4         32           Beconstater 8         331         Networkson 4         32           Beconstater 8         331         Networkson 4         32 <td></td> <td></td> <td>Ben Nuthun#</td> <td>26</td> <td>Louis Clubuse #</td> <td>12 1</td>                                                                                                    |                    |                       | Ben Nuthun#                        | 26                                       | Louis Clubuse #                                                                                                    | 12 1                     |
| Berner Roburd         24         Merer Dappi         46           Berner Roburd         25         Merer Dappi         46           Cosalin Dunni         35         Merer Dappi         46           Cosalin Dunni         35         Merer Dappi         16           Berner Discourt         35         Merer Dappi         16           Berner Discourt         35         Merer Dappi         18           Berner Discourt         35         Merer Dappi         18           Berner Discourt         35         Merer Dappi         18           Berner Discourt         35         Merer Dappi         13           Frei Dappi         41         Merer Dappi         13           Frei Dappi         22         Merer Dappi         13           Frei Dappi         22         Merer Dappi         13           Frei Dappi         23         Merer Dappi         13           Frei Dappi         23         Merer Dappi         13           Frei Dappi         35         Merer Dappi         13           Beogres Fourtil 23         35         Merer Dappi         13           Beogres Fourtil 23         35         Merer Dappi         13 <t< td=""><td></td><td></td><td>Bertrand Ouranton</td><td>211</td><td>Louise Julubert#</td><td>21.4</td></t<>                                                                                                    |                    |                       | Bertrand Ouranton                  | 211                                      | Louise Julubert#                                                                                                    | 21.4                     |
| Broyn Statust         SS =         Neto Statust         44 1           Covalis Dunnyii         SS =         Neto Statust         16 -           Dawn Mexaali         22 -         Intel Statust         16 -           Dawn Mexaali         22 -         Intel Statust         18 -           Dawn Mexaali         22 -         Neto Statust         22 -           Dawn Mexaali         23 -         Opposition Statust         23 -           Dawn Coloris         23 -         Neto Statust         23 -           Territ Legali         23 -         Neto Statust         28 -           Territ Legali         23 -         Neto Statust         28 -           Territ Legali         23 -         Neto Statust         28 -           Territ Legalis         23 -         Neto Statust         28 -           Territ Legalis         23 -         Neto Statust         28 -           Territ Legalis         23 -         Neto Statust         28 -           Territ Legalis         23 -         Neto Statust         28 -           Territ Legalis         23 -         Neto Statust         28 -           Territ Legalis         23 -         Neto Statust         28 -           Territ Legalis                                                                                                    |                    |                       | Bertrand Rochord #                 | 24                                       | Marcel Tunn II                                                                                                    | 4611                     |
| Coastin Ducenti         25         been busines         16           Convertion         27         been busines         16           Convertion         25         been busines         16           Convertion         25         been busines         16           Convertion         25         been busines         16           Convertion         25         been busines         16           Convertion         12         been busines         16           Deve taugult         25         been busines         16           Encode Concert         412         Concode woodwooth         18           Encode Concert         412         Concode woodwooth         18           Encode Concert         412         Concode woodwooth         18           Encode Concert         412         Prever Substancert         22           Freid Baands         21         Prever Substancert         32           Encode Concert         42         Boand State         42           Boand State         32         Boand State         32           Boand State         32         Boand State         32           Boand State         32         Boand State         32 </td <td></td> <td></td> <td>Brighte Voignon#</td> <td>38</td> <td>Nestor Treduct</td> <td>44.7</td>                                                                                                    |                    |                       | Brighte Voignon#                   | 38                                       | Nestor Treduct                                                                                                    | 44.7                     |
| Own Manuality         22         International         International           Column Column         25         Noncard Group (18)         81           Column Column         35         Noncard Group (18)         81           Column Column         35         Noncard Group (18)         81           Column Column         35         Noncard Group (18)         82           End Column         Annual (18)         12         Noncard Group (18)         82           End Column         Noncard Group (18)         12         Noncord (18)         82           End Column         Noncord (18)         12         Noncord (18)         82           End Column         Noncord (18)         12         Noncord (18)         82           End Column         Noncord (18)         12         Noncord (18)         82           End Column         Noncord (18)         12         Noncord (18)         82           End Column         12         Noncord (18)         13         Noncord (18)           End Column         22         Noncord (18)         14         Noncord (18)           End Column         23         Noncord (18)         15         14           End Column         24         Nococcord (18)<                                                                                                    |                    |                       | Choutible Dunantill                | 36                                       | Noe Nurtone                                                                                                    | 16                       |
| Editation (25mm/s)         250         Nocality (500)         81           Uver Lauguill         251         Nocality (500)         18           Uver Lauguill         251         Nocality (500)         18           Uver Lauguill         251         Nocality (500)         18           Uver Lauguill         251         Nocality (500)         18           Ver Lauguill         251         Nocality (500)         18           Ver Lauguill         251         Nocality (500)         18           Ver Lauguill         231         Nover Nocality (200)         18           Ver Nover Nocality (200)         18         10         10           Generative contraint         231         Nover Nocality (200)         10           Generative         14         Nocality (200)         10         10           Generative         14         Nocality (200)         10         10           Generative         14         Nocality (200)         10         10           Generative         14         Nocality (200)         10         10           Generative         132         Nocality (200)         10         10           Generative (200)         133         Nococality (200)                                                                                                    |                    |                       | Ciaire Nersun <sup>H</sup>         | 27                                       | Techuonem                                                                                                    |                          |
| Town Taugal         SS         Noncons Noncon         18           Loud C(-Origin 4)         12         The Construct 4         22           FFC Bastature 3         23         The Construct 4         23           FFC Bastature 3         23         The Construct 4         23           FFC Bastature 3         23         The Construct 4         24           Tomore 2         Tomore 2         The Construct 4         23           Tomore 2         Tomore 2         The Construct 4         23           Tomore 2         Tomore 2         The Construct 4         23           Tomore 2         Tomore 2         The Construct 4         23           Tomore 2         Tomore 2         Tomore 2         Tomore 2           Long 2         Tomore 2         Tomore 2         Tomore 2           Long 2         Tomore 2         Tomore 2         Tomore 2           Long 2         Tomore 2         Tomore 2         Tomore 2           Long 2         Tomore 2         Tomore 2         Tomore 2           Long 2         Tomore 2         Tomore 2         Tomore 2           Long 2         Tomore 2         Tomore 2         Tomore 2           Long 2         Tomore 2         Tomore                                                                                                    |                    |                       | Cristian O'Neurall                 | 30                                       | Nocolus, Goyot II                                                                                                    | 8111                     |
| Dataset 6-Fem         Cit         Classifier         Classifier         Sit           Trr/D Statutar#         20         Thread State#         3.2           Trr/D Statutar#         20         Thread State#         3.2           Trr/D Statutar#         4.3         Thread State#         2.2           Trr/D Statutar#         2.3         Thread State#         2.2           Trr/D Statutar#         2.3         Thread State#         2.2           Trr/D Statutar#         2.3         Thread State#         2.1           General/executive         3.3         Thread State#         2.1           General/executive         3.3         Thread State#         2.1           General/executive         3.3         Thread State#         2.1           General/executive         3.3         Thread State#         2.1           Thread State#         3.3         Thread State#         2.1           Thread State#         3.2         Thread State#         2.1           Thread State#         3.2         Thread State#         2.1           General/executive         3.3         Thread State#         3.1           Thread State#         3.2         Thread State#         3.1                                                                                                    |                    |                       | Davan Tuli atrali                  | 307                                      | Nonuone Koudou #                                                                                                    | 18 4                     |
| UP (* SUNDAUGH * 40)         ************************************                                                                                                    |                    |                       | Thursday Change                    | 334                                      | Osubelle Gouboer#                                                                                                    | SHII                     |
| Terric cache         23         Partilicadami         22           Terric cache         23         Perris Statadaces         28           Terric Teache         23         Perris Statadaces         28           Terric Teache         23         Perris Statadaces         28           Terric Teache         23         Perris Statadaces         28           Generative         23         Perris Statadaces         61           Macro Stata         23         Perris Statadaces         61           Macro Stata         23         Perris Statadaces         73           Macro Stata         23         Perris Statadaces         74           Macro Stata         23         Perris Statadaces         75           Macro Stata         23         Perris Statadaces         75           Macro Stata         24         Resocrative of confit 10         71           Macro Stata         25         Perris Statadaces         75           Macro Stata         24         Resocrative of confit 10         12           Macro Stata         24         Resocrative of confit 10         12           Macro Stata         24         Resocrative of confit 10         12           Macro Stata                                                                                                    |                    |                       | Editor Cone -                      | 944                                      | Pascal Older #                                                                                                    | 323                      |
| 16:00:001         4.01         -         Perre Subabababa         2           16:00:001         2.01         -         Perre Subabababa         2.31           16:00:001         2.01         -         Perre Subabababa         3.31           16:00:001         2.01         -         -         Perre Subabababa         3.31           16:00:001         2.01         -         -         -         -         -         -         -         -         -         -         -         -         -         -         -         -         -         -         -         -         -         -         -         -         -         -         -         -         -         -         -         -         -         -         -         -         -         -         -         -         -         -         -         -         -         -         -         -         -         -         -         -         -         -         -         -         -         -         -         -         -         -         -         -         -         -         -         -         -         -         -         -         - <td< td=""><td></td><td></td><td>Entre Long day</td><td>20</td><td>Paul Bindelal#</td><td>22.1</td></td<>                                                                                                    |                    |                       | Entre Long day                     | 20                                       | Paul Bindelal#                                                                                                    | 22.1                     |
| Three Transmission         5-21         Perre Submission         5-21           Committie         5-21         Perre Submission         6-11           Committie         3-21         Record Status         6-11           Submission         3-21         Record Status         6-11           Compare Source         3-21         Record Status         6-11           Compare Source         3-21         Record Status         6-11           Compare Source         3-21         Record Status         6-11           Compare Source         3-21         Record Status         6-11           Compare Source         3-21         Record Status         6-11           Compare Source         3-21         Record Status         6-11           Towner Record = 10         3-11         1-11         1-11           Record = 0         1-11         1-11         1-11           Record = 0         1-11         1-11         1-11           Record = 0         1-11         1-11         1-11           Record = 0         1-11         1-11         1-11           Record = 0         1-11         1-11         1-11           Record = 0         1-11         1-11         1-11                                                                                                    |                    |                       | Ferrit Lecente                     | 43                                       | Pleme Perechodikon #                                                                                                    | 28.1                     |
| ****         Table         Z         Late           Convertight         24         Late         Statut         617           Convertight         14         Read Official         951         16           Convertight         25         Read Official         951         16           Convertight         25         Read Official         951         12           Convertight         23         Reactive of Confet         211         14           Convertight         33         Reactive of Confet         211         14           Convertight         33         Reactive of Confet         21         14         14         14         14         14         14         14         14         14         14         14         14         14         14         14         14         14         14         14         14         14         14         14         14         14         14         14         14         14         14         14         14         14         14         14         14         14         14         14         14         14         14         14         14         14         14         14         14         14                                                                                                    |                    |                       | EEDIADED NOCUELA                   | 3111                                     | Perre Sununu#                                                                                                    | 13.0                     |
| Carrier aver<br>Boognetic         14         Based Distant         95         1           Composition for contail         25         EXecutory of Contail         111         1           Commen Jacobas         33         EXecutory of Contail         111         1           Commen Jacobas         33         EXecutory of Contail         111         1           Commen Jacobas         33         EXecutory of Contail         111         1           Commen Jacobas         33         EXecutory of Contail         111         1         1         1         1         1         1         1         1         1         1         1         1         1         1         1         1         1         1         1         1         1         1         1         1         1         1         1         1         1         1         1         1         1         1         1         1         1         1         1         1         1         1         1         1         1         1         1         1         1         1         1         1         1         1         1         1         1         1         1         1         1 <td< td=""><td></td><td></td><td>Fred Elusiosci.4</td><td>23</td><td>Putrock Zenour H</td><td>617</td></td<>                                                                                                    |                    |                       | Fred Elusiosci.4                   | 23                                       | Putrock Zenour H                                                                                                    | 617                      |
| Compare Fourier         22         E60500000         CONTREE         21           German P Konfere         3.2         R6500000         CONTREE         7.2           German P Konfere         3.2         R6500000         CONTREE         7.2           Universe         Konfere         7.2         R6500000         CONTREE         7.2           Hwiny Boundlastiguit         2.2         R6500000         CONTREE         7.0         L           Hwiny Boundlastiguit         4.2         R65000000         R65000000         1.0         L           Hwiny Boundlastiguit         7.0         Tennis Boundlastiguit         1.5         L         L           Howing Boundlastiguit         7.0         Tennis Boundlastiguit         1.5         L         L           Howing Boundlastiguit         1.0         Tennis Boundlastiguit         1.5         L         L           Howing Boundlastiguit         1.1         Tennis Boundlastiguit         1.5         L         L         L         L         L         L         L         L         L         L         L         L         L         L         L         L         L         L         L         L         L         L         L                                                                                                    |                    |                       | Genevieve                          | 1446                                     | Rapul Ortoz M                                                                                                    | 35 1                     |
| Commer Justicine N         3.32         Education of Confill         7.131           Commer Authority M         3.32         Education of Confill         7.131           Terms Maximum M         3.32         Education of Confill         7.131           Terms Maximum M         3.27         Education of Confill         7.131           Terms Maximum M         4.01         Education of Confill         7.131           Terms Maximum M         4.01         Homman Maccineced education         4.51           Authorities M         4.01         Homman Maccineced education         4.51           Vis Consultivity         3.72         Unicel Booxaular         1.13         1.13           Vis Consultivity         3.72         Unicel Booxaular         1.13         1.13         1.13         1.14           Vis Consultivity         1.11         Vis Consultivity         2.21         1.14         1.14         1.14         1.14         1.14         1.14         1.14         1.14         1.14         1.14         1.14         1.14         1.14         1.14         1.14         1.14         1.14         1.14         1.14         1.14         1.14         1.14         1.14         1.14         1.14         1.14         1.14         1.14 </td <td></td> <td></td> <td>Georges Fourtell</td> <td>25</td> <td>Réducteur en Chefm</td> <td>1100</td>                                                                                                    |                    |                       | Georges Fourtell                   | 25                                       | Réducteur en Chefm                                                                                                    | 1100                     |
| Tommer Koniver         321         165550000 e1 Cettil 511           Terry Maxanahakaini         42         6505000 e1 Cettil 510         1           New Austration         401         169740 e1 Cettil 511         1           New Austration         401         169740 e1 Cettil 511         1           New Austration         401         169740 e1 Cettil 511         1           No Exceeded         401         169740 e1 Cettil 511         1511           No Exceeded         401         1         169740 e1 Cettil 511         1511           No Exceeded         401         1         174740 e1 Cettil 512         1           No Exceeded         401         1         1         1         1                                                                                                    |                    |                       | German Journaux H                  | 32                                       | Béducteur en Chefil                                                                                                    | 210                      |
| 14mm Macanada         42         1         Résource en Creff         10           14mm Lacadat de<br>Lachardet et<br>3         40         1         Résource en Creff         10           14mm Lacadat et<br>14mm         40         1         Résource et Creff         10         1           3         Chanadat et<br>13         27         1         1         10         1           3         Chanadat et<br>13         1         1         1         1         1         1           3         Chanadat et<br>13         1         1         1         1         1         1         1         1         1         1         1         1         1         1         1         1         1         1         1         1         1         1         1         1         1         1         1         1         1         1         1         1         1         1         1         1         1         1         1         1         1         1         1         1         1         1         1         1         1         1         1         1         1         1         1         1         1         1         1         1         1                                                                                                    |                    |                       | Germaine Koehler #                 | 37                                       | Réducteur en Chef X                                                                                                    | att                      |
| Vector Professional Vector Vector Vec   |                    |                       | Henry Nhumer Herbull               | 43                                       | Réducteur en Chefm                                                                                                    | 10 1                     |
| Interview         W         Interview         Interview         Interv                                                                                                    |                    |                       | Table Luccost an                   | 40                                       | Romain Roadbardar                                                                                                    | 10                       |
| 36 Chacudog H         177         Universe lacebase, H         15, II           ver Cacabase <sup>1</sup> 47, II         Universe lacebase, H         15, II           ver Cacabase <sup>1</sup> 47, II         Versite Magnetizetti 11, II         29, III                                                                                                    |                    |                       | Luchurpère #                       | 4044                                     | Theorem Toward II                                                                                                    | 43.44                    |
| Jos Cachaoar 47.11 Usue Bonhua 1511<br>Joslane Elagresen # 131                                                                                                    |                    |                       | Jo Churudov #                      | 17                                       | THE EAST LEVELSE IL                                                                                                    | 1964                     |
| Joslane Eleverent # 111                                                                                                    |                    |                       | ins Connects                       | 47                                       | ursule ponoula #                                                                                                    | 15                       |
|                                                                                                    |                    |                       |                                    |                                          | A REAL PROPERTY OF THE REAL PROPERTY OF THE REAL PR |                          |

#### **Cadres et bordures des tableaux.**

|  | 0  |      |
|--|----|------|
|  | () | <br> |
|  |    |      |

Quand vous créez un tableau ce dernier comporte des traits qui délimitent le contour du tableau ainsi que les délimitations des cellules. Il est possible de supprimer, ou de rajouter les traits de séparations des cellules ou du contour du tableau. Les traits supprimés deviendront gris et ne seront pas imprimés.

Pour réaliser tout cela il faut passer par l'outil bordures extérieures de la **barre d'outils tableaux et bordures** ou depuis la boîte à outils bordures et trame puis type.

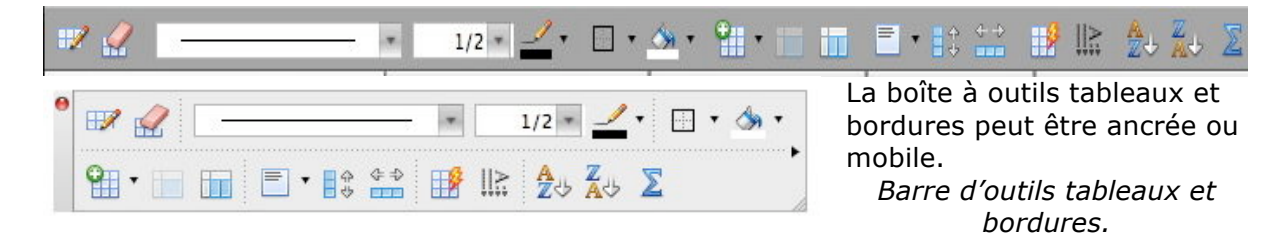

| ▼ Bordure et trame                         | Ici boîte à outils, bordures et trames. |
|--------------------------------------------|-----------------------------------------|
| Bordures                                   | ▼ Bordure et trame                      |
| Type : 🔤 🔻 Style : 🔤 💌                     | Bordures                                |
| Couleur : 🥒 🔻 Épaisseur : 🛛 1/2 💌          | Type : Style :                          |
| Trame de fond                              |                                         |
| Motif : Transparente                       |                                         |
| Couleur : 🧄 🔻 Couleur de remplissage : 効 🔻 | Motif:                                  |

Pour choisir une bordure à un tableau ou à une cellule sélectionnez le type de bordure. Vous pouvez aussi choisir le style, la couleur et l'épaisseur de la bordure.

#### **Calculs dans Microsoft Word**

|          | * 1/2 *  | • 🖽 • 🚸 • 🦉 |       |   | 2 4 A 4 2 · |
|----------|----------|-------------|-------|---|-------------|
|          |          |             |       |   | Somme aut   |
| ц        | Janvier¤ | Février¤    | Mars¤ | ц | ц           |
| Mac OS¤  | 120      | ц           | ц     | ц | ц           |
| Windows¤ | 520¤     | ц           | ц     | ц | ц           |
| Linux¤   | 25¤      | ц           | ц     | ц | ц           |
| ц        | 665¤     | ц           | ц     | п | ц           |

Bien qu'il ne faille pas confondre les tableaux de Word et ceux d'Excel, le traitement de texte Word est capable d'effectuer certains calculs du tableur Excel.

Tout d'abord une somme d'une colonne avec l'outil **somme automatique** de la barre d'outils tableaux et bordures.

| Tableau                  | Fenêtre Trav. Aide 🐓                                        |                      | Formule                                   |
|--------------------------|-------------------------------------------------------------|----------------------|-------------------------------------------|
| Dessine                  | er un tableau                                               |                      | - Formule :                               |
| Conver                   | +1.e                                                        |                      | = SUM(ABOVE)                              |
| Trier                    | ur                                                          |                      | Format :                                  |
| Formul                   | e                                                           |                      | Insérer la fonction : Insérer le signet : |
| ✓ Quadril                | llage                                                       |                      |                                           |
| Si le résu<br>tente alle | iltat ne correspond pas à<br>ez dans le menu <b>tableau</b> | votre at-<br>et for- | (Annuler) OK                              |
| mule.                    |                                                             |                      |                                           |

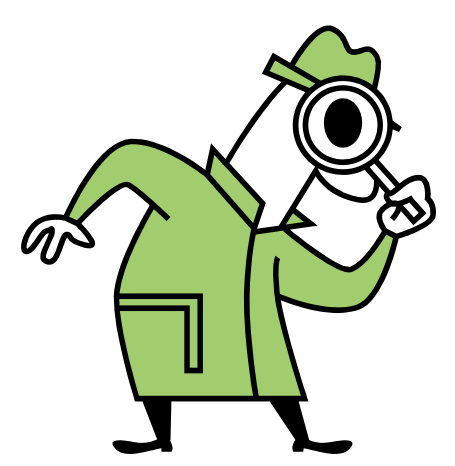

#### Un peu plus gros SVP.

Vous avez de la difficulté à lire le texte dans le format livret ? Ou vous voulez en savoir plus ? Reportez-vous à la page :

http://www.communautes-numeriques.net/content/word2008.aspx

#### Bordures et tramages des tableaux et des paragraphes avec Microsoft Word 2008

*Pour construire des bordures et des tramages des tableaux avec Microsoft Word vous pouvez procéder de 2 façons :* 

- Utiliser la barre d'outils tableaux et bordures
- Passer par le menu bordure et trame.

*Vous pouvez aussi créer des bordures et des tramages pour mettre en valeur vos textes (titres et paragraphes).* 

#### Encadrer un titre avec l'outil tableau et bordure.

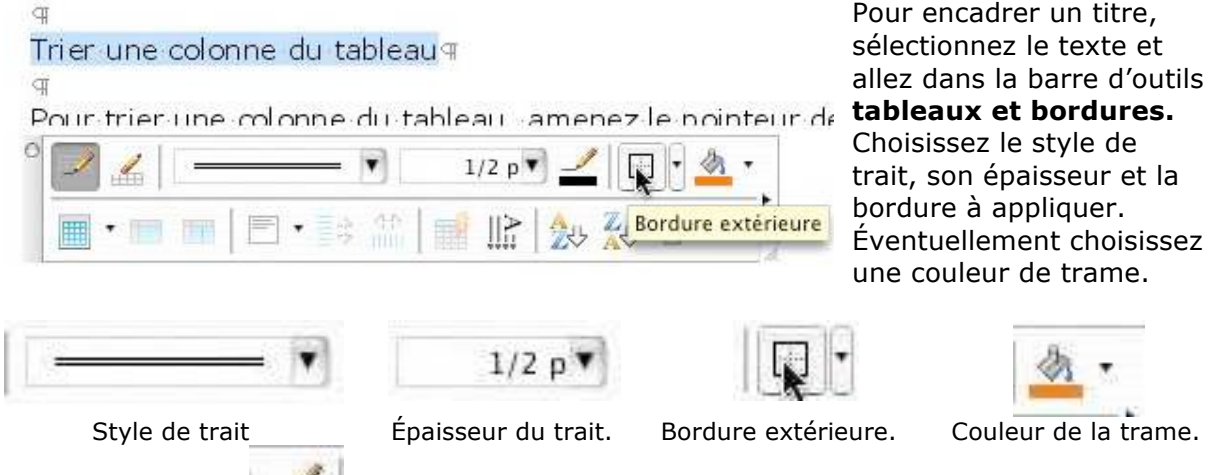

Couleur du trait.

#### Encadrer un paragraphe avec l'outil tableau et bordure.

Pour encadrer un paragraphe, sélectionnez le texte et allez dans la barre d'outils tableaux et bordures. Choisissez le style de trait, son épaisseur et la bordure à appliquer.

Éventuellement choisissez une couleur de trame.

Ici la couleur de la trame sera gris 10%.

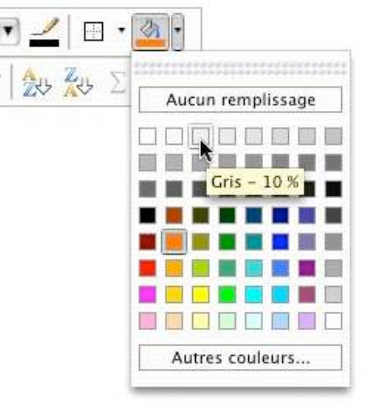

#### Créer des bordures et trames par le menu format.

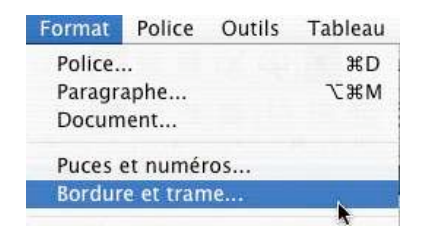

La boîte de dialogue bordure et trame, accessible depuis le menu format vous offre des possibilités supplémentaires par rapport à la barre d'outils tableau et bordure, en particulier l'aperçu et le choix de la partie bordée ainsi que la bordure de page.

|              | Bordures Bordure | de page Trame de fond                                                                         |
|--------------|------------------|-----------------------------------------------------------------------------------------------|
| Paramètre :  | Style :          | Aperçu                                                                                        |
| Aucun        |                  | Cliquez sur le graphique ci-dessous ou<br>utilisez les boutons pour appliquer les<br>bordures |
| Encadrement  |                  |                                                                                               |
| Ombre        |                  |                                                                                               |
|              | Couleur :        | [ Print ]                                                                                     |
| 3-D          | Automatique      |                                                                                               |
| Personnalisé | Largeur :        |                                                                                               |
|              |                  | Appliquer à :                                                                                 |
|              |                  | Paragraphe 🔷                                                                                  |
|              |                  | Options                                                                                       |
|              |                  |                                                                                               |

Type d'encadrement

*Style de trait. Couleur du trait. Largeur du trait*  Choix des côtés à border. Aperçu des bordures. Options.

#### Créer des bordures et trames par le menu format pour une page.

| Paramètre :    | Style :     | Aperçu                                                                                        |
|----------------|-------------|-----------------------------------------------------------------------------------------------|
| Aucun          |             | Cliquez sur le graphique ci-dessous ou<br>utilisez les boutons pour appliquer les<br>bordures |
| Encadrement    |             |                                                                                               |
|                |             |                                                                                               |
| Ombre          |             |                                                                                               |
|                | Couleur :   |                                                                                               |
| 3-D            | Automatique |                                                                                               |
| - Personnalisé | Largeur :   |                                                                                               |
|                | 31 pt       |                                                                                               |
|                | Motif :     | Appliquer à :                                                                                 |
|                |             | A cette section                                                                               |

Pour mettre une trame de fonds, allez dans le menu format, bordure et trame puis cliquez sur l'onglet trame de fond.

Sélectionnez une couleur de remplissage ou un motif. Si le coloris proposé ne vous convient pas choisissez une autre couleur.

Par l'onglet **bordure de page** vous pourrez choisir une bordure pour une page. Ceci peut s'appliquer à l'ensemble du document ou à une partie.

Vous pouvez choisir un motif de bordure.

#### Trames de fonds.

| Aucun remplissage     | Cyan            |               |
|-----------------------|-----------------|---------------|
|                       | Autres couleurs |               |
|                       |                 |               |
| Trame                 |                 |               |
| Style : Transparente  | <b>\$</b>       |               |
| Couleur : Automatique | \$              | Appliquer à : |
|                       |                 | Paragraphe    |

#### Création de publipostages avec Office 2008

*Créer des courriers personnalisés, imprimer des étiquettes, c'est possible avec le couple Microsoft Word et Microsoft Excel.* 

|                                                                                                    | the second second                                  |                                           |                                                          |                                                                                                    |                                                                                                    |                                                                                                    |
|----------------------------------------------------------------------------------------------------|----------------------------------------------------|-------------------------------------------|----------------------------------------------------------|----------------------------------------------------------------------------------------------------|----------------------------------------------------------------------------------------------------|----------------------------------------------------------------------------------------------------|
| 000                                                                                                    |                                                    |                                           |                                                          | - revues.xisx                                                                                                    |                                                                                                    |                                                                                                    |
| 2 M                                                                                                    | 8 8 6                                              | 10 10 🔮                                   | Cartan 1                                                 | 2 · 2 /                                                                                                    |                                                                                                    |                                                                                                    |
| Neuvras Durre I                                                                                          | Enregistrer Imprimer Impo                          | inter Copier Form                         | at Server                                                | ne aut. Tri crossant Tri decross                                                                                                    | Boliotheque Bolte à outils                                                                                                    |                                                                                                    |
|                                                                                                    | - And the American America                         | 1                                         | - THE HE HE W                                            | [14 12 18 18 18 16 11 1                                                                                                    | and a state of the state of the                                                                                                    |                                                                                                    |
| 0                                                                                                    | A 8                                                | C                                         | D .                                                      | E F                                                                                                    | 6                                                                                                    |                                                                                                    |
| 4                                                                                                    |                                                    |                                           |                                                          |                                                                                                    |                                                                                                    |                                                                                                    |
|                                                                                                    |                                                    |                                           |                                                          |                                                                                                    |                                                                                                    |                                                                                                    |
|                                                                                                    | Civ Titre                                          | Revue                                     | 401                                                      | adr2 OP Vile                                                                                                    |                                                                                                    |                                                                                                    |
| 2                                                                                                    | 1 Monsieur le Rédacteur<br>1 M. Bernard Le Du      | e Magazine à Vos Hac<br>Vous et Vorre Mac | La Favrère<br>HowtoDo Publishing                         | 79250 NUEILS-<br>114 rue des Pyré 75020 PARIS                                                                                                    | LES-AUBLERS                                                                                                    |                                                                                                    |
|                                                                                                    | 1 M. Fernando Miguel<br>1 M. David Côme            | PC Expert<br>Internautes Micro            | 34 rue Jean Jauné<br>30 Presse                           | 92800 PUTEAU<br>27 Bd Horetti 13014 MARSEIL                                                                                                    | LE R                                                                                                    |                                                                                                    |
|                                                                                                    | 2 Mine Isabelle Goubier<br>1 M. Patrick Zemour     | Micro Revue                               | 70 rue de Strasbourg<br>Veiney Publications              | 94300 VINCENT<br>34 rue Jean Jauri 92800 PUTEAU                                                                                                    | 45                                                                                                    |                                                                                                    |
| 1                                                                                                    | 1 Monsieur le Rédacteur<br>1 M. Nicolas Count      | e Micro Hebdo                             | 26 rue d'Oradour sur Giane<br>26 rue d'Oradour sur Giane | 75504 PARIS ct<br>75504 BARIS ct                                                                                                    | dex 15                                                                                                    |                                                                                                    |
| 10                                                                                                    | 1 Monsieur le Rédacteur<br>1 Monsieur le Rédacteur | e Create                                  | One Press SARL<br>101-109 run Jean Jaureis               | 261 rue de Paris 93556 MONTRE<br>92300 LEVALIO                                                                                                    | ULL cedex                                                                                                    |                                                                                                    |
| - 12                                                                                                    | I M. Jocelyn Flores                                | Windows Vista                             | 101-109 rue Jean Jaurés                                  | 92300 LEVALLO                                                                                                    | IS-PERAET                                                                                                    |                                                                                                    |
| - 14                                                                                                    | 1 M. Pascal Samama                                 | SVM Mac                                   | Volnay Publications                                      | 34 rue Jean Jaun 92800 PUTEAU                                                                                                    |                                                                                                    |                                                                                                    |
|                                                                                                    |                                                    |                                           |                                                          |                                                                                                    |                                                                                                    |                                                                                                    |
| R. 1 (1)                                                                                                 |                                                    |                                           | *                                                        | Mrew Aurose Donnal<br>Microsoft France                                                                                                    | Mme Martine Tiphaine<br>Microsoft Prance                                                                                                    | M. Joll Chaudy<br>Microsoft Prance                                                                                                    |
|                                                                                                    |                                                    |                                           | *                                                        | Hrm: Aurore: Donnal<br>Microsoft France<br>Communautis Numériques<br>18 avenue du Québec<br>91992 Coultranceurs                                                                                                    | Mme Martine Tiphaine<br>Microsoft France<br>Communautis Audiorityees<br>Communautis Audiorityees                                                                                                    | M. Joël Chaudy<br>Microsoft Prance<br>Communatifs Numériques<br>11 avenue du Québec<br>19352 Countranonue 1                                                                                                    |
| Mine Generative Jurgensen                                                                                |                                                    |                                           | *                                                        | Hine Avera Bonnal<br>Nicrosoft France<br>Communication Numériques<br>18 avenue du Québec<br>91957 COURTABOEUF 1 cedex                                                                                                    | Mme Hartine Tiphaine<br>Microaeft France<br>Communitation annihrigues<br>19597 COURTABOBUR 1 cedex                                                                                                    | M. Joël Chaudy<br>Microieth France<br>Communitatile Numériques<br>Sommunitatile Numériques<br>91957 COURTABOEUR 1 celex                                                                                                    |
| R R Reviewe Argensen<br>Noter Temps                                                                      |                                                    |                                           | *                                                        | Hime Ausses Bonnel<br>Microsoft Prance<br>I Bioretrus de Québec<br>18 archus de Québec<br>91957 COURTABOEUF 1 cedex<br>M. Monsime Koudia                                                                                                    | Mme Nartine Tiphaine<br>Microsoff Prince<br>18 evenue to Quilhec<br>91957 COURTABOEUF 1 codex<br>M. Thibault Tyyen                                                                                                    | M. Joel Chaudy<br>Microsoft Prance<br>Microsoft Prance<br>Bill avenue di Québe<br>91957 COURTABOEUF 1 cedex<br>M. Eric Bousteutier                                                                                                    |
| Mine Geneviève Jurgensen<br>Notre Temps<br>3 rue Bayard                                                  |                                                    |                                           | *                                                        | Mme Ausse Bennel<br>Morsalo France<br>19 aresus du Québe<br>91997 COURTABOEUF 1 extex<br>Mursalo Trance<br>Communaute Numériques                                                                                                    | Mme Martine Tiphaine<br>Microsoft France<br>Communated Munchese<br>19157 COURTABOEUF 1 credex<br>91557 COURTABOEUF 1 credex<br>Microsoft France                                                                                                    | M. Joli Chaudy<br>Microsoft France<br>Communation Surface<br>1997 COURTABOEUT 1 codex<br>1997 COURTABOEUT 1 codex<br>M. Eric Boussuller<br>Microsoft France<br>Pheloten & Microsoft France                                                                                                    |
| Mine Generikee Jurgensen<br>Noter Temps<br>3 rue Bayard<br>73939 FAALS codex 08                          |                                                    |                                           |                                                          | Mme Aurese Bannal<br>Microsoft Prance<br>Communide Numericons<br>91997 COURTABOEUF Ledex<br>M. Monsime Koudia<br>Monsand Prance<br>H. Monsime Koudia<br>Monsand Prance<br>18 arehun du Quéles<br>19 archun du Quéles                                                                                                    | Mme Hartine Tuhaine<br>Microselt France<br>Communade Numériques<br>1937 COURTADOUT : cedex<br>M. Tribault Tyren<br>Microselt France di Québe<br>19397 COURTADOUT : cedex                                                                                                    | M. Jell Chaufy<br>Microsoft Iranse<br>Communation Numériques<br>1997 COURTABOLIT Lodex<br>M. Eric Bhustauler<br>M. Eric Bhustauler<br>Mercealt Revenue für Québec<br>1997 COURTABOLIT Lodex                                                                                                    |
| Mine Geneviève Jurgensen<br>Notre Temps<br>3 rue Bayard<br>73393 PARIS cedex 08                          |                                                    |                                           |                                                          | Hine Auren Bonte<br>Microsoft France<br>Communals Numfrages<br>1915/COURTABOOUT 3 cedes<br>M. Marsime Koudis<br>Microsoft France<br>Communals Numfrages<br>Communals Numfrages<br>1915/COURTABOOUT 1 cedes                                                                                                    | Mme Hartine Tolakie<br>Communade Numériques<br>18 entre de Quéles<br>19357 Collitation de Cuéles<br>19357 Collitation de Cuéles<br>Microaul France<br>18 entre de Quéles<br>19577 Court Abotur 1 cedex                                                                                                    | M. Joli Cheudy<br>Microsoft France<br>Communation Numficiaues<br>18 aretica de Québes<br>91997 COURTABOLIT I cedex<br>M. Eric Boustaulier<br>Microsoft France<br>Prévident de Microsoft Prance<br>191997 COURTABOLIT I cedex                                                                                                    |
| Mine Geneviève Jurgensen<br>Notre Temps<br>3 rue Bayard<br>73393 PARLS cedex 08<br>Tréjus ie 2 jun 2008  |                                                    |                                           |                                                          | Mine Xupure Nental     Communicaté survériques     Is avoire de Québec     Sinserver de Québec     Sinserver de Québec     Minesaint France     Communicaté survériques     Minesaint France     Sinserver de Survériques     Sinserver de Survériques     Minesaint France     Minesaint France                                                                                                    | Mma Nastine Tabaine<br>Monasti France<br>Romasti France<br>I Brevens do Quéles<br>1957 Collitación III science<br>M. Tabajul Tyren<br>Monasti France<br>I Brevens do Quéles<br>1957 Collitage Stochet<br>Monasti France                                                                                                    | M. Joil Chaudy<br>Microsoft ProcumProgram<br>Biorecent ProcumProgram<br>Biorecent Proceed<br>Biorys CoultReadOUT Leaders<br>Microsoft Procee<br>Pelalance de Microsoft Procee<br>Biorys CoultReadOUT Leaders<br>Biorys CoultReadOUT Leaders<br>Microsoft Procee                                                                                                    |
| Mine Generative Aurgemeen<br>Note Temps<br>3 rue Bayard<br>73393 PAALS cedex 08<br>Prépus le 2 Jun 2008  |                                                    |                                           | *                                                        | Here Notes Burley<br>Microsoft France<br>Communication Municipation<br>91957 COURTABOOUT 1 cedee<br>M. Naciona france<br>Communication Numerican<br>Communication Numerican<br>Communication Numerican<br>Start Courts Numerican<br>91957 COURTOR France<br>M. Nacionation Prance<br>II. Samuel do Collection                                                                                                    | More Nacion Talvisio<br>Moreato Taviso<br>Communada Nucleitan<br>B1937 COURTABOEU<br>H. Thata Tavis<br>Risson France<br>IS Reven do Quérie<br>S1937 COURTABOEU<br>I Leven do Quérie<br>S1937 COURTABOEU<br>I Leven do Quérie                                                                                                    | N. José Chavy<br>Micseel France<br>Communator Numériques<br>19397 COUITABOLIV<br>19397 COUITABOLIV<br>1 celes<br>Passar de Normania<br>Micseel France<br>93937 COUITABOLIV 1 celes<br>93937 COUITABOLIV 1 celes<br>193937 Coultable 1 celes<br>193937 Coultable 1 celes                                                                                                    |
| Mine Generière Jurgensen<br>Notre Temps<br>3 rue Bayard<br>7.3393 PARIS cedex 08<br>Yrigus le 2 jun 2008 |                                                    |                                           | ×                                                        | New Normal Social<br>Microsoft France<br>Communated NumPrices<br>18 annuel de Deliter<br>19 annuel de Deliter<br>19 annuel Annuel<br>Communate Nordal<br>Communate Nordal<br>Communate NumPrices<br>19 annuel de Deliter<br>19 annuel de Deliter<br>19 annuel de Deliter<br>19 annuel de Deliter<br>19 annuel de Deliter                                                                                                    | Mice Rutice Tabline<br>Mice Rutice Tabline<br>Communication Symphony<br>18 Archive States<br>19 States<br>19 St | K. Jold Theory     K. Jold Theory     Communication Numericanes     It around a Queles     Torson Control Numericanes     It around a Queles     Torson Control Numericanes     It around a Queles     Torson Control Numericanes     It around a Queles     Torson Control Numericanes     It around a Queles     It around a Queles     It around                                                                                                    |
| Mine Genereleve Jurgensen<br>Notor Temps<br>3 rue Bayard<br>73393 PARIS cedex 08<br>Tréjus te 2 jun 2008 | sociation                                          |                                           |                                                          | Nime Nutrier Nutrier<br>Nicosah France<br>Communade Numfrisses<br>18 197 COURTABOUT<br>19 197 COURTABOUT<br>19 197 COURTABOUT<br>19 197 COURTABOUT<br>19 197 COURTABOUT<br>19 197 COURTABOUT<br>19 197 COURTABOUT<br>1 Server & Cycline<br>19 397 COURTABOUT<br>1 Server & Cycline<br>19 397 COURTABOUT<br>1 Server & Cycline<br>19 397 COURTABOUT<br>1 Server & Cycline                                                                                                    | Mass Betrate Typishing<br>Microsoft Traces<br>Communication & Quillet<br>18 errors da Quillet<br>19 error da Quillet<br>19 error da Quillet<br>19 error da Quillet<br>19 error da Quillet<br>19 error da Quillet<br>19 error da Quillet<br>18 error da Quillet<br>18 error da Quillet<br>18 error da Quillet<br>19 error da Quillet<br>19 error da Quillet<br>1                                                                                                    | Add Chaoly<br>Michael Trans<br>Communated Numfrigues<br>18 article 40 Galles<br>19 article 41 Galles<br>19 article 41 Galles<br>10 article 41 Galles<br>10 article 41 Galles<br>10 article                                                                                                    |
| Mine Genevière Jurgensen<br>Notre Temps<br>3 rue Bayard<br>7393 PARIS cedex 08<br>74jus la 2 jun 2008    | sociation                                          |                                           | *                                                        | Negrature build<br>Noroda France<br>Communication Numinicari<br>18 aremet di Quiller<br>19 aremet di Quiller<br>Nitholia Statuto<br>19 aremet di Quiller<br>Communication<br>Communication<br>Communi | Miss Martise Tabaine<br>Mission Tabaine<br>State of the second second second<br>18 review of Quelet<br>19 royal Annual France<br>Mission France<br>18 review of Quelet<br>19 57 COURTABOLIF Ledee<br>18 review of Quelet<br>19 57 COURTABOLIF Ledee<br>19 57 COURTABOLIF Ledee<br>19 57 COURTABOLIF Ledee                                                                                                    | M. Jell Chardy<br>Communication Numfrigues<br>18 around in Quides<br>19 strong do Quides<br>19 strong do Quides<br>19 str |

#### Création du fichier adresses avec Microsoft Excel.

| Civ | Titre | Revue | adr1 | adr2 | adr3 | <sup>CP</sup> | Ville |  |
|-----|-------|-------|------|------|------|---------------|-------|--|
|     |       |       |      |      |      | 677.0         |       |  |

|                                                                                                    | The later has in print."                                                                                                    |
|----------------------------------------------------------------------------------------------------|----------------------------------------------------------------------------------------------------|
|                                                                                                    | Note for all                                                                                                    |
|                                                                                                    | I us becaut                                                                                                    |
|                                                                                                    | 10000-10000 (and a 100-1                                                                                                    |
|                                                                                                    |                                                                                                    |
|                                                                                                    | ***** # 11/*******                                                                                                    |
|                                                                                                    |                                                                                                    |
| Cleve Parlama P                                                                                                   |                                                                                                    |
| for a passi da rege proces                                                                                        | to a property do the restant in Territory                                                                                                    |
| 100 C                                                                                                    | Parallel Anteriority 1979                                                                                                    |
|                                                                                                    | the is the sense of the second second s                                                                                                    |
| la sta contra ta sia la Torbes<br>o contra del a deritativo en la<br>Plue facile alterativo, al a<br>der esegue " | The set of the set of the set of |
|                                                                                                    |                                                                                                    |
|                                                                                                    |                                                                                                    |
| 0414 (Sec.) - 100 (C)                                                                                             |                                                                                                    |
| Harter again the                                                                                                  | to halona, incompating dampaker in                                                                                                    |
|                                                                                                    |                                                                                                    |
|                                                                                                    | -                                                                                                    |
| - for the second                                                                                                  | Name of Street Party Name 7                                                                                                    |
|                                                                                                    | the suggest                                                                                                    |
|                                                                                                    |                                                                                                    |
|                                                                                                    |                                                                                                    |
|                                                                                                    |                                                                                                    |
| Loss.                                                                                                    | Phone State Burrist Space -                                                                                                    |
|                                                                                                    |                                                                                                    |

Je voudrais envoyer un « mailing » à des revues et à des correspondants pour les informer du lancement du site Internet des Communautés Numériques. La première opération que je vais réaliser, c'est la création d'un fichier avec Microsoft Excel qui contiendra les informations nécessaires à l'impression de lettres personnalisées ainsi que des étiquettes.

#### Voici les informations qui vont constituer mon fichier:

- Civ : ce code permettra de choisir une formule de politesse avec un bon accord.
- Titre : M. le rédacteur en chef ou le Prénom et le nom
- Revue : nom de la revue
- Adr1 : ligne adresse 1
- Adr2 : ligne adresse 2
- CP : code postal.
- Ville

Ultérieurement j'ajouterai d'autres informations pour effectuer des tris ou sélections ou assurer un suivi de mes courriers. Je vais sauvegarder le fichier soit en format ancien (.xls) soit en

format nouveau (.xlsx).

#### Création de la lettre avec Microsoft Word et fusion des données.

Après avoir créé le fichier adresses, il faut maintenant créer la lettre avec le texte fixe (haut de page avec le logo, bas de page avec l'adresse, corps du courrier etc.).

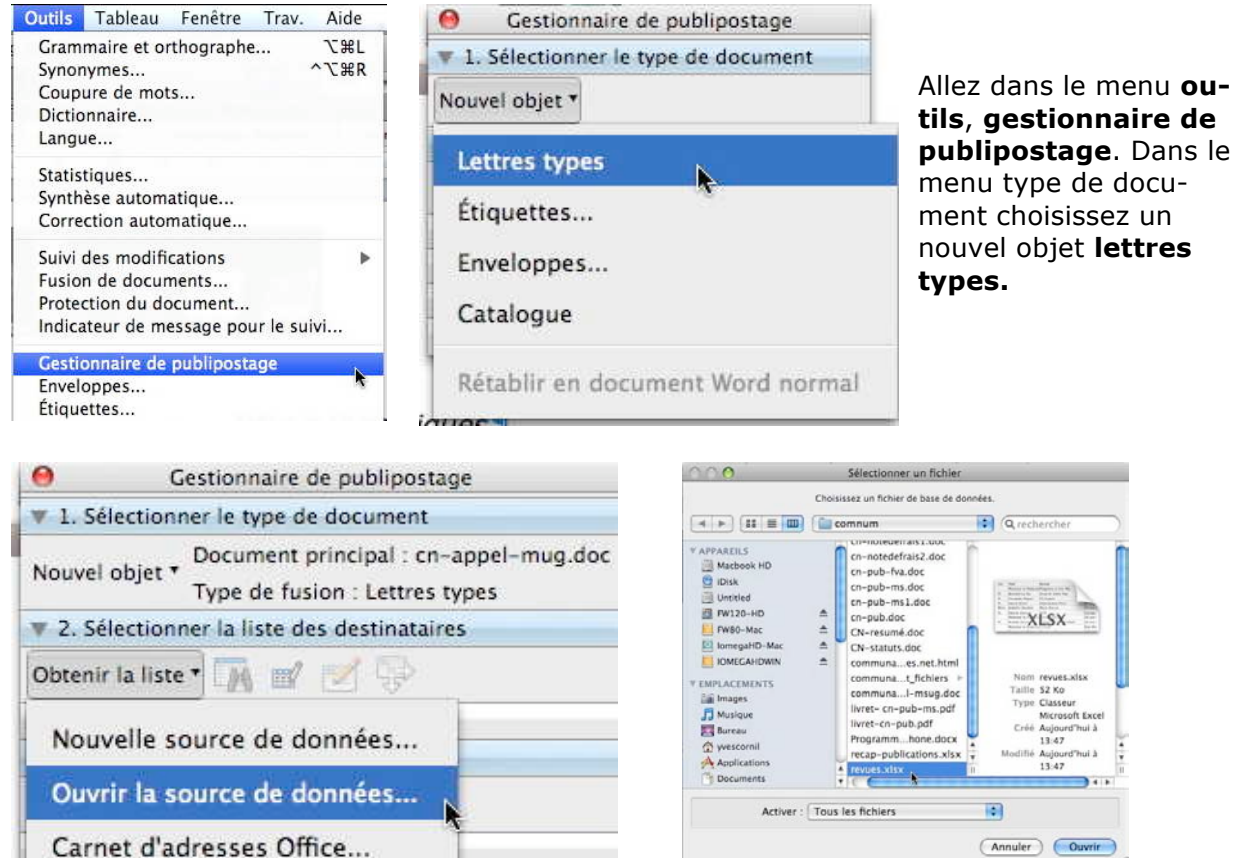

Carnet d'adresses Office...

Ici le document principal s'appelle (provisoirement) cn-appel-mug.docx et le type de fusion est lettres types.

Il faut maintenant aller ouvrir le fichier Excel qui contient les adresses et qui s'appelle, dans notre cas, revues.xlsx.

Pour lier le fichier source, allez dans le menu sélectionner la liste des destinataires, obtenir la liste, ouvrir la source de données et choisissez votre fichier Excel.

| Ce fichier doit être ouvert à l'aide du<br>convertisseur de texte Classeur Excel, ce qui<br>peut constituer un risque de sécurité si le                     | Conversion en cours, "revues.xlsx" :        |
|----------------------------------------------------------------------------------------------------|---------------------------------------------|
| fichier que vous ouvrez contient un virus.<br>Choisissez OK pour ouvrir ce fichier<br>uniquement si vous êtes sûr qu'il provient<br>d'une source sécurisée. | Appuyez sur Commande+. (point) pour annuler |
| Annuler OK                                                                                                    |                                             |

Un message d'attention vous prévient d'un risque potentiel, puis la conversion peut commencer.

| Feuil1  |              |  |
|---------|--------------|--|
| Plage d | e cellules · |  |
| Classe  | ir entier    |  |

Un message nous demande d'ouvrir le fichier du classeur.

Il n'y a qu'une feuille (Feuil1) et nous sélectionnons le classeur entier.

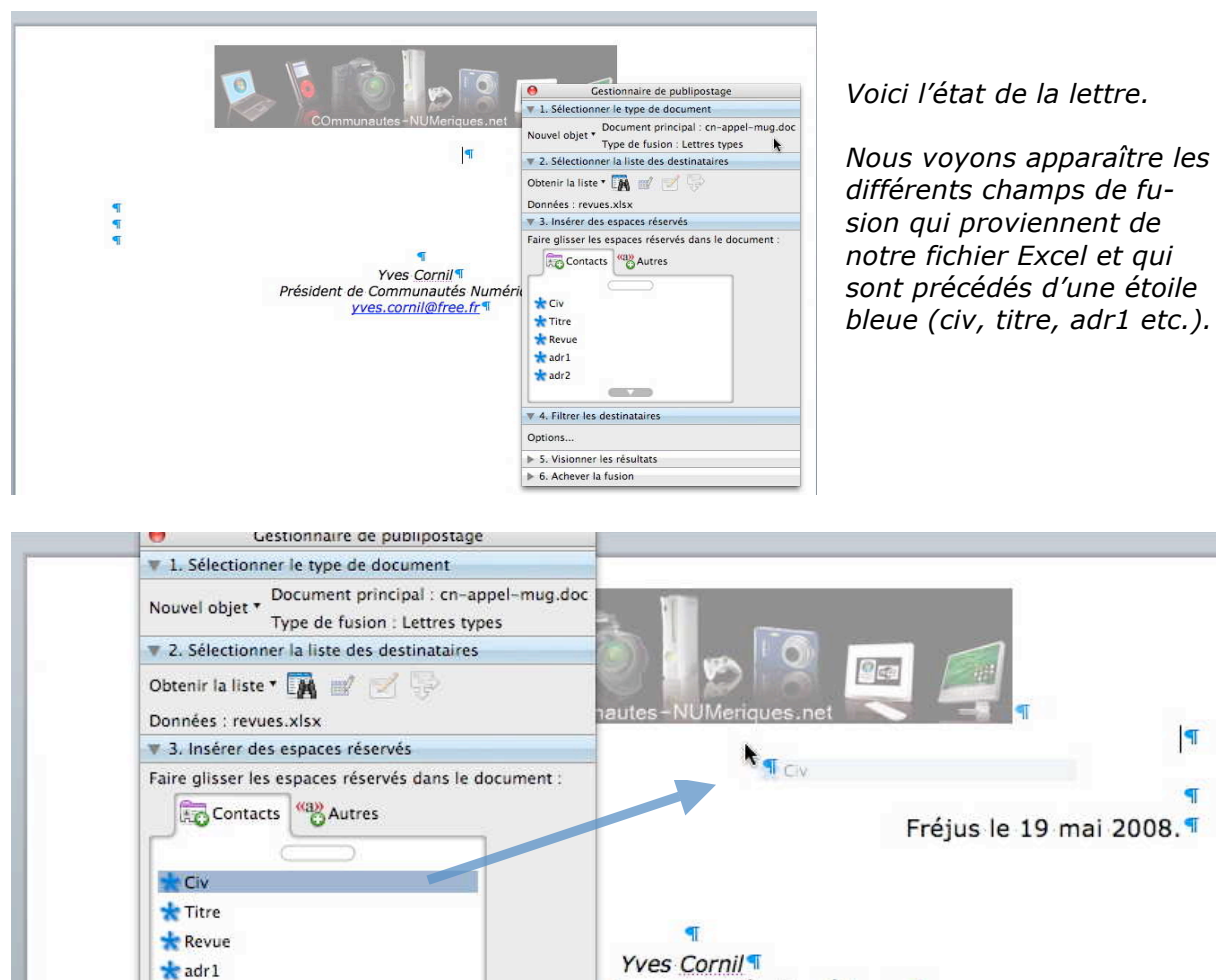

Pour insérer les champs adresses, allez dans le menu déroulant **insérer des espaces réservés**. Une des façons pour placer les différents champs, c'est le classique glisserdéposer du Macintosh. *Pour insérer les adresses je vais donc glisser chaque donnée dans le cadre adresse de ma lettre.* 

| Gestionnaire de publipostage                                                          |                            |
|---------------------------------------------------------------------------------------|----------------------------|
| 1. Sélectionner le type de document                                                   |                            |
| Nouvel objet * Document principal : cn-appel-mug.do<br>Type de fusion : Lettres types |                            |
| Z. Sélectionner la liste des destinataires                                            |                            |
| Obtenir la liste 🖲 🎆 🛒 📝 🚏                                                            | COmmunautes-NUMeriques.net |
| Données : revues.xlsx                                                                 | ٩                          |
| 3. Insérer des espaces réservés                                                       | «Civ» «Titre» ¶            |
| Faire glisser les espaces réservés dans le document :                                 | «Revue»¶                   |
| Contacts (%a) Autres                                                                  | «adr1»¶                    |
|                                                                                       | *adr]* ¶                   |
|                                                                                       | «durz» "                   |
| * Civ                                                                                 | 1                          |
| 📩 Titre                                                                               |                            |
| 📩 Revue                                                                               | Fréjus le 19 mai 2008.     |
| 📩 adr 1                                                                               |                            |
| - adr2                                                                                |                            |
| auiz                                                                                  |                            |
|                                                                                       | ۹                          |

Chaque donnée adresse est entre des guillemets « nom de la donnée». Insérez une espace (c'est féminin en typographie) entre civ et titre, ainsi qu'entre CP et ville. Si toutes vos données n'apparaissent pas dans l'onglet contacts, cliquez sur le bouton bleu.

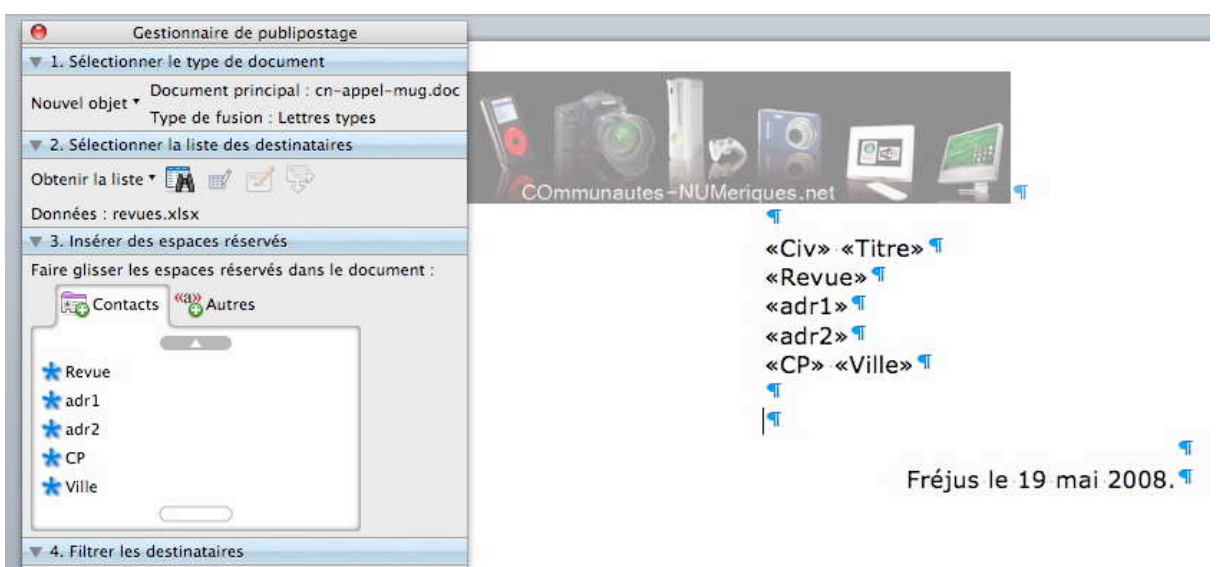

Et voilà la partie adresse insérée ; il restera à compléter le texte de la lettre.

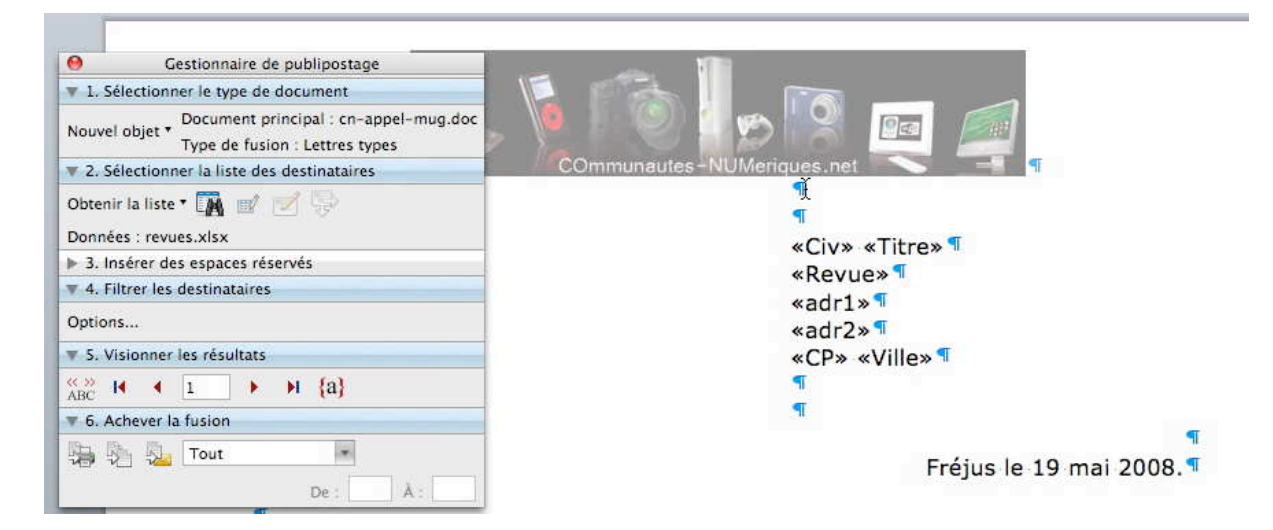

#### Visionner les résultats du publipostage.

| § 5. Visionner les résultats                                                           | Vous pouvez vérifier l'affichage de vos lettres                                             |
|----------------------------------------------------------------------------------------|---------------------------------------------------------------------------------------------|
|                                                                                        | en cliquant sur le bouton <b>mode de publi-</b><br>postage de la boîte visionner les résul- |
| Mode publipostade                                                                      | tats.                                                                                       |
| Gestionnaire de publipostage     Sélectionner le type de document                      | Mme Geneviève Jurgensen ¶                                                                   |
| Nouvel objet   Document principal : revues-lettres.docx Type de fusion : Lettres types | Notre Temps¶                                                                                |
| 2. Sélectionner la liste des destinataires                                             | 3 rue Bayard ¶                                                                              |
| 3. Insérer des espaces réservés                                                        |                                                                                             |
| ▶ 4. Filtrer les destinataires                                                         | 7E202 BABIC codex 09                                                                        |
| ▼ 5. Visionner les résultats                                                           | / 3393 FARIS LEVEX VO "                                                                     |

T

Fréjus le 2 juin 2008¶

En cliquant sur le bouton enregistrement suivant, vous pourrez visionner les données adresses de l'enregistrement suivant du fichier Excel.

► ► {a}

A) II 4 14

Mode publipostage

| ▼ 5.         | Visio | nner  | les résul | tats |       |                |
|--------------|-------|-------|-----------|------|-------|----------------|
| KS 73<br>ABC | H     | •     | 14        |      | Ħ     | {a}            |
| ▶ 6.         | Ache  | ver l | a fusion  | Enr  | egist | rement suivant |

#### Achever la fusion du publipostage.

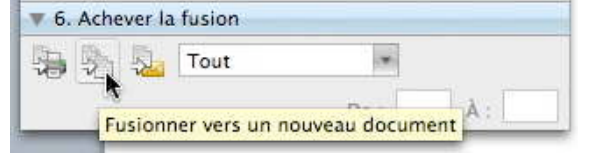

Vos lettres ayant été vérifiées, vous pouvez les envoyer vers l'imprimante, vers la messagerie ou vers un fichier. Cliquez sur fusionner vers un nouveau document.

| 😕 🎙 🕜 📭 🖉 🚅                                                                                       |                                                                                                    |                                                                                                    | P. N. Caller Call                                                                                                    |
|---------------------------------------------------------------------------------------------------|----------------------------------------------------------------------------------------------------|----------------------------------------------------------------------------------------------------|----------------------------------------------------------------------------------------------------|
| Nonlauria Ridacteur en Chef                                                                       | N. Bernard La Du                                                                                                    | H. Farmanda Hilpani                                                                                                    | N. David Clave                                                                                                    |
| Nagarina & Vour Nac                                                                               | locus at lights Hac                                                                                                    | ICE part                                                                                                    | Internative Mars                                                                                                    |
| La Berrica                                                                                        | HartsDo Publicitos                                                                                                    | > ne kon tani                                                                                                    | ED Frances                                                                                                    |
| 792 DD HARTI, S-4 ES-F MATTING                                                                    | 11e runder Fyrieder                                                                                                    | 10000 PUT (4) X                                                                                                    | 27 Retheret                                                                                                    |
|                                                                                                   | 750.00 FERTS                                                                                                    | Contraction in the                                                                                                    | LO I- NOUSTLE                                                                                                    |
| Friese in 2 rule 2008                                                                             |                                                                                                    | Printy is 2 mills 2008                                                                                                    |                                                                                                    |
|                                                                                                   | Dates is 2 mile 2000                                                                                                    |                                                                                                    | Delay is 2 min 2009                                                                                                    |
| Car Borney                                                                                        |                                                                                                    | Con Manual                                                                                                    |                                                                                                    |
| bi is stalet de sour semplers la herarant de alle fetenat de herarbiten                           | for Book 1                                                                                                    | bill is ethick do more sensories in hereasterit do city fotomat do haccololism                                                                                                    | fine Manna-r                                                                                                    |
| Conversable haveligue > our fift :                                                                | bills which is more second to be used to be formed to be used as                                                                                   | Carerourbahie hanvärigues > eur tilkt +                                                                                                    | be to which to many second to be send to be fellows to be used                                                                                   |
| WWW 2011 Provide 410-1 - PTC () - PTC () - PTC ()                                                 | Conversionable Revelationers are FIRE a                                                                                                    | WWW.201                                                                                                    | Caretramatia harvidigua > car tist :                                                                                                    |
| Ca alta, antivá por das bánávolas, a paur objacitir praviar da svalitra la rekto-                 | MMM 20 ***********************                                                                                                    | Ce dite, antivé par des bénérales, a pair absectif previer de mettre la misso-                                                                                                    | MMM 20                                                                                                    |
| televisitipas & la portia da prand public, las plus angletivantes métant pas catalita non         | Ce die antrei me des binische is nur deselle mervier de mettre biniste-                                                                            | Informatique & is purfile do prend public, les plus expériennelse millent que cubilie non                                                                                                    | Ca dha antiva me das binaissilar, a nar stractif marrier da realme la mis-                                                                       |
| anne.<br>An dhe anne ada adar da 20 dhan dhea dhifteach danach, da ann an bheil ad da badan.      | Internalityse 5 to public do grand public, les plus experimentés métant pas aubilie non                                                            | Contraction of the Contraction of the second distance in the second second seco | informations 5 to portion do prantipublic, lies plus explotimenties milliont pas cubilies m                                                      |
| la plugat des préentations en fonvatifiur-effoit (ou surrgatible) sont députibles pour            | 1 <b></b>                                                                                                    | la plupart des présentations en fansaitfouverfaitt (au auvypaitible) eant departities pour                                                                                                    |                                                                                                    |
| dévertuelles adaptations, en particulier pour des antivateurs de clube de reixro<br>Informatione. | In plaget des préentations en formations d'autorité (ou surgatités) sont départités par                                                            | divertualise adoptatione, en garticulier pour des antivateurs de clube de tricro-                                                                                                    | La propert des prisentations en formal Pomerfulit (un compatible) cont deportible po                                                             |
| Pour que vous puterior connumente discourte notre nindeplier, je paine une palte                  | information subgrature, an particular plan das servicitans de clube de meno                                                                        | Paur que vous pulsaise connumer à décembrandre rebraiden, je joins une paite                                                                                                    | Murraliga.                                                                                                    |
| plagaille gal voar daman, jel vepire tervie den dicaantr plae.                                    | Pair gas vala palador convenior 5 dicaterte natre rialization, je patre une patre<br>ribeasite od vala domara tel venide bende der dicatert rite . | physite gal voir domars, jet wyter tervie den discort plue .                                                                                                    | Pour que vous puterior convenuer à décentir noire réalisation, je joine une pait<br>missairle na vous demars refrancée tentés des décentir n'es. |
| Dane herpeit due not e dierarche sura retenu votre attention.                                     |                                                                                                    | Dans harpoir quanoit a distanche suns relans votre attention.                                                                                                    |                                                                                                    |
| Verfür service Our Nondeur nie eskibiliere delthasies.                                            | Dans hernet due not a distance a sets release votre attention                                                                                      | Verlie sorier Der Hander nie säkhlige deltanter.                                                                                                    | Dans herroit recencils a discarche parts relates some alteritien                                                                                 |
|                                                                                                   | verfler sgråer Der Handeur, ner eskibilene delingulær.                                                                                             |                                                                                                    | hadle sone Che Nonder, nu skisten ditigate.                                                                                                    |
| The Confi                                                                                         |                                                                                                    | The Contil                                                                                                    |                                                                                                    |
| grästiger da Corresponda kurvärigan                                                               | True Contil                                                                                                    | gráski set dia Ciserer urostika hure ári gasa                                                                                                    | The Fact                                                                                                    |
| was collected in                                                                                  | griald ant dis Carro unatile han-inigase                                                                                                    | in a contribution of                                                                                                    | grield wit die Carrerandie karriel gaar                                                                                                    |
|                                                                                                   | year corrigton t                                                                                                    |                                                                                                    | per configtion if                                                                                                    |
|                                                                                                   |                                                                                                    |                                                                                                    |                                                                                                    |
| Communestia Numingera.                                                                            | Communication Nomingues.                                                                                                    | Communeation Nomingens.                                                                                                    | Communication Numiniques:                                                                                                    |
| ChartensCont                                                                                      | CharWesConi                                                                                                    | Cie/VesConi                                                                                                    | CherYnaCont                                                                                                    |

Vos lettre seront stockées dans un fichier lettres types 1, que vous pourrez ensuite imprimer et sauvegarder (si nécessaire). *Ici l'aperçu avant impression.* 

#### Sélectionner des fiches.

| ▼ 4. Filtrer les destinataires                                                         |  |
|----------------------------------------------------------------------------------------|--|
| Options                                                                                |  |
| <ul> <li>5 Limitez les résultats à un sous-ensemble de<br/>6 destinataires.</li> </ul> |  |

Vous pouvez sélectionner certains enregistrements en cliquant sur le menu **options...** du menu déroulant **filtrer des destinataires**.

| s réservés<br>líres | (Aucune)<br>Civ<br>Titre<br>Revue | ptions de requête                                                          |
|---------------------|-----------------------------------|----------------------------------------------------------------------------|
|                     | adr1<br>adr2<br>CP<br>Ville<br>N  | rements Trier les enregistrements<br>Élément de comparaïson : Comparer à : |
| (Et                 | C<br>publipostage<br>version      | est égal à                                                                 |

Vous pouvez choisir des sélections sur des rubriques du fichier Excel en utilisant des éléments de comparaison égal, supérieur... et en combinant les opérateurs **et** et **ou**.

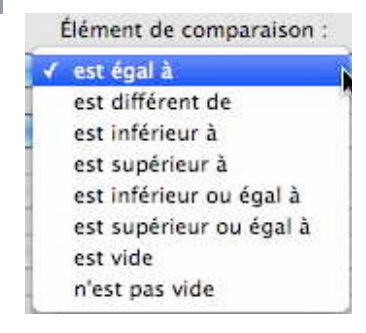

| Et 🛟 N     | est supérieur à                   | •                    |  |
|------------|-----------------------------------|----------------------|--|
| ( c        | est égal à                        | 1                    |  |
| Champ :    | Élément de compara                | aison : Comparer à : |  |
| Filtrer le | s enregistrements Trier les enreg | gistrements          |  |
|            |                                   |                      |  |

#### Afficher les espaces réservés.

| Pour afficher les espaces reserves,                                                                                                    |
|----------------------------------------------------------------------------------------------------|
| c'est-à-dire les champs de fusion et                                                                                                    |
|                                                                                                    |
| reserves.                                                                                                    |
| and the second second se |
| autes-NUMeriques.net 💦 🥌 🗐                                                                                                    |
|                                                                                                    |
| K MERGEFIELD TITRE                                                                                                    |
| MERGEFIELD Revue                                                                                                    |
| MERGEFIELD adr1 ]                                                                                                    |
| MERGEFIELD adr2 🕽 ¶                                                                                                    |
| MERGEFIELD CP ) (MERGEFIELD VIIIe )                                                                                                    |
| 4                                                                                                    |
| Fréjus le 2 juin 2008¶                                                                                                    |
| 4                                                                                                    |
|                                                                                                    |

Ici comparaisons sur 2 champs.

enregistrements.

Il est possible de trier les enregistrements en cliquant sur l'onglet **trier les** 

[ IF [ MERGEFIELD Civ ] = 1 "Cher Monsieur," "Chère Madame," ] ¶

J'ai le plaisir de vous annoncer le lancement du site Internet de l'association Communautés Numériques » sur l'URL: ¶

Avec Microsoft Word 2004 ou Word 2007 il est possible de choisir un texte en fonction d'un code contenu dans le fichier Excel.

Cette fonctionnalité a disparu dans Word 2008 (tout au moins dans la version 12.1). Vous pouvez recréer la fonction si...alors...sinon, à partir de Word 2004 ou Word 2007 ou en insérant la programmation **if mergefield**...

#### Ici la condition se lit :

Si le champ de fusion Civ = 1, mettre « Cher Monsieur, », sinon mettre « Chère Madame, »

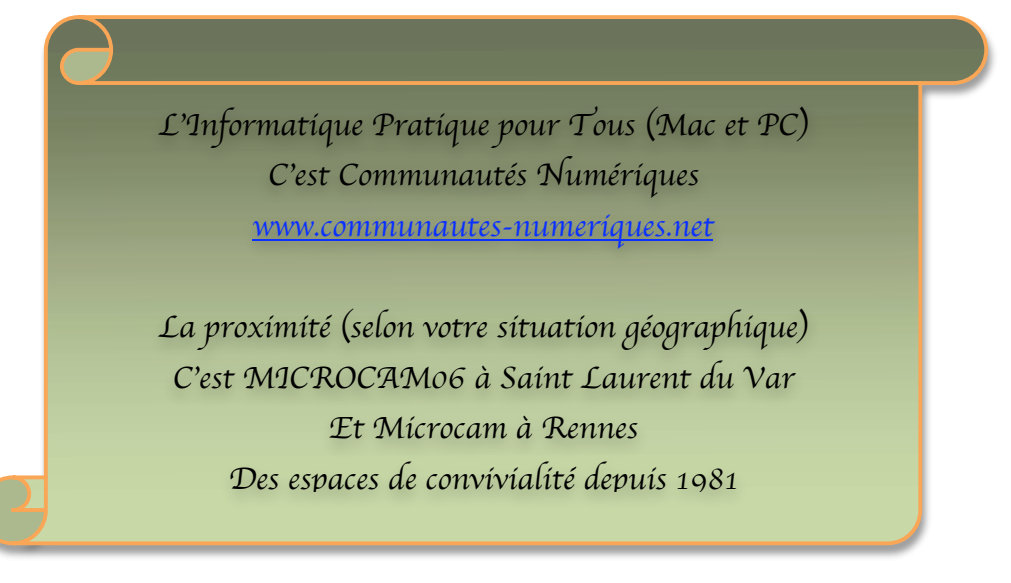

#### Création d'étiquettes avec Office 2008

Imprimer des étiquettes, c'est possible avec le couple Microsoft Word et Microsoft Excel.

#### Création du fichier adresses avec Microsoft Excel.

Nous utiliserons le même fichier Excel vu dans l'article sur le publipostage page 13.

#### Création des étiquettes avec Microsoft Word et fusion des données.

Allez dans le menu **outils** et **gestionnaire de publipostage**. Sélectionnez le type de document, dans nouvel objet Dans le menu choisissez **étiquettes**.

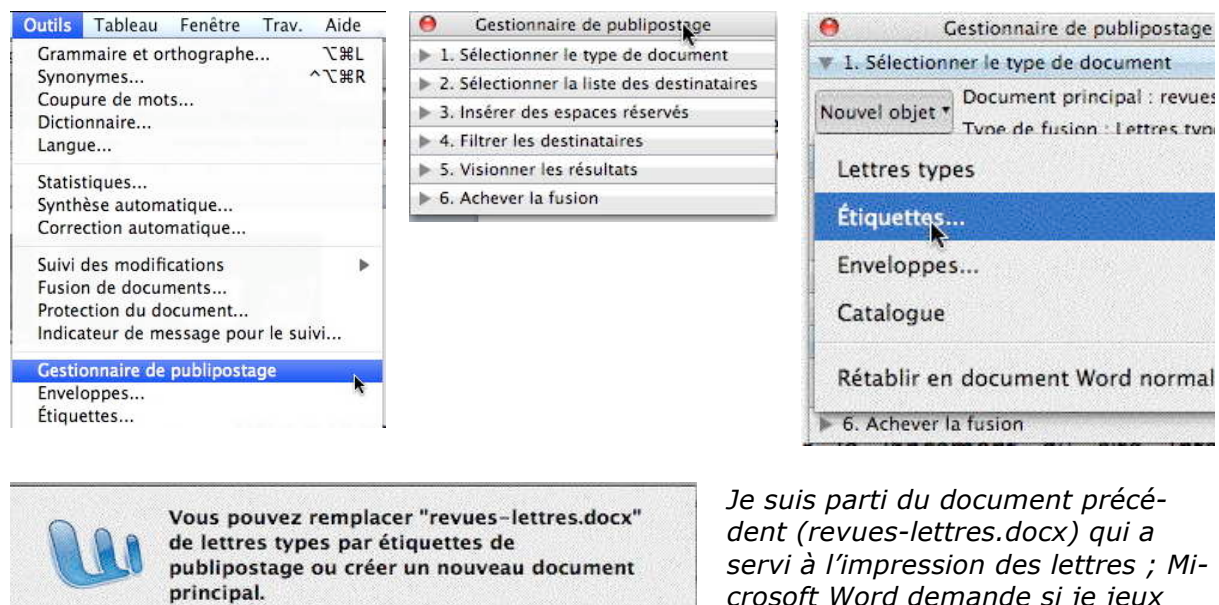

Annuler

dent (revues-lettres.docx) qui a servi à l'impression des lettres ; Microsoft Word demande si je jeux modifier le document ou en créer un nouveau ; je clique sur **nouveau**.

| Imprimante                                                                                                    |                                                        |                                                                |
|----------------------------------------------------------------------------------------------------|--------------------------------------------------------|----------------------------------------------------------------|
| O Matricielle                                                                                                    |                                                        |                                                                |
| Laser et iet d'encre                                                                                                    |                                                        |                                                                |
| S                                                                                                    |                                                        |                                                                |
|                                                                                                    |                                                        |                                                                |
| Tailles internationales : Avery A                                                                                                    | 4 et A5                                                |                                                                |
| number de efférence :                                                                                                    | Description                                            |                                                                |
| vuniero de reference.                                                                                                    | Description                                            |                                                                |
| and the second second second second second second second second second second second second second second second                                                          |                                                        |                                                                |
| etiquettes 5(57es personnalisés                                                                                                    | Type :                                                 | Laser personnalísée                                            |
| etiquettes 557es personnalisé:<br>C2160 – Autocollant                                                                                                    | 1 Type :                                               | Laser personnalisée                                            |
| etiquettes 5(57es personnalisés<br>C2160 – Autocollant<br>C2163 – Autocollant<br>C2165 – Autocollant                                                                      | Type :<br>Hauteur :                                    | Laser personnalisée<br>2,96 cm                                 |
| etiquettes S(S7es personnalisé:<br>C2160 – Autocollant<br>C2163 – Autocollant<br>C2166 – Autocollant<br>C2180 – Autocollant                                               | Type :<br>Hauteur :                                    | Laser personnalisée<br>2,96 cm<br>6.05 cm                      |
| etiquettes 5 77es personnalisé:<br>C2160 – Autocollant<br>C2163 – Autocollant<br>C2166 – Autocollant<br>C2180 – Autocollant<br>C2241 – Autocollant                        | Type :<br>Hauteur :<br>Largeur :                       | Laser personnalisée<br>2,96 cm<br>6,05 cm                      |
| etiquettes 5 x7es personnalisé:<br>C2160 – Autocollant<br>C2163 – Autocollant<br>C2166 – Autocollant<br>C2180 – Autocollant<br>C2241 – Autocollant<br>C2242 – Autocollant | Type :<br>Hauteur :<br>Largeur :<br>Format du papier : | Laser personnalisée<br>2,96 cm<br>6,05 cm<br>A4 (210 x 297 mm) |

Nouveau

Modifier

Dans le menu **options pour les étiquettes**, choisissez un modèle.

*Comme je n'ai pas des planches d 'étiquettes qui correspondent aux modèles proposés, le choisis personnalisées.* 

|                      | etiquette                 | s 5057: dimensions                  |            |     |              |
|----------------------|---------------------------|-------------------------------------|------------|-----|--------------|
| Aperçu               |                           |                                     |            |     |              |
| Margu                | Marg<br>e du haut   +<br> | es de côté<br>+Pas horizontal +<br> | uettes (v) |     |              |
|                      | *                         | Nb étiquettes (h)                   |            |     | Et voici mon |
| Référence de l'étiqu | uette : etiqu             | uettes 5057                         |            |     |              |
| Marge du haut : 2    | 2,3 cm                    | Hauteur d'étiquette :               | 2,96 cm    | •   |              |
| Marge de côté : 1    | 1,2 cm                    | Largeur d'étiquette :               | 6,05 Km    | ] 🕄 |              |
| Pas vertical : 2     | 2,98 cm                   | Nbre d'étiquettes (horiz.) :        | 3          | ] 🕄 |              |
| Pas horizontal : 6   | 6,07 cm                   | Nbre d'étiquettes (vert.) :         | 8          | ] 🕄 |              |
|                      | A4 (210 x 3               | 297 mm)                             |            | •   |              |

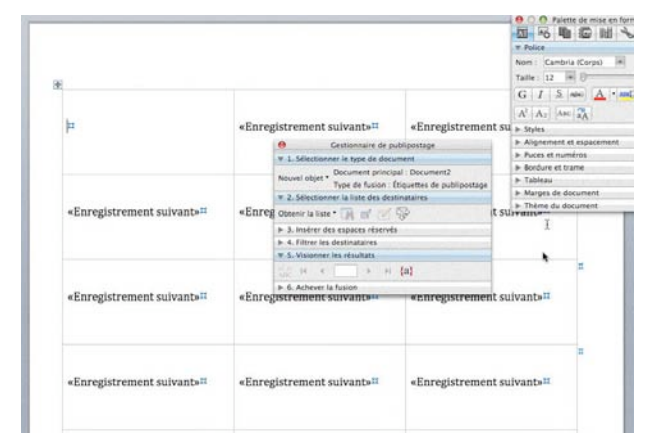

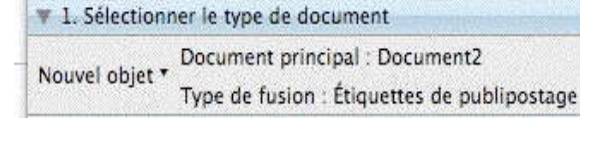

modèle personnalisé.

*Voici le découpage des étiquettes qui est proposé ; le document principal s'appelle actuellement document2 et le type de fusion est étiquettes de publipostage.* 

Il faut aller ouvrir la source des données.

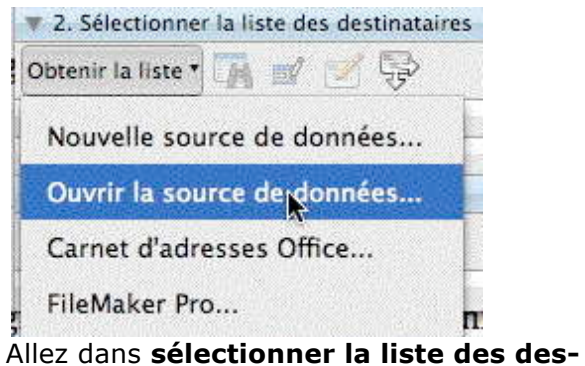

tinataires, ouvrir la source de données et sélectionnez le fichier Excel contenant les adresses. Ici le fichier est revues.xlsx.

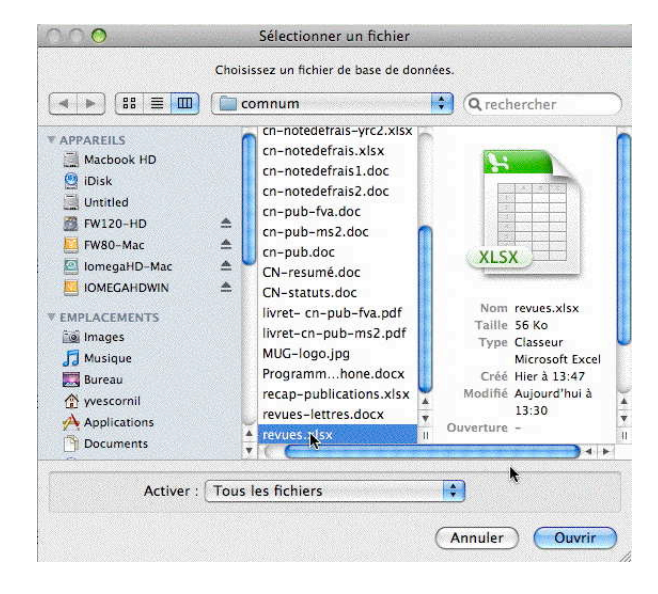

| isérer un | champ de fusion | J             |
|-----------|-----------------|---------------|
| Civ       | quette :        |               |
| Titre 💦   |                 | 6             |
| Revue     |                 |               |
| adr1      |                 |               |
| adr2      |                 |               |
| СР        |                 | (Annuler) (OK |
| Ville     |                 |               |

Après avoir inséré le dernier champ (ville), l'étiquette sera terminée ; cliquez sur **OK**. Il faut maintenant placer les différents champs sur une étiquette.

| cemple d'étiquette : |           |          |  |  |
|----------------------|-----------|----------|--|--|
|                      | a philast | 946 - UU |  |  |

| xemple d'étiquette :                 |           |
|--------------------------------------|-----------|
| «Titre»<br>«Revue»<br>«adr1»<br>«CP» | 0         |
|                                      | (Annular) |

|         |            | a na maadali aharas a     |                           |                         |                                               | te de mire en forme |
|---------|------------|---------------------------|---------------------------|-------------------------|-----------------------------------------------|---------------------|
|         |            |                           |                           |                         | V Police                                      | ia (Corps)          |
| <b></b> |            |                           |                           |                         | Taille : 12                                   |                     |
| «Titre  | ته         | «Enregistrement           |                           | Enregistrement          | GIS                                           | ABC A MA            |
| «Revu   | e» ⊷       | suivant≫«Titre»≁          | S                         | uivant»«Titre» 🕶        | A <sup>2</sup> A <sub>2</sub> A <sub>BC</sub> | aA                  |
| «adr1   | ·+ (       | «Revue»⊷                  | •                         | Revue»                  | ► Styles                                      |                     |
| «adr2   | ↓ €        | «adr1»                    | estionnaire de publino    | stane                   | Alignement e                                  | et espacement       |
| «CP» «  | Ville»¤    | «adr2» 1. Sélectionne     | er le type de document    | Juge                    | ▶ Puces et nun                                | néros               |
|         |            | «CP» «                    | Document principal : D    | ocument2                | Bordure et tr                                 | ame                 |
| «Enre   | gistrement | «Enreg Nouvel objet *     | Type de fusion : Étique   | ttes de publipostage it | ► Tableau                                     |                     |
| suivar  | it»«Titre» | suivan v 2. Sélectionne   | er la liste des destinata | ires 😽                  | Marges de de                                  | ocument             |
| «Revu   | e» ⊷       | «Revue Obtenir la liste   | · 🖬 🚽 🐋 🕞                 | designed and the        | ▶ Thème du do                                 | ocument             |
| «adr1   | )) e-l     | «adr1»                    | un 🗠 🖓                    |                         |                                               |                     |
| «adr2   | ) e-1      | «adr2» > 3 insérer des    |                           |                         |                                               |                     |
| «CP» «  | Ville»¤    | «CP» « > 4. Filtrer les d | destinataires             |                         |                                               |                     |
| «Enre   | gistrement | «Enreg # 5. Visionner le  | les résultats             | it                      |                                               | ц                   |
| suivar  | t>«Titre»  | suivan «» 🖌 🕂             | m                         | e                       |                                               |                     |
|         |            | _ ABC Affic               | ichez un apercu de vos    | documents avec les      |                                               | 1000                |

Voici la planche avec les différents champs de fusion.

| B V S. V io<br>1 (* * ABC H<br>ABC H<br>• 6. Ache | nner les résultats<br>Affichez un aperçu de<br>espaces réservés rem           | vos i<br>plis.                      | documents avec le                                                                                 | Visio<br>Pour<br>le bo                        | vis<br>uto  | <b>ner les résultats.</b><br>sionner les étiquettes cliquez sur<br>on ABC.           |
|---------------------------------------------------|-------------------------------------------------------------------------------|-------------------------------------|---------------------------------------------------------------------------------------------------|-----------------------------------------------|-------------|--------------------------------------------------------------------------------------|
|                                                   | g 1 2 3 4 5 a                                                                 |                                     | n n <b>8</b> - no <b>9</b> - n - 10 - n - 11 - n n                                                | ,                                             | 15          | • 16 • f • 17 • f • 1<br>● ● ● Palette de mise en forme<br>■ ● ● ■ ■ ■ ■ ■ ■ ■ ■ ■ ■ |
| r                                                 |                                                                               |                                     |                                                                                                   |                                               |             | V Police<br>Nom : Cambria (Corps) *<br>Taille : 12 *                                 |
|                                                   | Monsieur le Rédacteur en Chef↔<br>Magazine à Vos Mac↔<br>La Favrère↔<br>↔     | M. Ber<br>Vous e<br>Howto<br>114 ru | nard Le Du<br>t Votre Mac<br>Do Publishing<br>Gestionnaire de pub                                 | M. Fernando M<br>PC Expert<br>34 rue Jean Jau | igue<br>rè≁ | $\begin{array}{c c c c c c c c c c c c c c c c c c c $                               |
|                                                   | 79250 NUEILS-LES-AUBIERS¤                                                     | 75020                               | <ul> <li>1. Sélectionner le type de docum</li> <li>Document principal</li> </ul>                  | ent<br>I : Document2                          | X¤          | Puces et numéros     Bordure et trame     Tablanu                                    |
|                                                   | M. David Come +<br>Internautes Micro +<br>ID Presse +                         | Mme I<br>Micro<br>70 rue            | Type de fusion : Éti<br>• 2. Sélectionner la liste des destir<br>Obtenir la liste • 🙀 💅 🧐         | quettes de publipostage<br>nataires<br>]}     | ions        | Marges de document Thème du document                                                 |
|                                                   | 27 Bd Moretti ↔<br>13014 MARSEILLE¤                                           | 94300                               | Données : revues.xlsx<br>> 3. Insérer des espaces réservés<br>> 4. Filtrer les destinataires      |                                               | 'ès⊷<br>X¤  |                                                                                      |
|                                                   | Monsieur le Rédacteur en Chef↔<br>Micro Hebdo↔<br>26 rue d'Oradour sur Glane↔ | M. Nico<br>L'Ordin<br>26 rue        | <ul> <li>S. Visionner les résultats</li> <li>II ← 1 → II</li> <li>6. Achever la fusion</li> </ul> | (a)                                           | lact        | eur en Chef₊ <sup>, ⊭</sup>                                                          |

#### Achever la fusion des étiquettes.

| -2. 🚵 To | ut - |
|----------|------|
| -        | à.   |

Pour terminer cliquez l'icône fusionner vers un nouveau document, ou vers l'imprimante ou vers la messagerie, tout ou partie des pages générées.

#### Sélectionner des fiches.

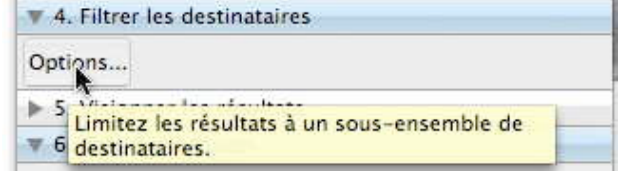

Vous pouvez sélectionner certains enregistrements en cliquant sur le menu **op**tions... du menu déroulant **filtrer des destinataires**.

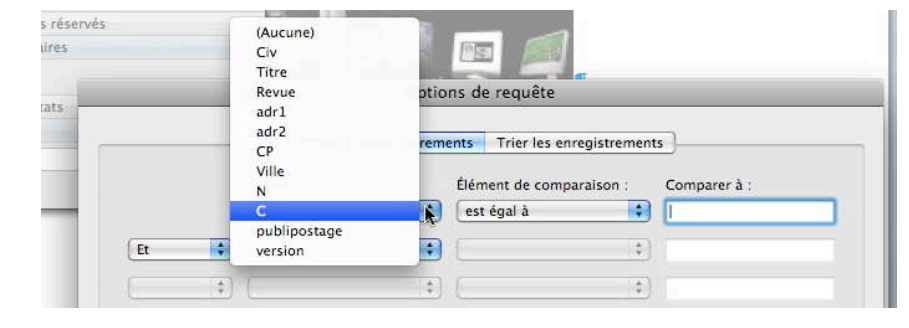

Vous pouvez choisir des sélections sur des rubriques du fichier Excel en utilisant des éléments de comparaison égal, supérieur... et en combinant les opérateurs **et** et **ou**.

| Élément de comparaison : |     |
|--------------------------|-----|
| / est égal à             | 100 |
| est différent de         | 2   |
| est inférieur à          |     |
| est supérieur à          |     |
| est inférieur ou égal à  |     |
| est supérieur ou égal à  |     |
| est vide                 |     |
| n'est pas vide           |     |

| C             | est égal à                 | 0 1                      |  |
|---------------|----------------------------|--------------------------|--|
| Champ :       | Élément de con             | iparaison : Comparer à : |  |
|               | -                          |                          |  |
| Filtrer les e | nregistrements Trier les e | enregistrements          |  |

Ici comparaisons sur 2 champs.

Il est possible de trier les enregistrements en cliquant sur l'onglet **trier les enregistrements**.

#### Création d'une table des matières

Il est facile d'insérer une table des matières avec Microsoft Word 2008. Les tables des matières sont basées sur les styles de titres. Vous pourrez utiliser des modèles de tables de matières qui vous seront proposées. Votre texte devra comporter des titres qui devront se référer à un style de titre (titre 1, titre 2 etc.). Je vous propose de découvrir les différentes étapes pour construire une table des matières.

#### Ce que je voudrais obtenir.

| Tab  | le des matières                                                    |   |
|------|--------------------------------------------------------------------|---|
|      |                                                                    |   |
| CRE  | EZ UN LIVRET SUR MAC ET SUR PC                                     |   |
| CI   | LUI PAR QUI L'INFORMATION EST ARRIVEE.                             |   |
| T    | LECHARGER ET INSTALLER LE PROGRAMME CREATE BOOKLET SUR LE MAC.     |   |
| CI   | EATION DU LIVRET SOUS MAC OS X.                                    |   |
| IN   | PRESSION DU LIVRET AVEC ADOBE READER SOUS MAC OS X.                |   |
| IN   | PRESSION D'UN LIVRET AVEC ADOBE READER 8 SUR UN PC.                |   |
| CRE  | ATION DE FICHIERS PDF SUR MAC ET SUR PC                            |   |
| C    | EER UN FICHIER PDF DEPUIS MICROSOFT WORD 2007.                     |   |
| CI   | EER UN FICHIER DEPUIS MICROSOFT POWERPOINT 2007                    |   |
| U    | TLISER UN PROGRAMME TIERS POUR CREER UN FICHIER PDF : CUTEPDF.     |   |
| C    | EATION D'UN FICHIER PDF AVEC CUTEPDF DEPUIS WORD 2007.             |   |
| CI   | EATION D'UN FICHIER PDF AVEC CUTEPDF DEPUIS POWERPOINT 2007.       | 1 |
| CI   | EATION D'UN FICHIER PDF DEPUIS OPENOFFICE.ORG WRITER 2.4           | 1 |
| C    | EATION D'UN FICHIER PDF DEPUIS WORD 2008.                          | 1 |
| CI   | EATION D'UN FICHIER PDF DEPUIS POWERPOINT 2008.                    | 1 |
| D    | L'UTILITE D'OPTIMISER (EVENTUELLEMENT) LA TAILLE DES FICHIERS PDF. | 1 |
| R    | DUCTION DE LA TAILLE DU FICHIER PDF AVEC ACROBAT 6.0 STANDARD.     | 1 |
| PUB  | LIER UNE PRESENTATION POWERPOINT SUR INTERNET                      | 1 |
| C    | EER DES PAGES HTML DEPUIS VOTRE LOGICIEL DE PRESENTATION.          | 1 |
| C    | FER DES FILMS.                                                     | 1 |
| C    | EER DES FICHIERS PDF.                                              | 1 |
| C    | EER UN FICHIER WORD DEPUIS POWERPOINT.                             | 1 |
| RIFE | IVENUE CHEZ LES COMMUNAUTES NUMERIQUES                             | 1 |

*Pour ma démonstration j'ai repris l'ABM 76N dans lequel je vais insérer une table des matières qui sera basé sur 2 styles de titres : Titre 1 et Titre 2.* 

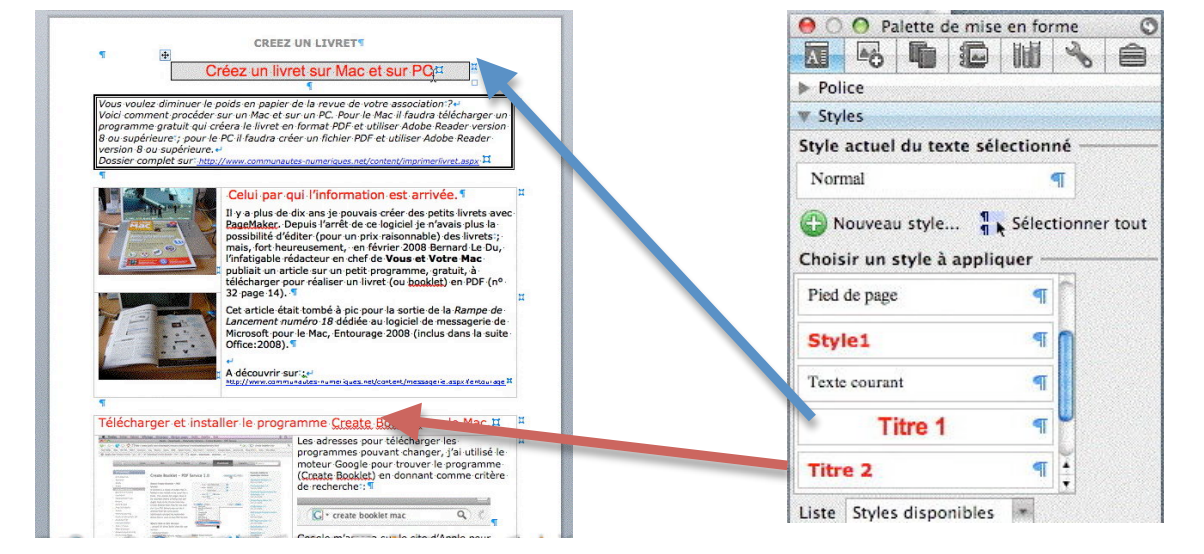

#### Modifications du style du titre.

CREEZ UN LIVRET CREEZ UN LIVRET CREEZ

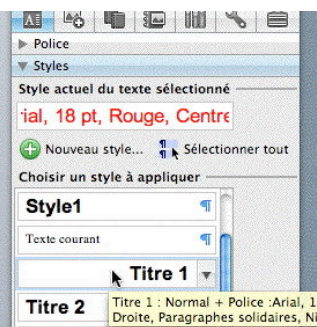

*Le style de Titre 1 ne me convenant pas, je vais le modifier.* 

| ▼ Styles              |                    |
|-----------------------|--------------------|
| Style actuel du texte | sélectionné ———    |
| Titre 1               | 7                  |
| Nouveau style         | Sélect Titre 1 out |
| Choisir un style à ap | pliquer            |

| Type de style :                                                                                                    | Paragraphe                                                                                                    |              |
|----------------------------------------------------------------------------------------------------|----------------------------------------------------------------------------------------------------|--------------|
| Style basé sur :                                                                                                    | Normal                                                                                                    |              |
| Style du paragrapi                                                                                                    | he suivant : 🗧 Normal                                                                                                    |              |
|                                                                                                    |                                                                                                    |              |
| lise en forme                                                                                                    |                                                                                                    |              |
| Verdana                                                                                                    | * 12 * 6 7                                                                                                    | s A          |
| 1                                                                                                    |                                                                                                    |              |
|                                                                                                    |                                                                                                    | \$ <b>\$</b> |
|                                                                                                    |                                                                                                    |              |
| Zening rap hay investing 12% og rap ha<br>prinsed en i Zening værte prinse at eller<br><b>Prinse Grifferen Grifferen</b> der at tyl<br>Zening rap hannen en Zening rap han<br>Zening rap hannen en Zening rap han                                                                                                    | $\label{eq:product} p_{1}(x) = p_{1}(x) + p_{2}(x) + p_{2}(x) + p_{3}(x) + p_{4}(x) + p_{4}(x) + p$ | 44))         |
| Things up to a remain the Thin up to be<br>an unit and Things up to a second at T<br><b>Hords Things Up to a second at T</b><br>Physical Second at the second at the<br>Charge up to a second at the second at the<br>Charge up to a second at the second at the<br>Charge up to a second at the second at the<br>Charge up to a second at the second at the<br>Charge up to a second at the second at the<br>Charge up to a second at the second at the<br>Charge up to a second at the second at the<br>Charge up to a second at the second at the<br>Charge up to a second at the second at the<br>Charge up to a second at the second at the<br>Charge up to a second at the second at the<br>Charge up to a second at the second at the<br>Charge up to a second at the second at the second at the<br>Charge up to a second at the second at the second at the<br>Charge up to a second at the second at the second at the<br>Charge up to a second at the second at the second at the<br>Charge up to a second at the second at the second at the<br>Charge up to a second at the second at the second at the<br>Charge up to a second at the second at the second at the<br>Charge up to a second at the second at the second at the<br>Charge up to a second at the second at the second at the<br>Charge up to a second at the second at the second at the<br>Charge up to a second at the second at the second at the<br>charge up to a second at the second at the second at the<br>charge up to a second at the second at the second at the second at the<br>second at the second at the second at the second at the second at the<br>second at the second at the second at the second at the second at the<br>second at the second at the second at the second at the second at the<br>second at the second at the second at the second at the second at the<br>second at the second at the second at the second at the second at the<br>second at the second at the second at the second at the second at the second at the second at the second at the<br>second at the second at the second at the second at the second at the second at the second at the second at the second at the second at the second at the second a |                                                                                                    |              |
| The graph is presented in The graph is<br>produced in The receipts in a solution of The<br><b>Product File Advances</b> due to the<br>The graph is a solution of the the the<br>the solution of the the the the<br>The graph is a solution of the graph is<br>the<br>The graph is a solution of the graph is<br>the<br>the graph is a solution of the graph is<br>the<br>the graph is a solution of the graph is<br>the<br>the graph is a solution of the graph is<br>the<br>the graph is a solution of the graph is<br>the<br>the graph is a solution of the graph is<br>the<br>the graph is a solution of the graph is<br>the<br>the graph is a solution of the graph is<br>the<br>the graph is a solution of the graph is<br>the<br>the graph is a solution of the graph is<br>the<br>the<br>the<br>the<br>the<br>the<br>the<br>the                                                                                                    | where the LY to graph to grant the TV many of the product TV many of the product and TV many of the product TV many of the product TV ma  | ω))<br>-     |
| The region of a system of the Torus of the the <b>Provident Structure of the system of the Structure of the Structure of the St</b>                                                                                                    |                                                                                                    | Au           |
| Program and the second second                                                                                                    | Verdana, Gras, Couleur de police :                                                                                                    | Rouge,       |
| Programmer The gale<br>modifications due ty<br>section of the section of the section<br>of the section of the section of the section of the section<br>of the section of the section of                                                                                                   | Verdana, Gras, Couleur de police :                                                                                                    | Rouge,       |

| ▼ Styles                        |      |
|---------------------------------|------|
| Style actuel du texte sélection | onné |
| Titre 1                         | ¶    |
| Sélectionner tout               | r    |
| Effacer la mise en forme        | 2    |
| Nouveau style                   |      |
| Modifier le style               |      |

Depuis le menu déroulant styles, choisissez le style à modifier (ici Titre 1) ; cliquez sur le triangle de droite qui affiche un menu avec modifier le style.

Le style de Titre 1 est affiché.

Modifier les réglages désirés (police, taille, graisse, italique, souligné, cadrage du texte, espacement, couleur).

Voilà le nouveau Titre 1

Normal + Police :Arial, 16 pt, Gras, Couleur de police : Rouge, Centrer, Paragraphes solidaires, Niveau 1

cliquez sur Ok pour terminer.

#### Insérer une table des matières depuis les éléments de document.

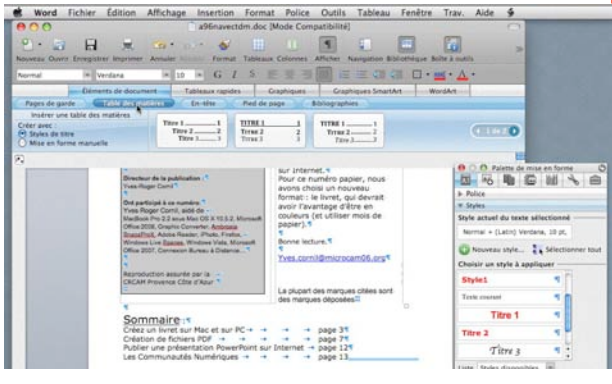

Pour insérer une table des matières sous Word 2008, cliquez sur l'outil éléments de document, puis sur table des matières. Word 2008 vous propose plusieurs modèles préétablis. Cliquez sur le bouton styles et titres et cliquez sur le modèle de table des matières désiré.

| Éle                                                      | éments de document | Tableaux rapid                      | des                           | Graphiques  | Graphiques SmartArt               |
|----------------------------------------------------------|--------------------|-------------------------------------|-------------------------------|-------------|-----------------------------------|
| Pages de garde                                           | Table des matières | En-tête                             | Pied d                        | e page 📈    | Bibliographies                    |
| Insérer une table                                        | des matières 🧖 🦳   |                                     | Contractor                    |             |                                   |
| Créer avec :<br>• Styles de titre<br>• Mise en forme mai | nuelle             | Fitre 1 1<br>Titre 2 2<br>Titre 3 3 | TITRE 1<br>TITRE 2<br>TITRE 3 | 1<br>2<br>3 | TITRE 1 1<br>TITRE 2 2<br>Titre 3 |

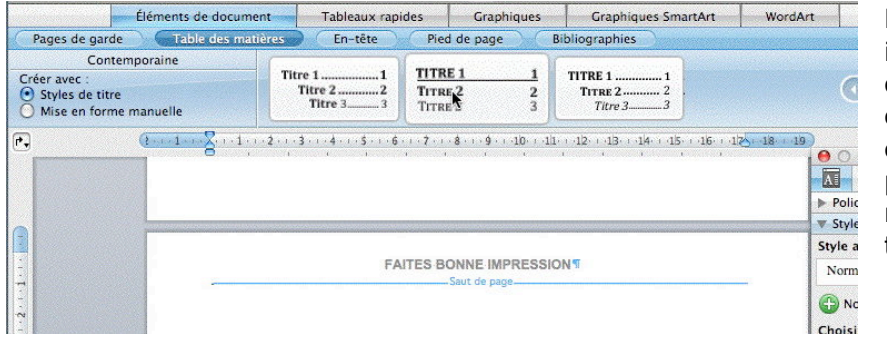

La table des matières ira s'insérer à l'endroit où était positionné le curseur ; il faut donc choisir au préalable la place de la table des matières dans votre texte.

| Word Fichier Édition                                                                                                    | Affichage Insertion Format Police                                                                                                    | Outils Tableau Fer          | iêtre Trav. Alde 🐓                                                                                                    |
|----------------------------------------------------------------------------------------------------|----------------------------------------------------------------------------------------------------|-----------------------------|----------------------------------------------------------------------------------------------------|
| 000                                                                                                    | a96navectdm.doc [Mode Comp                                                                                                    | atibilité]                  | 0                                                                                                    |
| Nouveau Ouvrir Enregistrer Imprimer                                                                                                    | Annuler Romat Tableaux Colonnes A                                                                                                    | Incher Navigation Bibliothi | que Boite à autils                                                                                                    |
| Normal # Times                                                                                                    | * 12 * G I S                                                                                                    |                             | □· <u>·</u> · <u>∧</u> ·                                                                                                    |
| Éléments de docum                                                                                                    | nent Tableaux rapides Graphiques                                                                                                    | Graphiques SmartArt         | WordAn                                                                                                    |
| Pages de garde                                                                                                    | En-tite Pied de page 81                                                                                                    | bliographies                | and the second second second second second second second second second second second second second second second                                                                                                    |
| Insérer une table des matières<br>Créer avec :<br>Styles de titre<br>Mise en forme manuelle                                                                                                    | Titre 1         1           Titre 2         2           Titre 3         3                                                                                                    | TITRE 1                     | ( 1007 D                                                                                                    |
| O      O     O |                                                                                                    | -12181815161                | 20126-129)                                                                                                    |
| Table                                                                                                    | CALTELS BONNE IMPRESSION<br>des matières *<br>4 del Charles Tois Marc El Sin PC<br>4 del Charles Tois Marc El Sin PC<br>4 del Charles Tois Marc Bannes (C. Calar) Bonister vie et la<br>sonne un version de vol Sa.<br>1000 de l'acteurs de la calacita de la calacita de la calacita<br>de la calacita de la calacita de la calacita de la calacita<br>de la calacita de la calacita de la calacita de la calacita<br>de la calacita de la calacita de la calacita de la calacita<br>de la calacita de la calacita de la calacita de la calacita<br>de la calacita de la calacita de la calacita de la calacita<br>de la calacita de la calacita de la calacita de la calacita de la calacita de la calacita de la calacita<br>de la calacita de la calacita de la calacitacita de la calacita de la calaci |                             | Police     Police comise on forme     Police     Style actuel du texte selectionnel     Normal     Oncomeau style     Selectionner tout     Choisir on style 3 applique     Police     Styles     Texte contant     Titre 1     Titre 2 |
| Calaxin<br>Calaxin<br>Calaxin<br>Calaxin<br>Resource<br>Calaxin<br>Calaxin<br>Calaxin<br>Calaxin                                                                                                    | NO D'A THAILIN PUT GITAN WAAL 2008.<br>IN D'AN ACHIER PUT BERNIN ZOOR.<br>INTET D'APTIMIER (VARYAULLINNEY) LA TAALLE DIS HEIHEIS P<br>DIS DE LA TAILLE DI FROME PUT AVAC ACOMAT A D'ATAMAN<br>DIS DE LA TAILLE DI FROME PUT AVAC ACOMAT A D'ATAMAN<br>ER UNE PRESENTATION POWERPOINT SUR INTERNET<br>DIS PAGES BYTH, EUPUIS VOTRE LOGGEL DE PRESENTATION.                                                                                                    | DF.                         | Uste Styles disponibles    Alignement et espacement  Puces et numéros  Rodure et trame                                                                                                    |
| Course<br>Course<br>Course                                                                                                    | DIS FICHERS PDF.                                                                                                    | +                           | 31 P Marges de document                                                                                                    |
| di HENY                                                                                                    | ENUE CHEZ LES COMMUNAUTES NUMERIQUES.                                                                                                    | + 1                         | *                                                                                                    |

#### *Et voilà la table des matières qui a été ajoutée au document.*

Si nécessaire, il faudra ajouter une section et modifier les entêtes et/ou les bas de pages.

#### Modification de la table des matières.

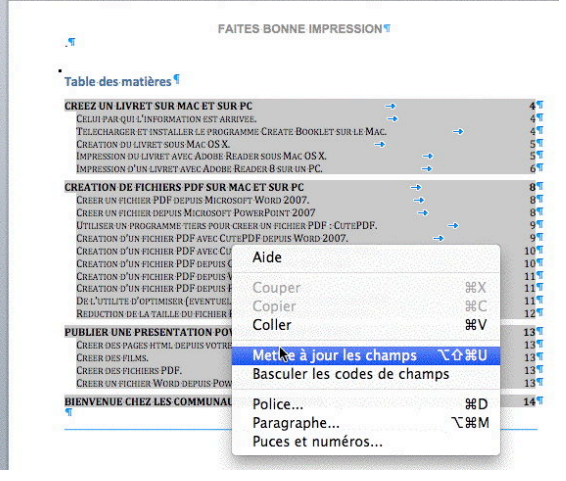

Pour mettre à jour la table des matières (ajout ou suppression de texte, changement de titres etc.), cliquez dans la table des matières ; la table des matières devient grisée, clic droit et sélectionnez mettre à jour les champs, puis mettre à jour toute la table. Vous pouvez aussi faire un clic droit dans la table des matières.

Annuler

OK

Mettre à jour la table des matières

Mise à jour en cours. Choisissez parmi les options suivantes

O Mettre à jour les numéros de page uniquement

💽 Mettre à jour toute la table

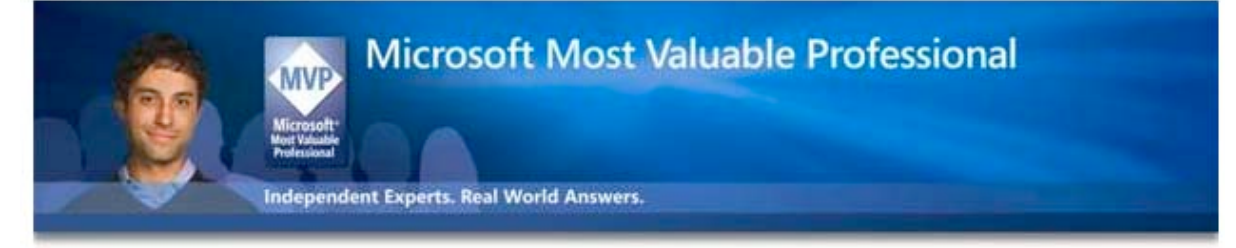

Les MVP (Most Valuable Professionals) Microsoft sont des leaders de communautés techniques exceptionnels dans le monde entier qui sont récompensés pour partager, de leur propre initiative, leurs grandes connaissances pratiques dans les communautés techniques, qu'elles soient en ligne ou non. Les MVP Microsoft sont des experts reconnus qui incarnent l'excellence des communautés techniques et qui s'investissent largement auprès d'une communauté dans une volonté d'aider les autres.

Les MVP représentent un large éventail d'utilisateurs de produits Microsoft. Certains sont comptables, enseignants, artistes, ingénieurs et technologues. Les MVP sont répartis dans plus de 90 pays regroupant 30 langues différentes et couvrant plus de 90 technologies Microsoft.

En règle générale, les MVP adoptent très tôt les nouvelles technologies et font part de leur expérience à des millions d'autres utilisateurs. Grâce à leur large participation au sein de la communauté, les MVP aident les autres utilisateurs à résoudre leurs problèmes et à découvrir de nouvelles fonctionnalités pour qu'ils puissent tirer profit de leur technologie au maximum.

A découvrir sur : http://mvp.support.microsoft.com/?ln=fr

#### Création d'un index

Après avoir vu comment créer une table des matières, examinons comment créer un index. La création d'un index se fait en 2 étapes : la première étape consiste à marquer les mots ou phrases qui seront indexées et la deuxième étape c'est la création à proprement parler de l'index.

#### Marquage manuel des entrées d'index.

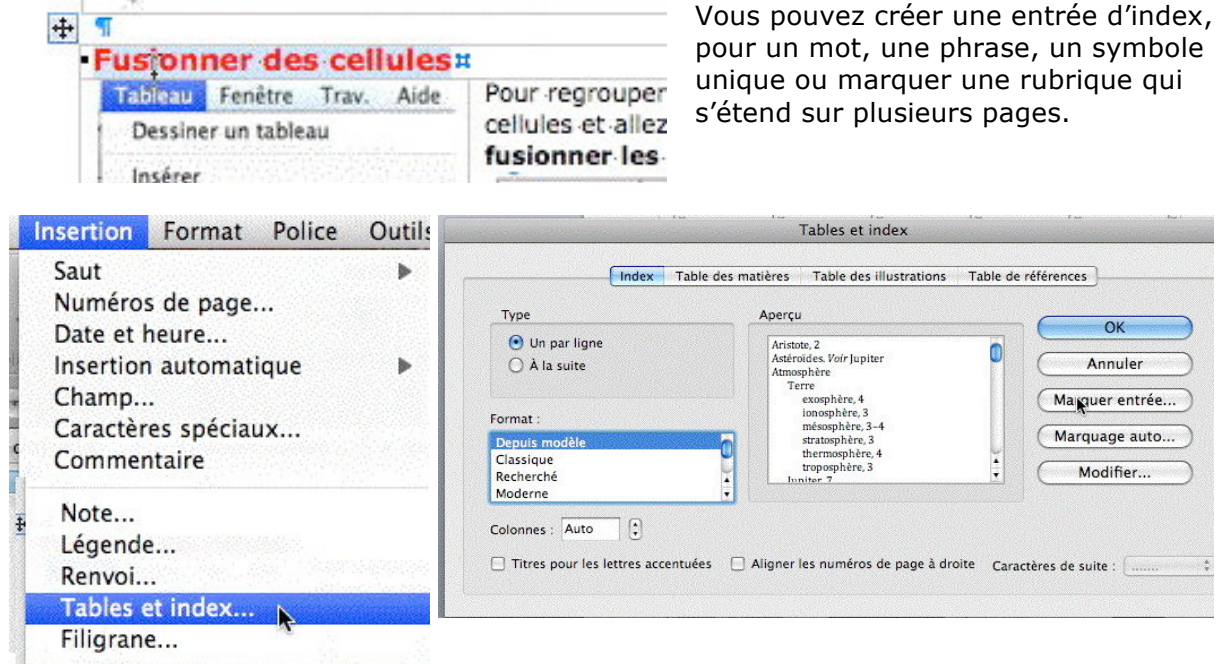

Pour créer une entrée d'index sélectionnez le mot ou la phrase à utiliser comme entrée d'index. Allez ensuite dans le **menu insertion tables et index**.

Ici j'ai sélectionné Fusionner des cellules, c'est une entrée principale.

| 900                                         | Marquer les                 | entrées d'index           | College of |
|---------------------------------------------|-----------------------------|---------------------------|------------|
| Entrée principale :                         | des cellules                | ]                         |            |
| Sous-entrée :                               |                             | 7                         |            |
| Options                                     |                             |                           |            |
| 🔿 Renvoi :                                  |                             | Voir                      |            |
| Page active                                 |                             |                           |            |
| O Plusieurs pa                              | ges                         |                           |            |
| Signet :                                    |                             |                           |            |
| Format des numéro                           | os de page : 🛛              | ] Gras 🗌 Italique         |            |
| Cette boîte de diale<br>plusieurs entrées d | ogue reste ouve<br>l'index. | te pour permettre le marq | uage de    |
|                                             | ( · · · )                   | (III) (III)               |            |

Ici j'ai choisi marquer tout sur le texte Fusionner des cellules (marquer aurait été plus adapté).

#### Cliquez sur l'onglet index puis marquer une entrée.

Vous avez 2 options pour marquer une entrée :

- <u>Marquer une entrée unique</u>; dans ce cas, seule l'entrée sélectionnée sera indexée.
- <u>Marquer tout</u>; dans ce cas la première occurrence du texte choisi dans chaque paragraphe sera indexé, et en respectant la casse. Cela peut faire gagner du temps car Word analysera le texte entier et génèrera une entré d'index, mais cette méthode pourrait provoquer trop d'entrées d'index.

| Fusionner des cellules     | XE "Fusionner des cellules" }#           |
|----------------------------|------------------------------------------|
| Tableau Fenêtre Trav. Aide | Pour regrouper plusieurs cellules en une |
| Dessiner un tableau        | cellules et allez dans le menu tableau   |

Pour chaque phrase indexée, Word ajoute un champ XE au format texte masqué.

#### Conception et création de l'index.

| sertion Format Police Outils                                                                                                    | Tables et index                                                                                                    |
|----------------------------------------------------------------------------------------------------|----------------------------------------------------------------------------------------------------|
| Saut<br>Numéros de page<br>Date et heure                                                                                          | Index Table des matières Table des illustrations Table de références                                                                                                    |
| Insertion automatique<br>Champ<br>Caractères spéciaux<br>Commentaire<br>Note<br>Légende<br>Renvoi<br>Tables et index<br>Filigrane | Type Aperçu CK<br>O Un par ligne<br>O À la suite Annuler<br>Aristote, 2                                                                                                    |
|                                                                                                    | Format :<br>Classique<br>Recherché<br>Moderne<br>Modifier<br>Astéroides Voir Jupiter<br>Astéroides Voir Jupiter<br>Terre<br>exosphère, 4<br>ionosphère, 3-4<br>exosphère, 3-4<br>exosphère, 4<br>exosphère, 3-4<br>exosphère, 3-4<br>exosphère, 3-4<br>exosphère, 4<br>exosphère, 3-4<br>exosphère, 4<br>exosphère, 3-4<br>exosphère, 3-4<br>exosphère, 4<br>exosphère, 3-4<br>exosphère, 4<br>exosphère, 3-4<br>exosphère, 4<br>exosphère, 3-4<br>exosphère, 4<br>exosphère, 3-4<br>exosphère, 4<br>exosphère, 3-4<br>exosphère, 4<br>exosphère, 3-4<br>exosphère, 4<br>exosphère, 3-4<br>exosphère, 4<br>exosphère, 3-4<br>exosphère, 4<br>exosphère, 4<br>exosphère, 3-4<br>exosphère, 4<br>exosphère, 3-4<br>exosphère, 4<br>exosphère, 4<br>exosphère, 3-4<br>exosphère, 4<br>exosphère, 4<br>exosphère, 4<br>exosphère, 3-4<br>exosphère, 4<br>exosphère, 4<br>exosphòre, 4<br>exosphòre, 4<br>exosphòre, 4<br>exosphòre, 4<br>exosphòre, |
|                                                                                                    | Puces       Colonnes :       2       Colonnes :       2       Colonnes :       2       Colonnes :       2       Colonnes :       2       Colonnes :       2       Colonnes :       2       Colonnes :       2       Colonnes :       2       Colonnes :       2       Colonnes :       Colonnes :                                                                                                    |

Quand vous avez fini le marquage des entrées d'index vous pouvez insérer votre index, en général en fin du document, à la suite d'une page courante ou dans une section spécifique. Positionnez le curseur à l'endroit désiré, allez dans le menu insertion tables et index et choisissez le modèle d'index avec un mot par ligne ou à la suite, classique, recherché, moderne etc. Cliquez sur Ok pour terminer. *Ici j'ai choisi un index un par ligne et classique.* 

|                                   |                      | শ                          |                                                              |
|-----------------------------------|----------------------|----------------------------|--------------------------------------------------------------|
| Index ¶                           |                      |                            |                                                              |
| -                                 | С¶                   | •                          | 0¶                                                           |
| Césure (coupure des mots), I, 4 ¶ |                      | Othographe,                | ·9,·28,·29 ¶                                                 |
| •                                 | D¶                   |                            | Р                                                            |
| Dictionnaire, I                   | II, 28, 29, 30, 31 ¶ | Paragraphe,<br>Ponctuation | ·I, ·4, ·5, ·10, ·11, ·13, ·14, ·23, ·25, ·26 ¶<br>, ·I, 5 ¶ |
|                                   | G¶                   | 2                          | R¶                                                           |
| Grammaire, 9,                     | , 28, 29 ¶           | Retrait, 4, 5,             | 13,14 ¶                                                      |
|                                   | I¶                   |                            | ***                                                          |
| Image, 20 ୩                       |                      | 876                        | V                                                            |
| <b>1</b>                          |                      | Veuve et orp               | bhéline, I, 5 ¶Saut de section (continu)                     |

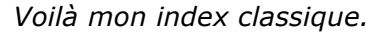

| Index                                     |                                    |                                      |                           |          |
|-------------------------------------------|------------------------------------|--------------------------------------|---------------------------|----------|
|                                           |                                    |                                      | 12                        |          |
| 79                                        | A                                  |                                      | 14                        |          |
| Alignemen<br>Attributs d                  | t.4.4, 10, 11 m                    | Justification, 1<br>Justification, 4 | 3,11                      |          |
|                                           | BT                                 |                                      | E¶.                       |          |
| Barre d'out                               | tils, 1, 8, 9, 10                  | Langue, II, 28                       | n                         |          |
| Barre de m<br>Bordure, il                 | ienus, 4, 13 m<br>19, 23, 24, 25 m | Aide                                 | 100                       |          |
|                                           | CT                                 | . Cou                                | per                       | жx       |
| Cadre, 32                                 | 1 Mound Wite                       | Cop                                  | ier                       | ¥(       |
| Câsure (co<br>Chapitre, 2                 | upure des mots), I, 4 **           | N Coll                               | er                        | ж۷       |
| Clavier, 4, 7<br>Colonne, 5,              | .18, 19, 21, 22, 23                | - Met                                | tre à jour les chan       | nps 飞企器U |
| Crénage, L                                | 64                                 | a Base                               | uler les codes de         | champs   |
| •                                         | DT                                 | - Polic                              | e 🕅                       | жc       |
| Dictionnai                                | re, II, 26, 27, 28, 29 m           | Para                                 | graphe                    | N#7      |
| •                                         | ET                                 | Puce                                 | es et numéros             |          |
| Encadrer, 3<br>Enumératio<br>Etiquette, 3 | 24 m<br>on, 1 m                    | publipostage, 1<br>Puce, 1, 2, 5m    | 1, 30, 31, 33, 34, 36, 37 |          |
|                                           |                                    |                                      | 100                       |          |

Pour mettre à jour l'index, positionnez-vous n'importe où dans l'index, clic droit et mettre à jour les champs.

| C | réation d'un                   | index depuis                | un | fichier de concordance.                    |
|---|--------------------------------|-----------------------------|----|--------------------------------------------|
| + | A sum of Aller                 | -                           |    | Vous nouvez indexer un docum               |
|   | ponctuation XE "ponctuation"   | Ponctuation                 |    | vous pouvez maexer un abeur                |
|   | image XE "image"               | Image                       | 11 | fishian da canaandanaa awi can             |
|   | veuve XE "veuve"               | Veuve et orphéline          | n  | inchier de concordance qui sera            |
|   | césure XE "césure"             | Césure (coupure des mots)22 | 11 |                                            |
|   | dictionnaire XE "dictionnaire" | Dictionnaire                | Ħ  | tableau à 2 colonnes :                     |
|   | orthographe XE "orthographe"   | Othographe                  | Ħ  |                                            |
|   | grammaire XE "grammaire"       | Grammaire                   | n  | <ul> <li>La première colonne co</li> </ul> |
|   | paragraphes XE "paragraphe"    | Paragraphe                  | Ħ  |                                            |
|   | retrait XE "retrait" 1         | Retrait                     | Ħ  | aug yous youlgz indeve                     |

'ous pouvez indexer un document à partir d'un chier de concordance qui sera composé d'un ableau à 2 colonnes :

- La première colonne contient les entrées que vous voulez indexer.
- La deuxième colonne les entrées d'index à générer depuis le texte figurant dans le première colonne.

Ceci permet de préparer une liste des entrées à indexer et vous évitera de les marguer une à une. Par cette méthode vous pourrez indexer des documents similaires (par exemple un manuel sur Word 2008 et un autre sur Word 2007) sans avoir à ressaisir les entrées d'index ; il sera possible d'ajouter au fichier de concordance des entrées spécifiques à un document, ou de créer un nouveau fichier contenant les ajouts.

#### Comment créer un fichier de concordance ?

1. Créez un tableau à 2 colonnes.

| П | ц | Ц |
|---|---|---|
| н | н | Ц |
| Ц | Ц | Ц |

2. Dans la première colonne, saisissez le texte que Word doit rechercher et marquez-le comme entrée d'index.

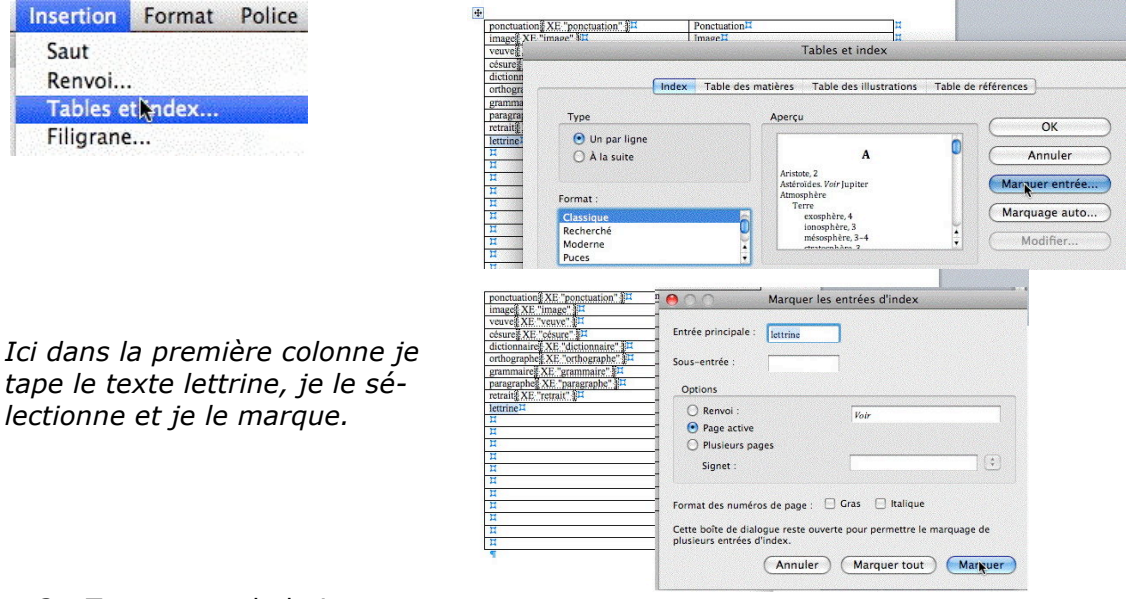

- 3. Tapez sur tabulation.
- 4. Dans la deuxième colonne tapez le texte correspondant à l'index de la première colonne ; le texte peut être différent du texte de la première colonne.

Le mot lettrine est indexé (XE) ; je tape sur tabulation et dans la deuxième colonne j'entre Lettrine.

| dictionnaire XE "dictionnaire" ] | Dictionnaire |  |
|----------------------------------|--------------|--|
| orthographe XE "orthographe"     | Othographe   |  |
| grammaire XE "grammaire" 🛛       | Grammaire    |  |
| paragraphe XE "paragraphe"       | Paragraphe   |  |
| retrait XE "retrait" 📜           | Retrait      |  |
| lettrine XE "lettrine"           | Lettrine     |  |
| Ц                                | ц            |  |
| n                                | п            |  |
|                                  |              |  |

- 5. Si vous voulez créer une entrée d'index secondaire, tapez l'entrée principale suivie de 2 points (:) puis de l'entrée secondaire.
- 6. Passer à l'autre ligne pour saisir une autre entrée et ainsi de suite.

1 . 2 . . . 1

7. Sauvegardez le fichier de concordance, soit en format .doc (compatible 97-2004), soit en format .docx (compatible Word 97-98).

#### Marquage automatique depuis un fichier de concordance.

|                                                      | Tables et index                                                                                                    |                                                                                                    |
|------------------------------------------------------|----------------------------------------------------------------------------------------------------|----------------------------------------------------------------------------------------------------|
| Index Table de                                       | s matières Table des illustrations Table d                                                                                                    | de références                                                                                                    |
| Туре                                                 | Aperçu                                                                                                    | OK                                                                                                    |
| <ul> <li>Un par ligne</li> <li>À la suite</li> </ul> | Aristote, 2<br>Astéroïdes. Voir Jupiter<br>Atmosphère<br>Terre                                                                                                    | Annuler                                                                                                    |
| Format :                                             | exosphère, 4<br>ionosphère, 3                                                                                                    | Marquer entrée                                                                                                    |
| Depuis modèle<br>Classique<br>Recherché<br>Moderne   | messophere, 3-4<br>stratosphère, 3<br>thermosphère, 4<br>troposphère, 3<br>huniter 7                                                                                                    | Marquage aup<br>Modifier                                                                                                    |
| Colonnes : 2                                         |                                                                                                    |                                                                                                    |
| Titres pour les lettres accentuées                   | Aligner les numéros de page à droite Ca                                                                                                    | ractères de suite :                                                                                                    |
|                                                      | Index       Table de         Type       O       Un par ligne         À la suite       À la suite         Format :       Depuis modèle       Classique         Recherché       Moderne       Recherché         Moderne       Colonnes :       2       2          Titres pour les lettres accentuées | Tables et index         Index       Table des matières       Table des illustrations       Table des         Type       Opercu       Ala suite       Ala suite       Ala suite       Ala suite         Format :       Depuis modèle       Opercu       Ala suite       Ala suite       Ala |

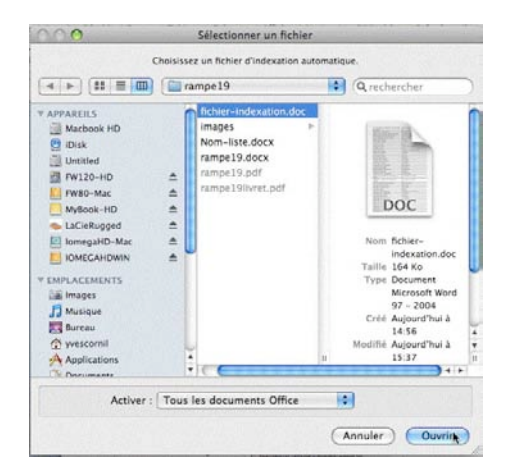

Pour marquer automatiquement les entrées d'index dans un document, allez dans insertion tables et index. Cliquez sur l'onglet index (si il n'est pas déjà sélectionné), puis cliquez sur le bouton marquage automatique.

Choisissez le fichier de concordance ; ici c'est un fichier en format .doc. et l'indexation va s'effectuer.

Allez ensuite dans votre document pour y insérer (ou modifier) l'index.

Il est possible d'utiliser une indexation avec un fichier de concordance et utiliser aussi le système de marquage manuel des index.

#### Corrections d'entrées d'index.

Lors de la saisie de mon fichier de concordance (voir plus haut), j'ai fait quelques erreurs de saisie dans la deuxième colonne ; ainsi pour l'indexation du mot orthographe, j'ai donné comme texte correspondant othographe et lors de l'indexation, Word a indexé othographe.

Il est possible de corriger manuellement les erreurs d'index.

Tout d'abord mettez l'affichage des marques des paragraphes (P à l'envers) pour afficher les texte masqué XE ; attention aux numéros de pages qui peuvent être un peu différents à cause de l'affichage supplémentaire des marques XE.

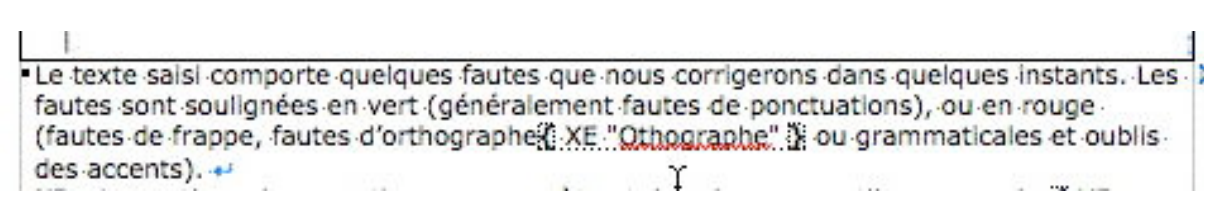

#### Positionnez-vous dans le texte « XE », ici othographe.

Le texte saisi comporte quelques fautes que nous corrigerons dans quelques instants. Les fautes sont soulignées en vert (généralement fautes de ponctuations), ou en rouge (fautes de frappe, fautes d'orthographe XE."Orthographe" i ou grammaticales et oublis des accents).

Et corrigez le texte.

#### Modification du style de votre index.

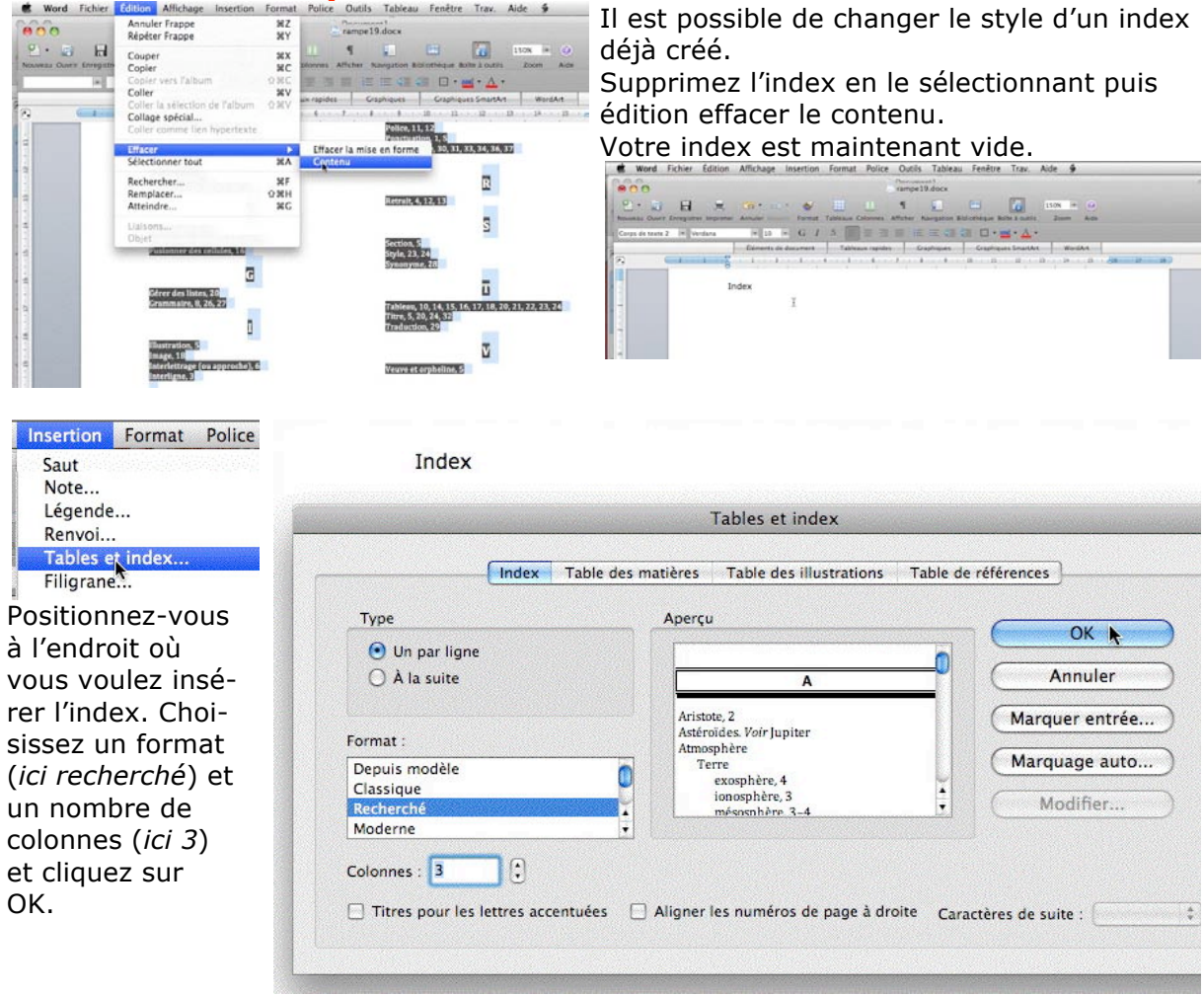

| Index                                                                                   |                                                                                     |                                                                                   |
|-----------------------------------------------------------------------------------------|-------------------------------------------------------------------------------------|-----------------------------------------------------------------------------------|
| A                                                                                       | F                                                                                   | 0                                                                                 |
| Ajuster la taille des cellules, 17<br>Alignement, 4, 10, 11<br>Attributs d'un texte, 11 | Format police, 13<br>Fractionner des cellules, 16, 17<br>Fusionner des cellules, 16 | Orthographe, 8, 26, 27                                                            |
| В                                                                                       | G                                                                                   | Palette de mise en forme, 9                                                       |
| Barre d'outils, 8, 9, 10<br>Barre de menus, 13<br>Bordure, 19, 23, 24, 25               | Gérer des listes, 20<br>Grammaire, 8, 26, 27                                        | Paragraphe, 4, 5, 9, 10, 12, 13,<br>21, 24<br>Police, 11, 12<br>Ponctuation, 1, 5 |
| C 1                                                                                     |                                                                                     | publipostage, 30, 31, 33, 34, 36,<br>37                                           |
| Cadre, 32<br>Calculs dans Word, 23<br>Césure (coupure des mots), 4                      | Illustration, 5<br>Image, 18<br>Interlettrage (ou approche), 6<br>Interligne, 3     | Puce, 2, 5                                                                        |
| Chapitre, 2, 5<br>Clavier, 7, 8<br>Colonne, 5, 18, 20, 21, 23                           |                                                                                     | Retrait, 4, 12, 13                                                                |
| Correction, 26<br>Crénage, 6                                                            | Justification, 3, 10, 11                                                            | Section 5                                                                         |
| D                                                                                       | L                                                                                   | Style, 23, 24<br>Synonyme, 28                                                     |
| Dictionnaire, 26, 27, 28, 29                                                            | Langue, 28<br>Lettrine, 2                                                           | Т                                                                                 |
| E                                                                                       | M                                                                                   | Tableau, 10, 14, 15, 16, 17, 18,<br>20, 21, 22, 23, 24                            |
| Encadrer, 24<br>Enumération, 1<br>étimuettes 30 36 37 38 39                             | mergefield, 35                                                                      | Titre, 5, 20, 24, 32<br>Traduction, 29                                            |
| unquerne, 30, 30, 31, 30, 37                                                            | N                                                                                   | v                                                                                 |
|                                                                                         | Numérotation, 2, 5                                                                  | Veuve et orpheline, 5                                                             |

### Tisser des liens sur Internet.

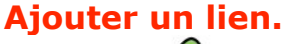

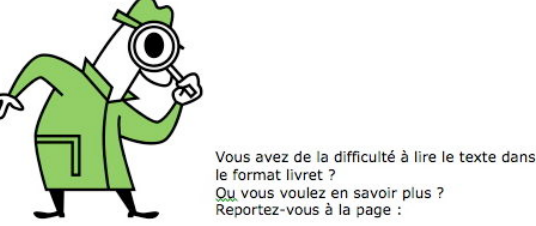

Reportez-vous à la page : http://www.communautes-numeriques.net/content/word2008.aspx Page 10 je vous ai proposé un lien vers le dossier sur le site Internet des Communautés Numériques qui contient un dossier complémentaire sur Microsoft Word 2008, dont un document en format PDF en format A4.

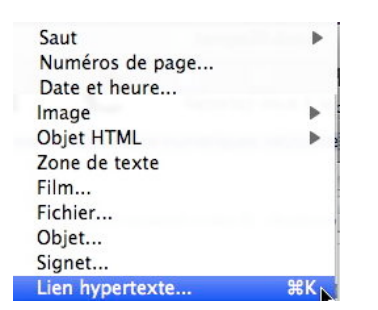

Vous pouvez avoir accès à cette fonctionnalité en tapant commande-k (ou pomme-k si vous préférez).

Changez, si nécessaire, le texte qui est dans la zone affichage.

#### Publier un document Word sur Internet.

| Fichier     | Édition      | Affichage    | Insertion          |
|-------------|--------------|--------------|--------------------|
| Bibliot     | hèque de     | projets      | ዕ <mark></mark> ജዖ |
| Nouve       | au docum     | ient         | <b>೫</b> N         |
| Ouvrir      |              |              | жo                 |
| Ouvrir      | récent       |              | •                  |
| Ferme       | r            |              | жw                 |
| Enregistrer |              | ₩S           |                    |
| Enregi      | strer sous   | 5            |                    |
| Enregi      | istrer en ta | ant que page | e Web              |

Choisissez les options web en cliquant sur le bouton options Web.

Pour ajouter un lien hypertexte (ou lien Internet), sélectionnez le texte sur lequel vous voulez mettre un lien puis allez dans le menu insérer lien hypertexte.

| Page Web       Document       Adresse de messagerie         Image Web vers laquelle vous voulez (l'adresse internet (URL) de la page Web vers laquelle vous voulez créer un lien.         Image Meb       Ancre :         Image Meb       Rechercher         Si vous voulez créer un lien vers un emplacement spécifique (une ancre) dans la page Web, entrez le nom de l'ancre ci-dessus ou | Lien hyperte<br>Affichage : | xte : http://www.communautes-numeriques.net/content/word200                                                                                                    | 8.aspx       |
|----------------------------------------------------------------------------------------------------|-----------------------------|----------------------------------------------------------------------------------------------------|--------------|
| Dans la zone Lien hypertexte, tapez l'adresse Internet (URL) de la page Web vers laquelle vous voulez créer un lien.         Ancre :         Si vous voulez créer un lien vers un emplacement spécifique (une ancre) dans la page Web, entrez le nom de l'ancre ci-dessus ou                                                                                                    | _                           | Page Web Document Adresse de messagerie                                                                                                    |              |
| Ancre :<br>Si vous voulez créer un lien vers un emplacement spécifique (une<br>ancre) dans la page Web, entrez le nom de l'ancre ci-dessus ou                                                                                                    |                             | Dans la zone Lien hypertexte, tapez l'adresse Internet (URL) de la<br>page Web vers laquelle vous voulez créer un lien.                                                       |              |
| Si vous voulez créer un lien vers un emplacement spécifique (une<br>ancre) dans la page Web, entrez le nom de l'ancre ci-dessus ou                                                                                                    | 4                           | Ancre :                                                                                                    | (Rechercher) |
| cliquez sur Rechercher pour la trouver.                                                                                                    |                             | Si vous voulez créer un lien vers un emplacement spécifique (une<br>ancre) dans la page Web, entrez le nom de l'ancre ci-dessus ou<br>cliquez sur Rechercher pour la trouver. |              |

Il est possible de publier un document créé avec Word sur Internet ; mais attention, la mise en page pourra être différente de celle de votre document original. Allez dans le menu **fichier enregistrer en tant que page Web.** 

|                                                              | ampe19                                        | 🗘 🔍 recherch                                          | er                      |
|--------------------------------------------------------------|-----------------------------------------------|-------------------------------------------------------|-------------------------|
| APPAREILS                                                    | m 🔁 w7-entetes-                               | livret.pdf                                            | 1                       |
| 📓 Macbook HD                                                 | a91Rko.doc                                    |                                                       |                         |
| 🔮 iDisk                                                      | fichier-index                                 | ation.doc                                             |                         |
| Untitled                                                     | fichier-index                                 | ation2.doc 🐺                                          |                         |
| 🚰 FW120-HD :                                                 | Forvm Jvlii.do                                | cx II                                                 |                         |
| MvBook-HD :                                                  |                                               |                                                       |                         |
| Forma                                                        | t : Page Web (.html)                          | •                                                     |                         |
| Enregistre le document à ai<br>être lu par les navigateurs f | ficher sur le Web. Le forn<br>Vindows et Mac. | at HTML constitue le format W                         | eb par défaut ; il peut |
| • Enregistrer tout le f<br>format HTML                       | ichier au O P                                 | nregistrer uniquement les<br>affichage au format HTML | informations sur        |
|                                                              |                                               |                                                       |                         |

|                                                                                                  | Options Web            | Options Web                                                                                                    |
|--------------------------------------------------------------------------------------------------|------------------------|----------------------------------------------------------------------------------------------------|
| Général<br>Description du document<br>Titre de la page Web : Forun<br>Mots clés de la page Web : | Fichiers Images Codage | Cénéral       Fichiers       Images       Codage         Options d'enregistrement       Images       Mettre à jour les liens lors de l'enregistrement         Enregistrer uniquement les informations sur l'affichage au format HTML |
|                                                                                                  |                        | •                                                                                                    |
|                                                                                                  | Anguler                |                                                                                                    |

fox Fichier Édi

Donnez un titre et des mots clés.

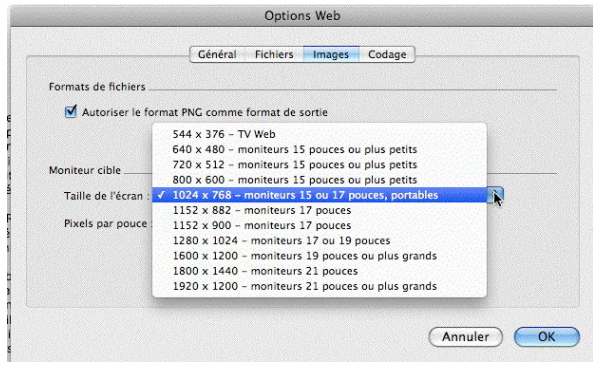

l'enregistrement.

Mise à jour des liens lors de

Codage par défaut.

ages Outils Fenêtre Aid

|                   | Général             | Fichiers Image         | s Cogage         |        |
|-------------------|---------------------|------------------------|------------------|--------|
| Codage            |                     |                        |                  |        |
| Type de fichier : |                     |                        |                  |        |
| Europe de l'ou    | est (Macintosh)     | \$                     |                  |        |
| 🗹 Toujours en     | registrer les pages | Web en utilisant le co | odage par défaut |        |
|                   |                     |                        |                  |        |
|                   |                     |                        |                  |        |
|                   |                     |                        |                  |        |
|                   |                     |                        |                  |        |
|                   |                     |                        |                  |        |
|                   |                     |                        |                  |        |
|                   |                     |                        |                  |        |
|                   |                     |                        |                  |        |
|                   |                     |                        |                  |        |
|                   |                     |                        | -                | nguler |

Autoriser le format PNG et la taille de l'écran.

| ◀ ▶) 88 ≣ 0                                                           | 🛯  🖬 ra                        | mpe19                                                                       | \$                                     | <b>Q</b> rechercher                  |                                    |
|-----------------------------------------------------------------------|--------------------------------|-----------------------------------------------------------------------------|----------------------------------------|--------------------------------------|------------------------------------|
| APPAREILS<br>Macbook HD<br>iDisk<br>Untitled<br>FW120-HD<br>MvBook-HD |                                | w7-entetes<br>a91Rko.doc<br>fichier-inde:<br>fichier-inde:<br>Forvm Jvlii.d | -livret.pdf<br>ation.doc<br>ation2.doc |                                      |                                    |
| Description                                                           | Format : 🗗                     | age Web (.html)                                                             |                                        | •                                    |                                    |
| Enregistre le docum<br>être lu par les navigi                         | ent à afficher<br>ateurs Windo | r sur le Web. Le for<br>ws et Mac.                                          | nat HTML cons                          | titue le format Web par de           | éfaut ; il peut<br>mats de fichier |
| <ul> <li>Enregistrer to<br/>format HTML</li> </ul>                    | ut le fichie                   | rau O                                                                       | Enregistrer u<br>affichage au          | niquement les informa<br>format HTML | ations sur                         |
| (Ontions Web                                                          | Rannort                        | de compatibilité                                                            | \Lambda Vérific                        | cation de compatibilité rec          | ommandée                           |

Enregistrez la page html et ses fichiers associés.

naaire aug MacGe capca M06 Apple I FORVM JVLII - FRÉJUS, 2000 ANS D'HISTOIRE erritoire fréjusien, situe erritoire ens, fait partie de celui occupé par mains soumirent en l'an 155 AvC. nassifs de l'Esterel et des Maures, coupé en deux parties par le fle une tribu Celto-Ligure, les Oxyblens (Vième siècle AvC,), que les ts de la mer) ét AvC. pour e (112 Aujourd'hui, 14:28 Forvm Jvlii2\_fichiers Aujourd'hui, 14:28 🖳 filelist.xml 4 Ko header.htm Aujourd'hui, 14:28 4 Ko 1 image001.png Aujourd'hui, 14:28 500 Ko image002.png Aujourd'hui, 14:28 44 Ko 1 image003.png Aujourd'hui, 14:28 332 Ko image004.png Aujourd'hui, 14:28 24 Ko image005.png Aujourd'hui, 14:28 296 Ko Aujourd'hui, 14:28 image006.png 72 Ko image007.png Aujourd'hui, 14:28 15,7 Mo 🔜 image008.png Aujourd'hui, 14:28 60 Ko

12 juillet 2008, 21:49

Aujourd'hui, 14:28

17,6 Mo

1,3 Mo

Un exemple de fichiers générés.

Forvm Jvlii2.docx

📄 Forvm Jvlii2.htm

#### **Copier-Coller**

₩Z

ЖY

ЖX

#V

企.我V

#### Copier le texte.

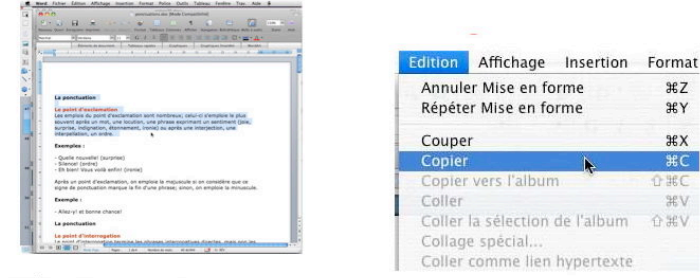

Allez dans

ádition

Sélectionnez le texte

Coller le texte.

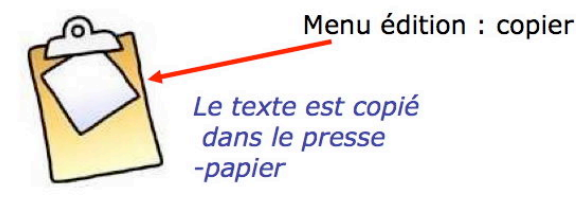

Sélectionnez le texte à copier, allez dans le menu édition copier. Le texte est mémorisé dans le presse-papier. Le raccourci clavier est le très classique commande-c (ou pomme-c).

#### Couper du texte.

Pour couper du texte (ou tout autre objet), sélectionnez le texte et allez dans le menu édition couper (raccourci commande-x) ; la sélection sera supprimée et copiée dans le presse-papier.

lez à l'endroit voulu où le texte bit être insérer et allez dans le Edition Affichage Insertion Format enu coller. Le raccourci clavier

| édition<br>Coller                                                                                                    | Annuler Frappe<br>Répéter Copier                                                                          | enu coller. Le raccourci clavier<br>t commande-y (ou pomme-y)                                                                                   |
|----------------------------------------------------------------------------------------------------|----------------------------------------------------------------------------------------------------|----------------------------------------------------------------------------------------------------|
| Le contenu du<br>presse-papier<br>est collé à                                                                                                    | Couper<br>Copier<br>Copier vers l'album &<br>Coller<br>Coller la sélection de l'album &                   |                                                                                                    |
| l'emplacement<br>du curseur                                                                                                    | Collage spécial<br>Coller comme lien hypertexte<br>e.                                                     | <ul> <li>Conserver la mise en forme source</li> <li>Respecter la mise en forme de destination</li> <li>Conserver uniquement le texte</li> </ul> |
| It is a second of the second of the second o | Conserver la mise en forme source<br>Respecter la mise en forme de desti<br>Conserver uniquement le texte | la fin du texte copié vous avez<br>petit logo du presse-papier qui<br>ntient un menu déroulant qui<br>ous permet d'agir sur la mise en<br>rme.  |

#### Copier des mises en forme.

Vous pouvez reproduire la mise en forme d'une sélection de texte et l'appliquer à une autre portion de texte.

- → Allez-y! et bonne chance! ¶
- 1. Sélectionnez le texte (ou positionnez-vous dans le texte).
- 2. cliquez sur l'outil format.

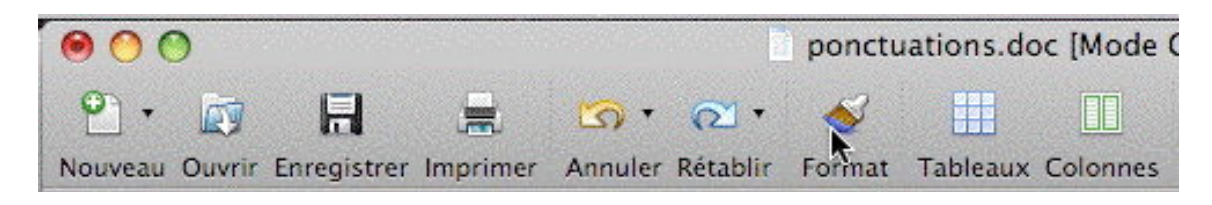

| - → ¶                                                            |                                                                                                    |              |
|------------------------------------------------------------------|----------------------------------------------------------------------------------------------------|--------------|
| YouTube, c'est des i                                             | nillions de vidéos gratuites sur Internet. ¶                                                                                |              |
| Dans cet article nous<br>comment transférer d                    | découvrirons comment créer un compte sur YouTube<br>les vidéos. Attention votre vidéo sera limitée à 100 Mo                 | , et<br>et à |
| 10 minutes. <sup>¶</sup>                                         |                                                                                                    |              |
| Les films seront visu<br>films originaux en dit                  | alisés sur <u>YouTube</u> avec Flash. <u>YouTube</u> convertira vo<br>férents formats (. <u>mov,</u> . <u>wmv, Divx)</u> .¶ | S            |
| Dossier complet sur                                              | http://www.microcam06.org/ingenie.html#youtybe¶                                                                             |              |
| <b>¶</b>                                                         | <u>}</u>                                                                                                    |              |
| <b>3.</b> Sélectionnez le texte su                               | ir lequel vous voulez appliquer la mise en forme.                                                                           |              |
|                                                                  |                                                                                                    |              |
| - → ¶                                                            |                                                                                                    |              |
| -→ YouTube, c'est de                                             | s millions de vidéos gratuites sur Internet. ¶                                                                              |              |
| Dans cet article no                                              | us découvrirons comment créer un compte sur YouTu                                                                           | be,          |
| et comment transf                                                | érer des vidéos. Attention votre vidéo sera limitée à 1                                                                     | 00           |
| Mo et à 10 minute                                                | s. ¶                                                                                                    |              |
| <ul> <li>→ Les films seront vi<br/>films originaux en</li> </ul> | ualisés sur YouTube avec Flash. YouTube convertira v<br>différents formats (.mov, .wmv, Divx). ¶                            | vos          |
| - → Dossier complet su                                           | ir http://www.microcam06.org/ingenie.html#voutube                                                                           | 1            |
| - → ¶                                                            | т.<br>Т                                                                                                    |              |
|                                                                  | Et voilà le résultat.                                                                                                    |              |

Si vous voulez appliquer une même mise en forme à plusieurs sélections, double-cliquez sur l'outil format ; vous pouvez appliquer la mise en forme jusqu'à ce que vous appuyiez sur la touche esc (échap).

#### Glisser-déplacer du texte.

| Word Fichier Edition Affichage                                | Préférences de Word                        |                                       |  |
|---------------------------------------------------------------|--------------------------------------------|---------------------------------------|--|
| À propos de Microsoft Word<br>Inscription en ligne            |                                            | ٩                                     |  |
| Préférences 92                                                | Précédent/Suivant Afficher tout            | Rechercher préférences de Word        |  |
| The creates                                                   | Outils de création et de vérification      |                                       |  |
| Services 🕨                                                    | ABC                                        |                                       |  |
| Si l'option a été validée, vous<br>pouvez glisser-déplacer du | Général Affichage Editer Gramma<br>orthogr | ire et Correction<br>aphe automatique |  |

9 pouvez glisser-deplacer du texte.

Allez dans les **préférences** et **éditer**.

| Édition                         |                                                                                                    |                                                                                                    |
|---------------------------------|----------------------------------------------------------------------------------------------------|----------------------------------------------------------------------------------------------------|
| Précédent/Suivant Afficher tout | Q<br>Rechercher préférences de Word                                                                                                    | Options d'édition                                                                                                    |
| Options d'édition               | du paragraphe<br>t le mot entier<br>e texte<br>tres<br>ar défaut : Normal<br>glisser. Pour déplacer, placez le<br>he vers la gauche, faites glisser. Pour<br>oncée. Si vous désactivez la case, Word<br>sur le texte. | La frappe remplace la sélection<br>Clisser-déplacer<br>Dans la boîte de dialogue options d'édition<br>cochez la case glisser-déplacer si vous<br>voulez valider cette option (et vous décou-<br>chez la case pour invalider la fonction).<br>Il suffira de déplacer le texte sélectionné à<br>l'endroit désiré. |
|                                 | Annuler OK                                                                                                    |                                                                                                    |

#### Changer la casse.

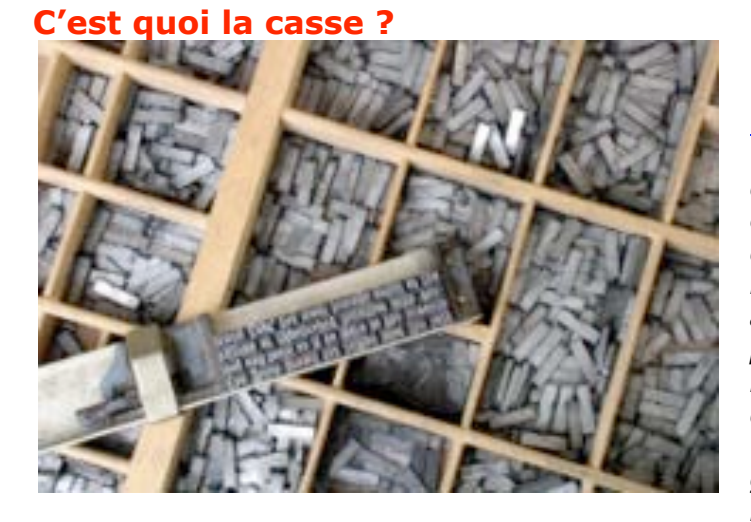

Reportons-nous à l'encyclopédie libre Wikipedia pour nous éclairer : http://fr.wikipedia.org/wiki/Casse - **En typographie**, la casse est un casier où l'on range les caractères en plomb. Ces caractères ont chacun une place bien spécifique, les lettres les plus utilisées se trouvent au centre de la casse, les lettres capitales se trouvent sur la partie haute (haut de casse), et les minuscules sur le bas (bas de casse). - En informatique, la casse désigne le fait de distinguer les lettres majuscules des lettres minuscules.

Dans le métier de la typographie au plomb, les caractères (petits blocs de plomb) sont rangés dans des tiroirs ou des casiers appelés casses. Ces tiroirs sont divisés en cases appelées cassetins. Pour chaque police, les caractères les plus fréquemment utilisés ceux représentant les minuscules - sont rangés à portée de main, donc en « bas de casse ». Les capitales se trouvent reléquées en « haut de casse ».

#### Changer la casse de minuscule à majuscule.

Le territoire fréjusien, situé entre les massifs de l'Esterel et des Maures, coupé en deux parties par le fleuve Argens, fait partie de celui occupé par une tribu Celto-Ligure, les Oxybiens (Vième siècle AvC,), que les Romains soumirent en l'an 155 AvC.

| Format  | Police    | Outils | Tableau |
|---------|-----------|--------|---------|
| Police. |           |        | жD      |
| Paragr  | aphe      |        | \C#M    |
| Docum   | nent      |        |         |
| Puces   | et numé   | ros    |         |
| Bordu   | e et tran | ne     |         |
| Colon   | nes       |        |         |
| Tabula  | tions     |        |         |
| Lettrin | e         |        |         |
| Orient  | ation du  | texte  |         |

Sélectionnez le texte et allez dans le menu format changer la casse.

| Changer la casse                 |
|----------------------------------|
| O Majuscule en début de phrase   |
| O minuscules                     |
| MAJUSCULES                       |
| Ire lettre des mots en majuscule |
| O INVERSER LA CASSE              |
| Annuler OK                       |

option.

Dans la boîte de dialogue sélectionnez le bouton radio MAJUSCULES et cliquez sur OK.

LE TERRITOIRE FRÉJUSIEN, SITUÉ ENTRE LES MASSIFS DE L'ESTEREL ET DES MAURES, COUPÉ EN DEUX PARTIES PAR LE FLEUVE ARGENS, FAIT PARTIE DE CELUI OCCUPÉ PAR UNE TRII CELTO-LIGURE, LES OXYBIENS (VIÈME SIÈCLE AVC,), QUE LES ROMAINS SOUMIRENT EN L'AN 155 AVC.

#### Les majuscules accentuées.

|                                  |               |                | Pré         | férences de Wo              | ord                       |                          |
|----------------------------------|---------------|----------------|-------------|-----------------------------|---------------------------|--------------------------|
| Les majuscules                   |               | 0.0            | u           |                             | Q                         |                          |
| ter les accents ;                | Précédent/Sui | vant Afficher  | tout        |                             | Recher                    | cher préférences de Word |
| cette règle est                  | Outils de o   | création et de | vérificatio | on                          |                           |                          |
| souvent igno-<br>rée ; dans Word | [0]           |                |             | ABC                         | Teh                       |                          |
| 2008, c'est une                  | Général       | Affichage      | Editer      | Grammaire et<br>orthographe | Correction<br>automatique |                          |

Le réglage des majuscules accentuées se fait depuis les préférences éditer.

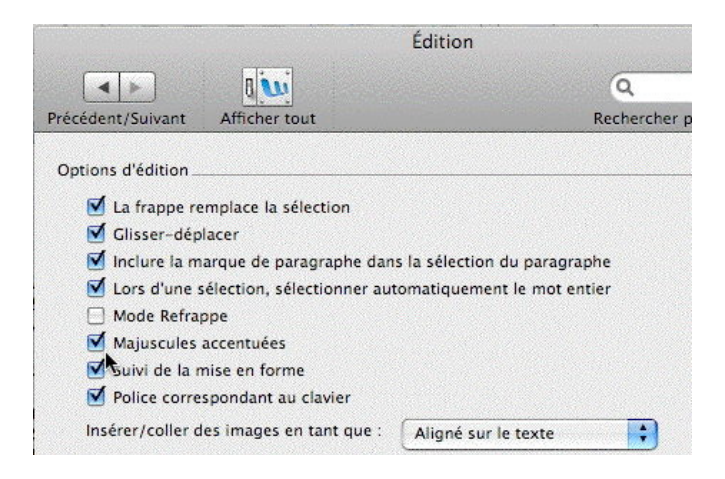

Dans la boîte édition cochez la case Majuscules accentuées.

#### Changer la casse de majuscule à minuscule.

LE TERRITOIRE FRÉJUSIEN, SITUÉ ENTRE LES MASSIFS DE L'ESTEREL ET DES MAURES, COUPÉ EN DEUX PARTIES PAR LE FLEUVE ARGENS, FAIT PARTIE DE CELUI OCCUPÉ PAR UNE TRIBU CELTO-LIGURE, LES OXYBIENS (VIÈME SIÈCLE AVC,), QUE LES ROMAINS SOUMIRENT EN L'AN 155 AVC.¶

| Format          | Police                | Outils    | Tableau    |
|-----------------|-----------------------|-----------|------------|
| Police.         |                       |           | жD         |
| Paragr<br>Docum | aphe<br>1ent          |           | ₩ <i>X</i> |
| Puces<br>Bordur | et numéi<br>e et tran | ros<br>1e |            |
| Colonr          | nes                   |           |            |
| Tabula          | tions                 |           |            |
| Lettrin         | e                     |           |            |
| Orient          | ation du              | texte     |            |
| Chang           | er la cas:            | se 📐      |            |

Sélectionnez le texte et allez dans le **menu format changer la casse**.

| Changer la casse                 |
|----------------------------------|
| Majuscule en début de phrase     |
| minuscules                       |
|                                  |
| Ire lettre des mots en majuscule |
| O INVERSER LA CASSE              |
| Annuler OK                       |

Dans la boîte de dialogue **changer la casse**, choisissez une option pour la conversion de majuscule à minuscule. *Ici j'ai choisi le mettre une majuscule en début de phrase*.

Le territoire fréjusien, situé entre les massifs de l'esterel et des maures, coupé en deux parties par le fleuve argens, fait partie de celui occupé par une tribu celto-ligure, les oxybiens (vième siècle avc,), que les romains soumirent en l'an 155 avc. ¶

#### Les capitales ne sont pas des majuscules.

Une précision apportée par Wikipédia : <u>http://fr.wikipedia.org/wiki/Majuscules</u>

Il ne faut donc pas confondre les capitales et les majuscules. Ainsi, la phrase : « LONGTEMPS MARCEL S'EST COUCHÉ DE BONNE HEURE » est écrite en capitales, mais seule la première et la dixième lettres sont majuscules. On s'en rend mieux compte si on écrit cette phrase en petites capitales :

« LONGTEMPS MARCEL S'EST COUCHÉ DE BONNE HEURE.»

Capitales et majuscules se distinguent par leur fonction :

- L'utilisation d'une majuscule est dictée par les règles de l'orthographe : en français, on les utilisera par exemple pour la lettre initiale d'une phrase ou d'un nom propre.

- Les capitales relèvent, elles, d'un choix de composition typographique. Leur emploi relève moins d'une norme que d'une décision particulière. Un journal ou un site Web pourra par exemple, dans sa charte graphique, décider de composer les titres d'articles en capitales et les sous-titres en petites capitales.

Les règles d'utilisation des majuscules varient d'une langue à l'autre.

seule la première et la dixième lettres sont majuscules. On s'en rend mieux compte si on écrit cette phrase en petites capitales : « Longtemps Marcel s'est couché de bonne heure]»

| Format  | Police     | Outils | Tableau     |
|---------|------------|--------|-------------|
| Police  |            |        | жD          |
| Paragra | Paragraphe |        | <b>N</b> ₩J |
| Docum   | ent        |        |             |

Le choix des capitales (ou petites majuscules) se fait depuis le menu format police et coche de la case petites majuscules.

|                         | Police, style et attributs | Espacement            |             |
|-------------------------|----------------------------|-----------------------|-------------|
| Police :                |                            | Style :               | Taille :    |
| Verdana                 |                            | Italique              | 10          |
| Verdana                 | <u> </u>                   | Normal                | 10          |
| Webdings                |                            | Italique              | 11          |
| Wide Latin<br>Wingdings |                            | Gras<br>Gras Italique | 12          |
| Wingdings 2             | ÷                          | Gras nanque           | 16          |
| Couleur :               | Soulignement :             | Couleur de s          | oulignemen  |
| Automatique             | (Aucun)                    | + Automati            | que 🛟       |
| Attributs               |                            |                       |             |
| 🗌 Barré                 | Ombré                      | Petite                | s majuscule |
| 🗌 Barré doub            | le 🗌 Contour               | 🗌 Majus               | cules       |
| Exposant                | 🗌 Relief                   | 🗌 Masq                | ué          |
|                         | Empreinte                  |                       |             |

seule la première et la dixième lettres sont majuscules. On s'en rend mieux compte si on écrit cette phrase en petites capitales :

« LONGTEMPS MARCEL S'EST COUCHÉ DE BONNE HEURE.»

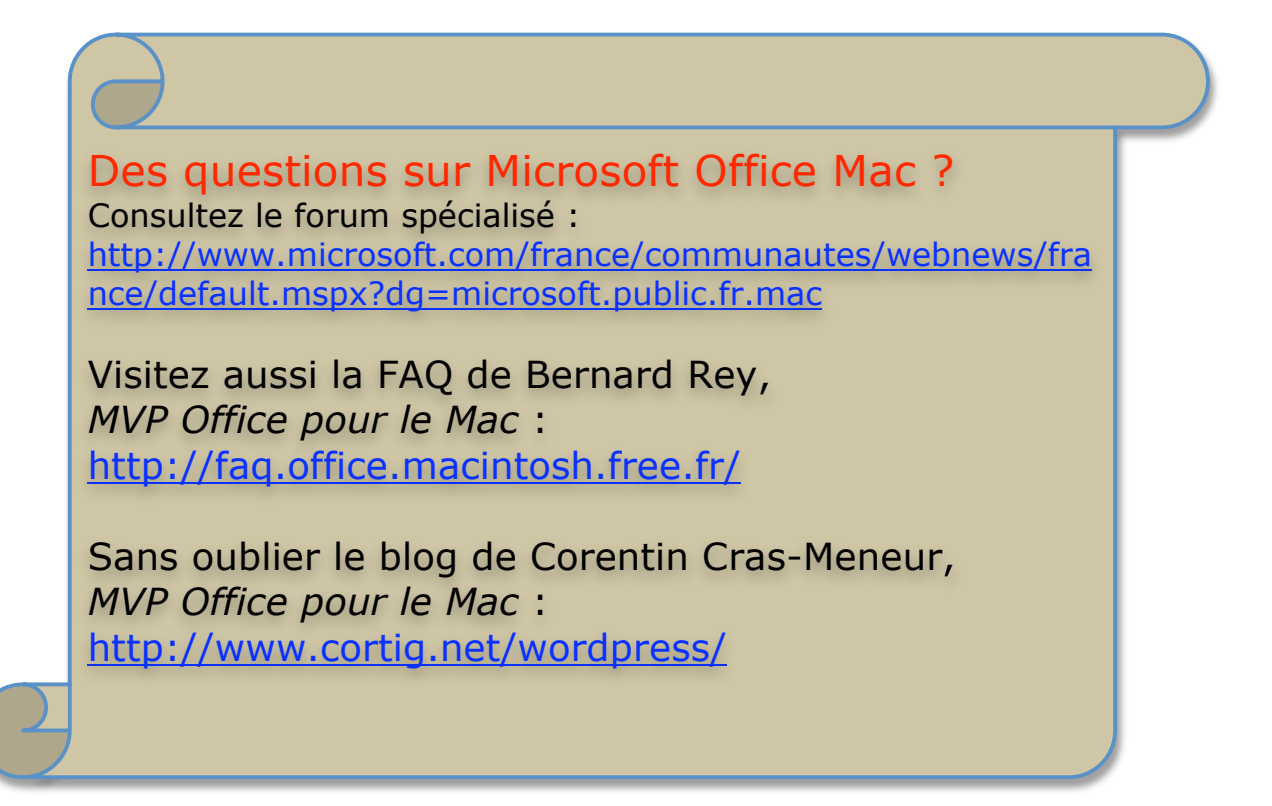

#### Notes de bas de page, renvois, légendes.

#### Insérer une note de bas de page.

L'espace forte (espace mot) corps)

Pour insérer une note de bas de page placez le curseur derrière le mot sur lequel vous voulez apporter une note de bas de page et allez dans le menu **insertion note**.

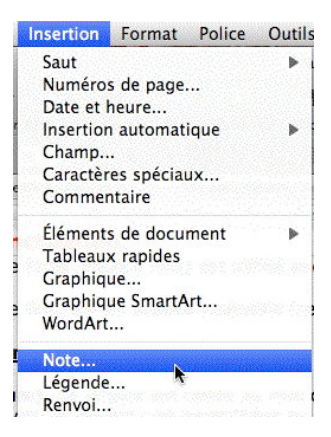

| Note de fin ou de bas de page                                                                                                    |                                                                                                    |
|----------------------------------------------------------------------------------------------------|----------------------------------------------------------------------------------------------------|
| <ul> <li>Insérer</li> <li>Note de bas de page Bas de page</li> <li>Note de fin</li> <li>Fin de document</li> <li>Numérotation</li> <li>Automatique : 1, 2, 3,</li> <li>Personnalisée :</li> </ul> | Choisissez ensuite quel type de note vous<br>voulez insérer :<br>- note de bas de page<br>- note de fin.<br>Numérotation :<br>- automatique<br>- personnalisée. |
| Symboles<br>Options Annuler OK                                                                                                    | L'espace forte <sup>1</sup> (espace mot)<br>corps)                                                                                                    |
| suivis d'une espace fine pour le guillemet                                                                                                    | Word ajoute un trait en bas de la page ain-<br>si que le numéro de note.<br>Vous devrez taper le texte correspondant à<br>la note.                              |

#### Insérer un renvoi.

sur le publipostage page /

<sup>1</sup> En typographie le mot espace est féminin

Pour insérer un renvoi (par exemple sur un numéro de page), tapez le mot page et placez le curseur derrière puis allez sur le **menu in**sertion renvoi.

| Insertion       | Format    | Police | Outils |
|-----------------|-----------|--------|--------|
| Saut<br>Numéro: | s de page |        | ŀ      |
| Note<br>Légende |           |        |        |
| Renv <u>pi</u>  |           |        |        |
| Commer          | ntaire    |        |        |

<sup>2</sup> Insécable, qui ne peut être coupé

<sup>1</sup> En typographie le mot espace est féminin.

| 000                                                                       | Renvoi                                      | Pour insérer un renvoi il faut |
|---------------------------------------------------------------------------|---------------------------------------------|--------------------------------|
| Catégorie :                                                               | Insérer un renvoi à :                       | choisir sur quelle catégorie o |
| Titre                                                                     | Numéro de page                              | eut enectuer le renvoi.        |
| Insérer comme lien hypertexte                                             | Inclure au-dessus/au-dessous                | Catégorie :                    |
| Pour le titre :                                                           |                                             | ✓ Élément numéroté             |
| Cadres et bordures des tableaux.                                          |                                             | Titre                          |
| Calculs dans Microsoft Word                                               |                                             | Signet                         |
| Bordures et tramages des tableaux                                         | et des paragraphes avec Microsoft Word 2008 | Note de bas de page            |
| Encadrer un titre avec l'outil tables<br>Créer des bordures et trames par | au et bordure.<br>le menu format            | Note de fin                    |
| Création de publipostages avec Of                                         | fice 2008                                   | Équation                       |
| Création du fichier adresses avec l                                       | Microsoft Excel.                            | Figure                         |
| Création de la lettre avec Microsof                                       | t Word et fusion des données.               | Figure                         |
| Visionner les résultats du publipos                                       | stage.                                      | Photo                          |
|                                                                           |                                             | Photo 1                        |
|                                                                           | Annuler Insérer                             | Tableau                        |
|                                                                           |                                             | 6 Passer à l'autre ligne no    |

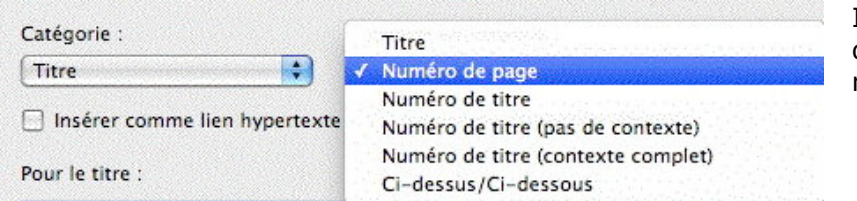

Il faut aussi préciser sur quel élément porte le renvoi

on

Ici la catégorie porte sur le titre (défini dans ce document comme style titre 1) et se réfère au numéro de page.

#### publipostage page 13.

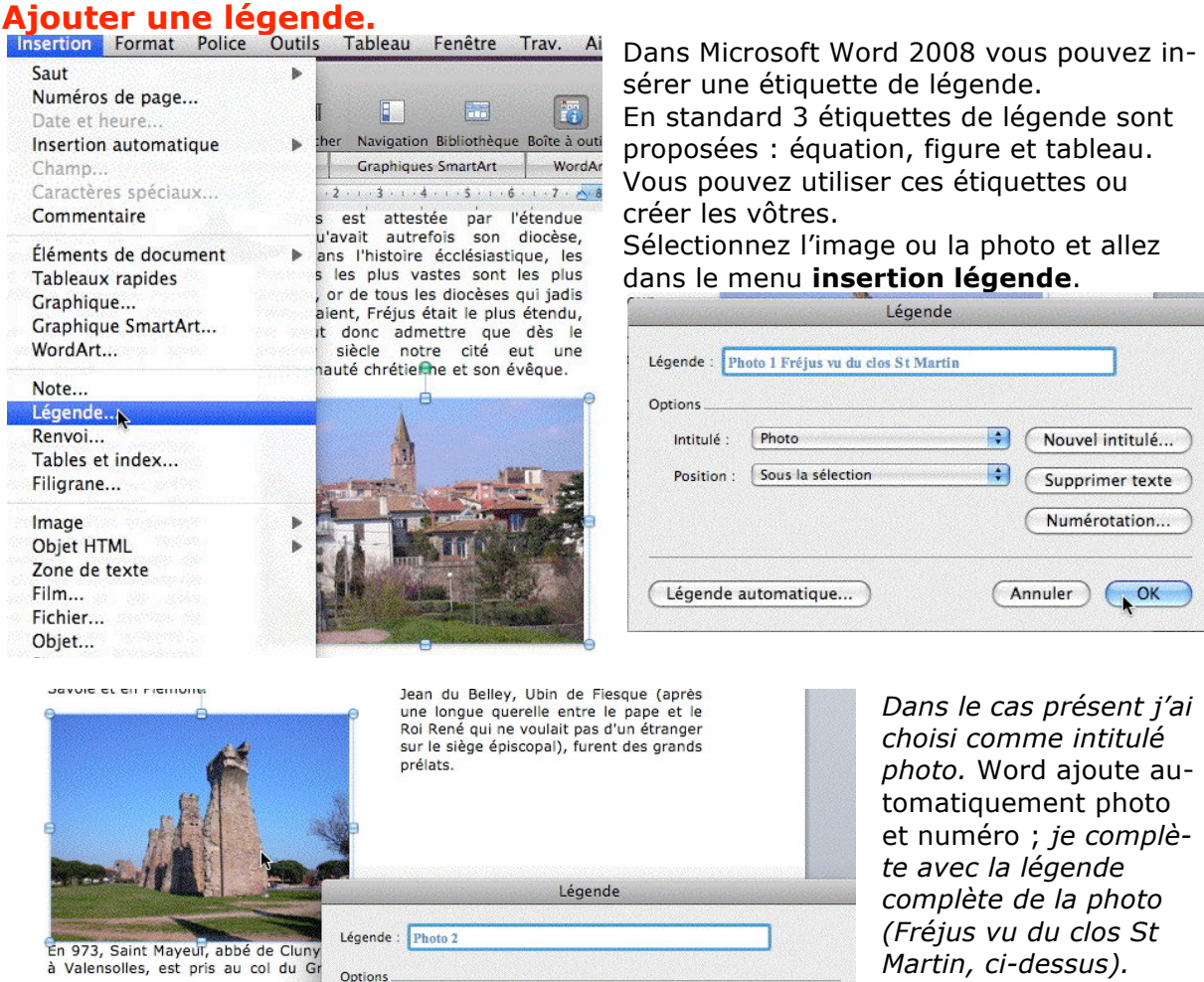

#### Créer une table des illustrations.

| insertion | Format    | Police         | Outil                                    |
|-----------|-----------|----------------|------------------------------------------|
| Saut      | r da paga |                | ►                                        |
| numero    | s ue page | a set se trata |                                          |
| Note      |           |                |                                          |
| Légende   |           |                |                                          |
| Renvoi    |           |                |                                          |
| Tables e  | index     |                |                                          |
| Filigrane |           |                | an an an an an an an an an an an an an a |

Vous pouvez créer une table des illustrations avec les images accompagnées de légendes. Allez dans le menu insertion tables et index puis table des illustrations.

| égende :                                        | Ap | erçu                                                                                   | <br>• OK           |
|-------------------------------------------------|----|----------------------------------------------------------------------------------------|--------------------|
| Photo<br>Photo 1<br>Tableau<br>ormat :          | •  | Photo 1: Texte<br>Photo 2: Texte<br>Photo 3: Texte<br>Photo 4: Texte<br>Photo 5: Texte | Ànnuler<br>Options |
| Depuis modèle<br>Classique<br>Soigné<br>Centrer | Ĵ  |                                                                                        | Modifier)          |
| Officiel                                        | •  |                                                                                        |                    |

Sélectionnez le type de légende ainsi que le modèle.

#### Illustrations

| Photo 1 Plan de Fréjus              | 2 |
|-------------------------------------|---|
| Photo 2 Lanterne d'Auguste          | 2 |
| Photo 3 Fréjus vu du clos St Martin | 3 |
| Photo 4 Aqueduc Av du XVième Corps  | 3 |

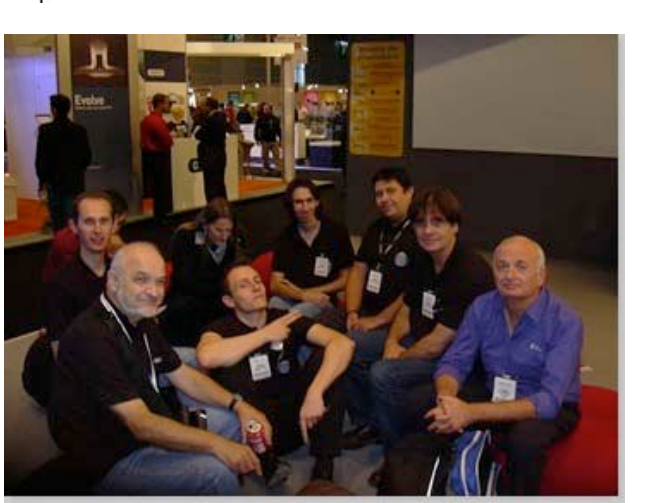

Photo 1 Des animateurs des AUG et MS-UG lors d'Apple Expo 2007, sur le stand Microsoft.

Voici notre petite table des illustrations.

Ne restez pas ísolés, rejoígnez les clubs agréés Apple et/ou les clubs agréés Mícrosoft.

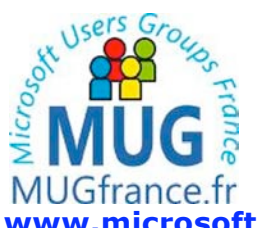

www.microsoft.com/france/communautes/usergroups/default.mspx

# Apple User Group

http://www.augfrance.com/aug/

#### Numéroter les pages.

Il n'est pas obligatoire de passer par les en-têtes et bas de page (voir Rampe de Lancement 19) pour insérer un numéro de page.

|                                                        |                               |                                            |                  | Insertion                 | Format                              | Police      | Outils |
|--------------------------------------------------------|-------------------------------|--------------------------------------------|------------------|---------------------------|-------------------------------------|-------------|--------|
| House da anna (an aitea)                               |                               |                                            |                  | Saut<br>Numéro<br>Date et | s de page.<br>heure                 | me si si si | •      |
| ✓ Bas de page (pied de page)                           |                               | k                                          |                  |                           |                                     |             |        |
|                                                        |                               |                                            | N                | uméros de page            |                                     |             |        |
|                                                        | Positi<br>Bas<br>Align<br>Dro | ion :<br>de page (pied )<br>ement :<br>ite | de page) 🔹       | Ap                        | ierçu                               |             |        |
| Gauche<br>Centré<br>V Droite<br>Intérieur<br>Extérieur | vuméros de page               | ommencer la n                              | umérotation à la | i première page           | Annuler                             | )           |        |
| Format des r                                           |                               | E                                          |                  |                           | 1, 2, 3,<br>a, b, c,<br>A B C       |             |        |
| Format :                                               | (1, 2, 3,                     |                                            |                  | i i                       | , II, III,                          |             | 5      |
| Inclure le numéro de chapitre                          |                               |                                            |                  | beeten                    | , 11, 111,                          |             |        |
| Style de début de chapitre :                           | Titre 1                       |                                            | ÷                |                           |                                     |             |        |
| Séparateur :                                           | (- (trait d'uni               | ion)                                       |                  |                           |                                     |             |        |
| Exemples : 1-1, 1-A                                    |                               |                                            |                  |                           |                                     |             |        |
| Numérotation des pages                                 |                               |                                            |                  | Numérotation              | des pages                           |             | 2.242  |
| 💿 À la suite de la section pr                          | récédente                     |                                            |                  | 🔿 Å la si<br>🔿 Å part     | lite de la section précé<br>ir de : | idente      |        |
| ○ À partir de :                                        | 0                             |                                            |                  | ->                        |                                     | Annuler     |        |
|                                                        | Annuler                       | D 🧰                                        | ĸ                |                           |                                     |             |        |

Pour insérer un numéro de page dans un document Word, allez dans le menu insertion, numéros de page. Dans la boîte de dialogue choisissez la position (haut de page ou bas de page) et l'alignement. Pour choisir le format de la numérotation cliquez sur le bouton format et choisissez le format des chiffres ainsi que la numérotation des pages.

#### L'album.

#### L'album... le retour.

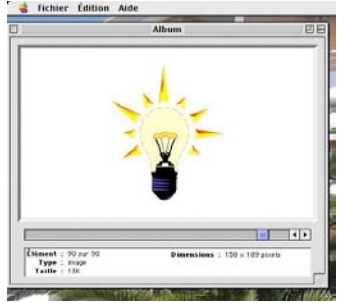

Les Applemaniaques de la première heure ont connu l'album qui permettait de stocker jusqu'à 255 images ou textes.

Avec l'arrivée de Mac OS X, cette fonctionnalité été supprimée, sauf pour certains anciens PowerPC pouvant exécuter l'environnement classique (Mac OS 10.4.11 maxi).

Microsoft a réintroduit l'album avec Office 2004 ; cet album est utilisable par les logiciels de la suite Office :Mac (Word, Excel, PowerPoint).

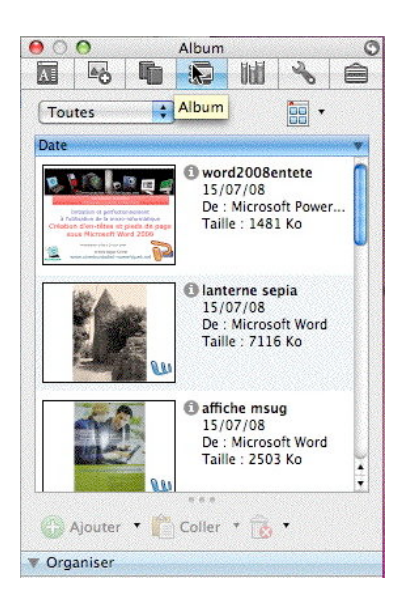

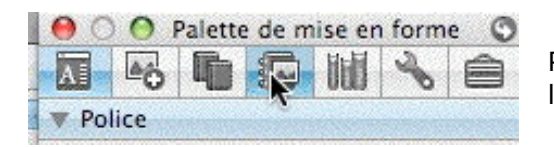

Pour accéder à l'album de Word 2008 cliquez sur l'**outil album** de la palette de mise en forme.

#### Ajouter des images dans l'album.

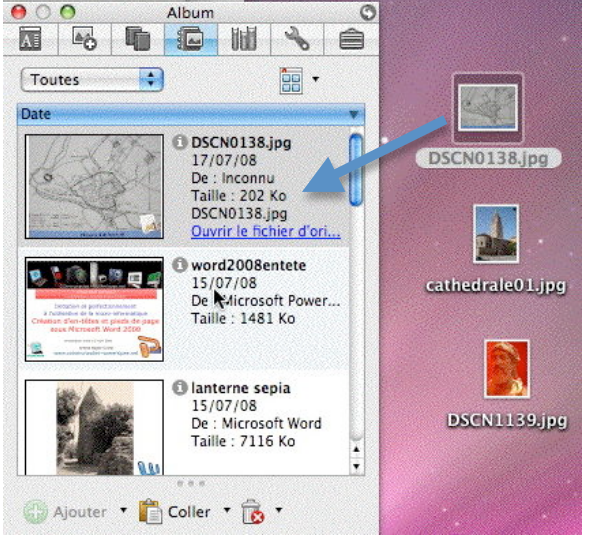

Glisser-déposer

objets (textes, images etc.) à l'album d'Office 2008. - Glisser déposer (ici à gauche depuis le bureau).

Il y a plusieurs méthodes pour ajouter des

- Copier l'objet et l'ajouter en utilisant l'outil ajouter de l'album (ajouter la sélection, ajouter un fichier, ajouter depuis le presse-papier.
- Copier l'objet en utilisant le menu édition copier vers l'album.

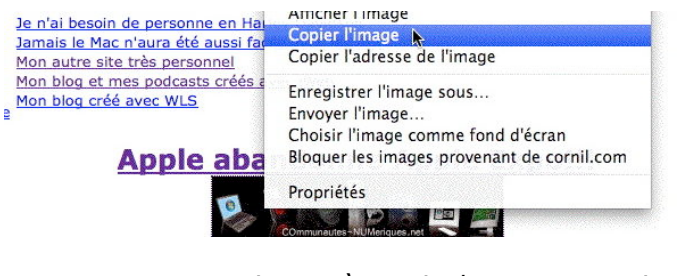

ajouter à partir du presse-papier.

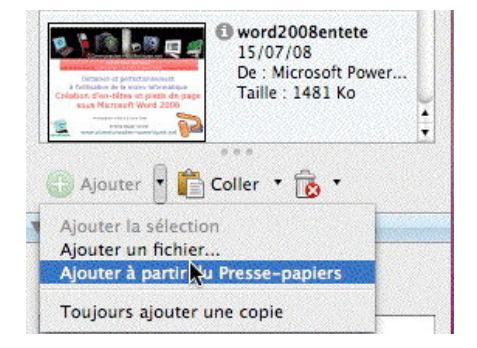

| Édition | Affichage     | Insertion | Format |
|---------|---------------|-----------|--------|
| Impos   | sible d'annu  | ler       | ЖZ     |
| Répéte  | er Edition Co | pier      | ЖY     |
| Coupe   | r             |           | ₩Х     |
| Copier  | Copier        |           | жc     |
| Copier  | vers l'albun  | n         | 企業C    |
| Coller  | T             |           | ¥٧     |

Copie depuis le menu édition.

#### Suppression d'objets de l'album d'Office 2008.

(meules, n 🔝 <table-cell>

Toutes

Date

etc... Un alimentait

la Siagnole

L'évolution

Empire (III connue. Il

la ville constructio l'amphithéi

l'hypothèse de l'Empire

Fréius dom

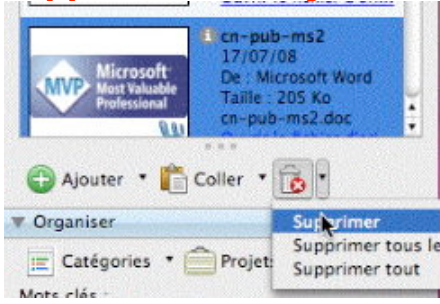

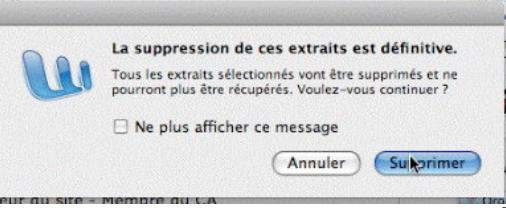

Pour supprimer un objet de l'album, sélectionnez-le et cliquez sur la corbeille de l'album ; une confirmation vous sera demandée.

# Insérer un objet depuis l'album.

Survive, centrer valingueur du compar, envoya dans le port de Forum J ulii, quelques trois cents galères, rescapées du désastre naval (Tacite, livre IV des Annales). C'était l'an 31 AvC.

Le port de Forvm Jvlii couvrait plus de vingt hectares, il a été creusé dans un étang, il était rellé à la mec par un chenal de six cents mètres, il comprenait également deux citadelles et un arsenal, certains indices ont supposer son existence dès l'époque républicaine.

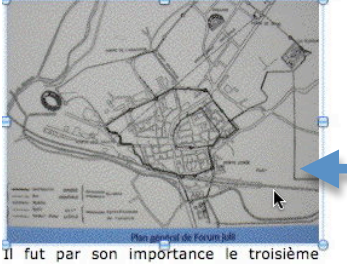

celui de la limites son Le premier de Fréjus l'élection d Cherge e d'historiens que le chri: bien avant Jacques en l'an 37, lors de son voyage  Pour insérer un objet depuis
 l'album vous pouvez le glisser déposer (*ici à gauche*) ou depuis un copier d'un objet sélectionné (*ci-dessous*).

| www.communa<br>utes-                                                                                                    | ComNum adresse<br>17/07/08<br>De : Microsoft Word<br>Taille : 30 Ko | 0 |
|----------------------------------------------------------------------------------------------------|---------------------------------------------------------------------|---|
| numeriques.net                                                                                                    | Couper                                                              |   |
|                                                                                                    | Copier                                                              | N |
| Prançois Lécluse - Pédération Micratel -<br>Vice-président                                                                                   | Coller                                                              | 4 |
| David Matthieu - UG Akronet - Vice-<br>président<br>Pierre Puhorré - UG Micronet - Tolsorier<br>Nathalie Jeoguelin - UG clab de St. Benoit - | Supprimer                                                           |   |
| Il suffira d                                                                                                    | de le coller à                                                      |   |
| l'endroi                                                                                                    | t souhaité.                                                         |   |

#### Changer le nom d'un objet dans l'album.

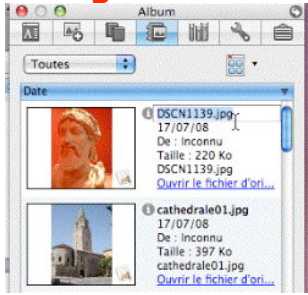

Vous pouvez changer le nom des objets stockés dans l'album ; sélectionnez le nom et retaper au dessus le nouveau nom.

Album

\$

O DSCN1139.jpg

DSCN1139.jpg Ouvrir le fichier d'ori.

cathedrale01.jpg Ouvrir le fichier d'ori...

Cathedrale01.jpg 17/07/08 De : Inconnu Taille : 397 Ko

17/07/08 De : Inconnu Taille : 220 Ko

•

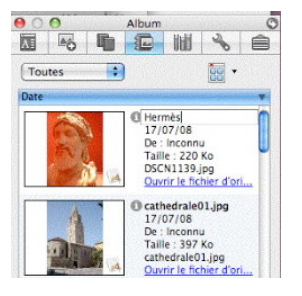

#### Affichage de l'album.

| A     | 6                   | ĥ       |    | lidi | R  |
|-------|---------------------|---------|----|------|----|
| ✓ Tou | ites                |         |    |      |    |
| Dat   | e de cré            | ation   |    |      | Da |
| Lep   | atégori             | e est   |    |      | 17 |
| Cré   | é dans              |         | 17 |      |    |
| Élér  | ments tr            |         | 17 |      |    |
| Le t  | itre con            |         | 17 |      |    |
| Ler   | Le mot clé contient |         |    |      |    |
| 4     | Hermès              |         |    |      | 17 |
|       | cathedra            | le01.jp | a  |      | 17 |

Vous pouvez afficher toutes les images ou selon différentes critères. L'affichage peut se faire par liste, détail ou grande taille.

| 00  | 0       |          | Album |       |         | 0       |              |
|-----|---------|----------|-------|-------|---------|---------|--------------|
| A   | 6       | <b>G</b> |       | liuli | Sol     | ê       |              |
| Тои | tes     | •        |       |       | -       |         |              |
| -   | Titre   |          |       |       | - Listh |         |              |
| 000 | cn-pub- | ms2      |       |       | Déta    | ii .    |              |
| 00  | cn-pub- | ms2      |       |       | Aper    | çu de g | rande taille |
| 00  | MUG log | 0        |       |       | 17/07   | /       |              |

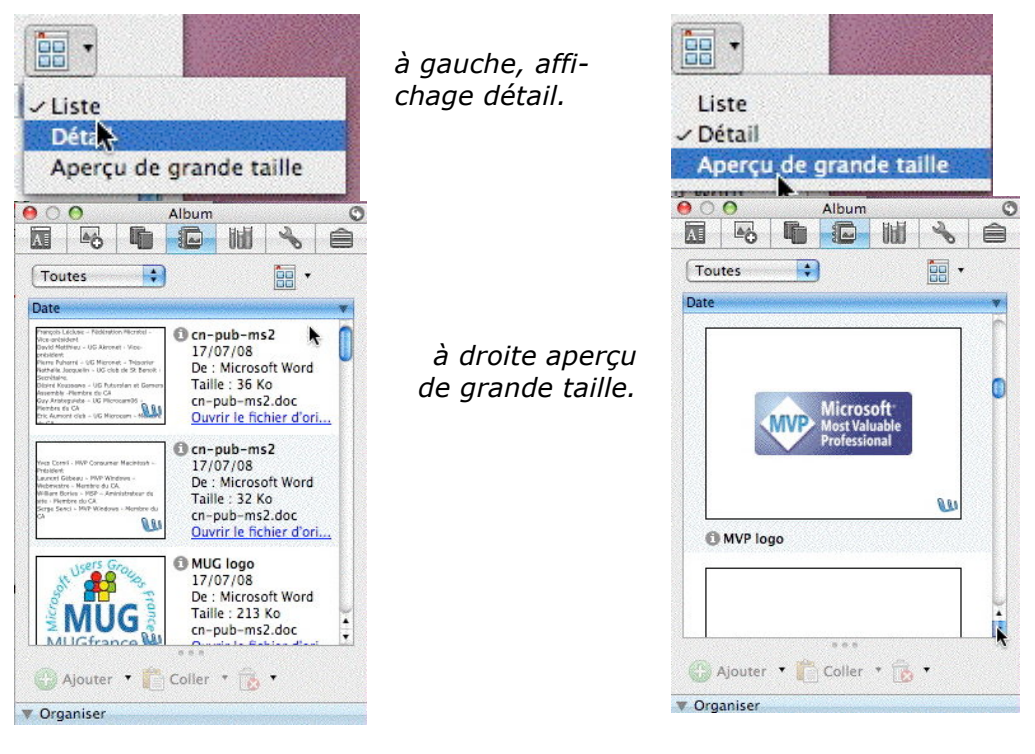

#### Tri alphabétique des objets de l'album.

| OC  | 0                     |         | G |  |        |     |  |
|-----|-----------------------|---------|---|--|--------|-----|--|
| A   | 6                     | ĥ       |   |  | Sol    | ê   |  |
| То  | utes                  | •       |   |  | •      |     |  |
|     | Titre                 | .lba    |   |  | Date   | -   |  |
| 240 | cn-pub-               | 17/07   | n |  |        |     |  |
| 20  | cn-pub-               | 17/07/  |   |  |        |     |  |
| 20  | MUG logo              |         |   |  | 17/07/ |     |  |
| 00  | MVP logo              | 17/07/  |   |  |        |     |  |
| 4   | ComNum                | 17/07/  |   |  |        |     |  |
| A   | Hermès                | 17/07/  |   |  |        |     |  |
| A   | cathedra              | 17/07/  |   |  |        |     |  |
| A   | plan de fréjus ancien |         |   |  | 17/07/ |     |  |
| P   | word200               | 8entete |   |  | 15/07/ |     |  |
| 20  | lanterne              | sepia   |   |  | 15/07  | 1   |  |
| 20  | affiche m             | nsug    |   |  | 15/07/ |     |  |
| 119 | bravade               | 1       |   |  | 15/07  | / 🚺 |  |
| 11  | paysan                |         |   |  | 15/07  | C   |  |
| 00  | Hermes                |         |   |  | 15/07  | 1   |  |

En affichage détail, cliquez sur la barre titre ou la barre date pour trier en ordre croissant ou décroissant.

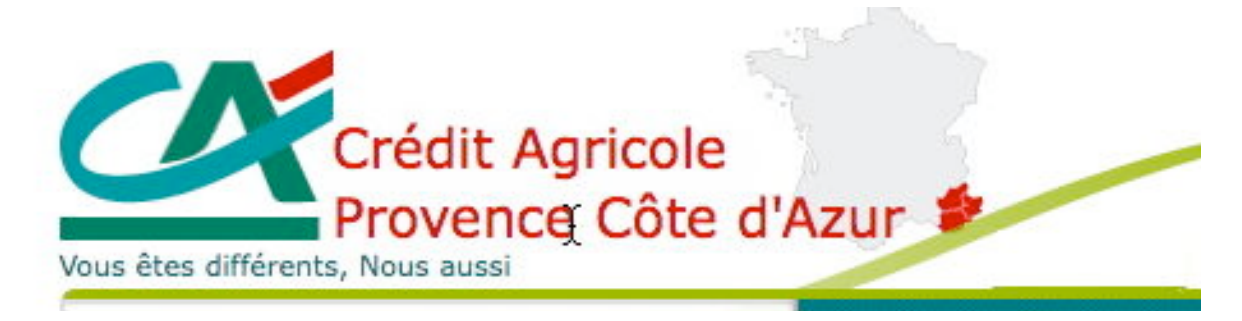

#### Le Crédit Agricole Provence Côte d'Azur soutient MICROCAM06.

www.ca-pca.fr/

#### Traitement des images.

Dans la Rampe de Lancement 19 (page 29 et suivantes) nous avons découvert comment insérer une image dans un document Word ; revenons plus en détail sur quelques outils de traitement des images.

#### Réduction de la taille d'une image.

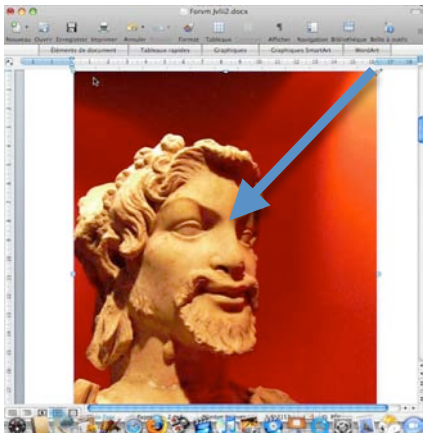

nains s'établirent définitivement en Gaule Méri ion du Consul F. Flaccus) et l'an 124 AvC. (exp Une première méthode de réduction d'une image c'est de prendre un coin de la photo où il y a les doubles flèches (apparaissent en fonction de la position du curseur) et de se déplacer vers l'intérieur de l'image de façon à réduire l'image de façon proportionnée.

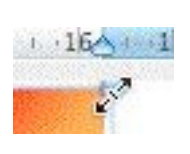

hemplissage

Trait

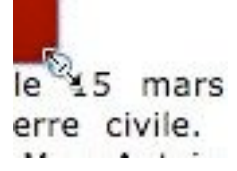

L'autre technique pour réduire une image, c'est de passer par la boîte de dialogue format de l'image qui est accessible par un double clic ou par un clic droit sur l'image.

Dimensionnement et rotation

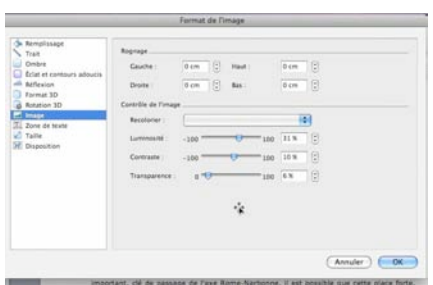

Cliquez sur l'outil taille et choisissez le dimensionnement ou l'échelle, en gardant les proportions.

| Hauteur : | 6 cm | Largeur : | 4.49 cm  |  |
|-----------|------|-----------|----------|--|
|           |      |           | 1,15 611 |  |

Cliquez sur la petite boîte à côté de la hauteur ou de la largeur pour ajuster la taille de l'image. Vous pouvez aussi choisir le degré de rotation de l'image.

Ombre 🗘 Largeur : 5,24 cm 🛟 Hauteur : 7 cm Éclat et contours adoucis A Réflexion 0° : Rotation Format 3D Rotation 3D Échelle 🛁 Image T Zone de texte Largeur : 51 % Hauteur : 51% 🖉 Taille Garder les proportions Disposition Proportionnelle à l'image d'origine Taille initiale 13.82cm Largeur: 10.36cm Hauteur Échelle Hauteur : 22 % Largeur : 22 % Garder les proportions Proportionnelle à l'image d'origine

Format de l'image

Cliquez sur la petite boîte à côté de la hauteur ou de la largeur en pourcentage pour ajuster la taille de l'image. Pour ne pas déformer l'image, cochez la case garder les proportions.

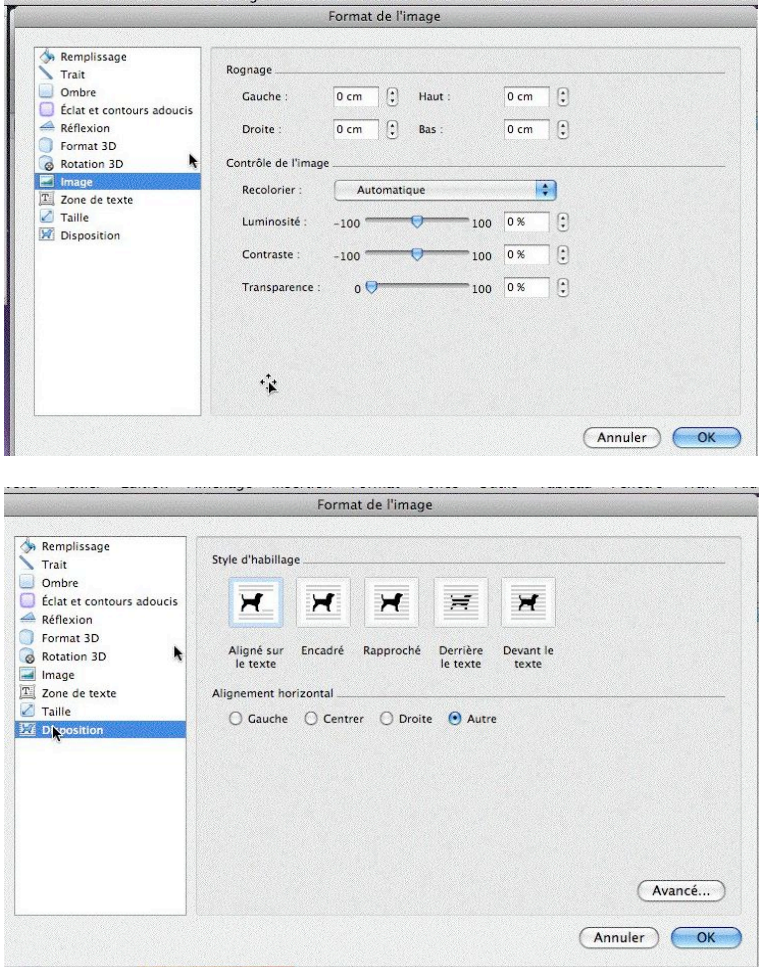

#### Boîte de dialogue format de l'image.

La boîte de dialogue format de l'image vous donne accès à de nombreux réglages.

L'outil **image** (ci-contre) permet d'effectuer des rognages, de changer la couleur (sépia par exemple), de modifier la luminosité, le contraste et la transparence de l'image.

L'outil disposition permet de régler le style d'habillage.

D'autres outils sont disponibles.

#### Outil styles rapides et effets.

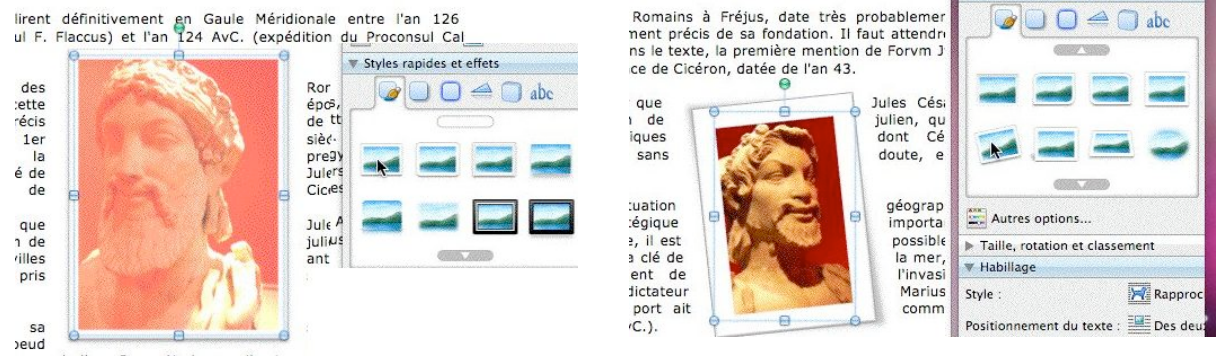

L'outil styles rapides et effets permet de donner quelques effets à vos images dont voici quelques échantillons.

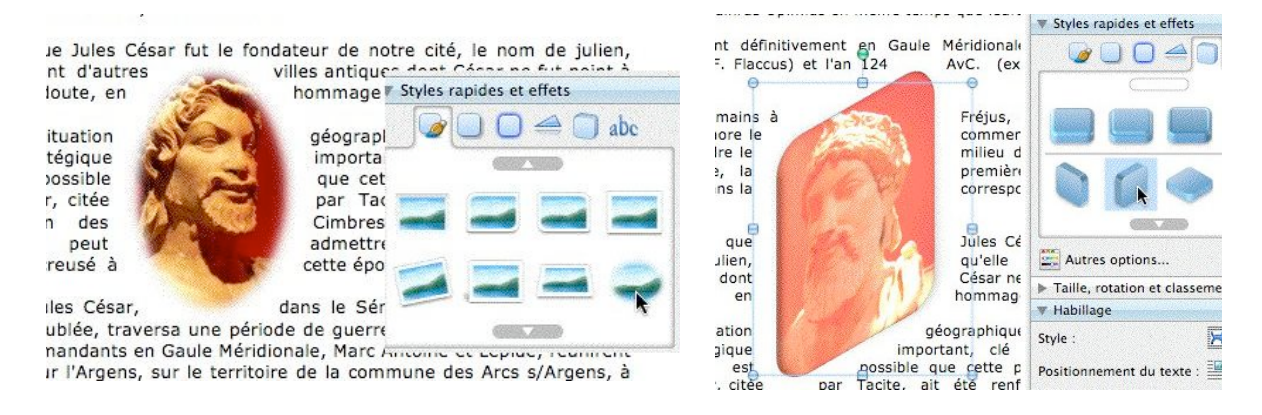

#### Rogner une image.

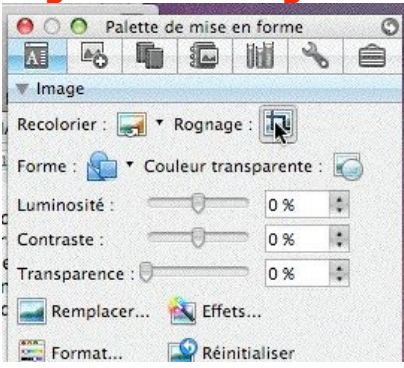

Pour rogner une image, cliquez sur l'image et allez dans l'outil rognage de la palette de mise en forme, menu image. Déplacez ensuite les marques de rognage (angles ou côtés). exte, la première mention de rorvin 5 Cicéron, datée de l'an 43.

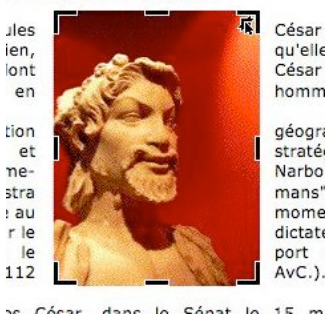

Insertion d'un filigrane.

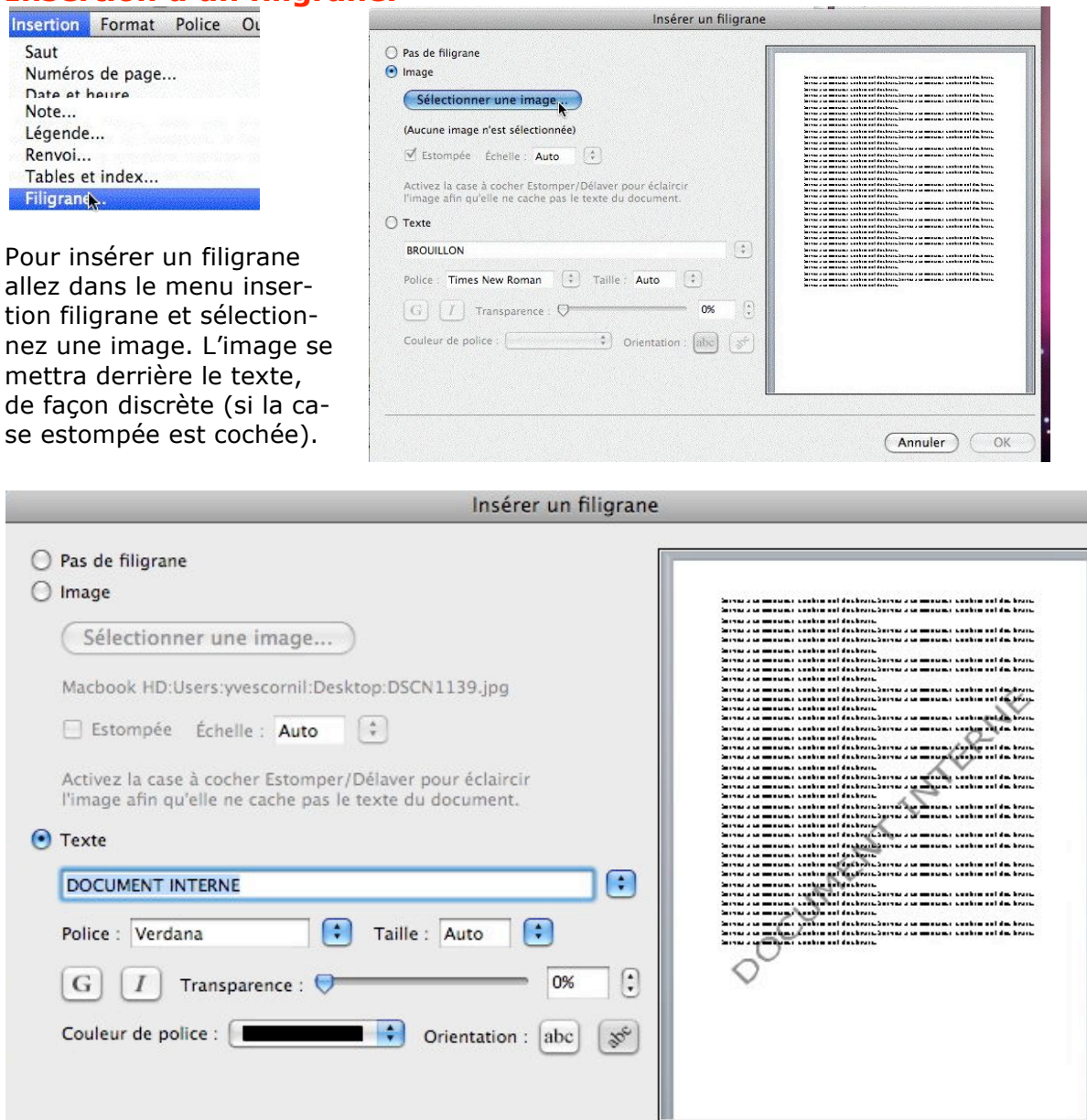

Vous pouvez insérer une image ou un texte en filigrane, selon l'option choisie (image ou texte). Vous choisirez le texte, sa police, sa taille, gras, italique, couleur, transparence et orientation.

Le filigrane s'applique à l'ensemble du document.

#### **Contrôler la pagination.**

*Quand vous définissez des options de pagination, vous pouvez contrôler l'emplacement des sauts de pages automatiques ou les ignorer.* 

#### Éviter les lignes veuves et orphelines.

Marc-Antoine s'étant conduit d'une façon injurieuse envers Rome, l'Orient et l'Occident s'affrontèrent, les flottes de Marc-Antoine et de Cléopâtre réunies livrèrent bataille dans Ja mer d'Epire, sous le promontaire d'Actum, avec celle d'Octave, celui-ci vainqueur du

combat, envoya dans le port de Forum Julii, quelques trois cents galères

Dans la Rampe de Lancement 19, page 5 nous avons abordé le thème de la veuve et de l'orpheline.

#### Rappel :

- Une veuve est la dernière ligne d'un paragraphe qui a été rejetée au début de la page suivante.

- Une orpheline est la première ligne d'un paragraphe qui est en bas de page, les autres lignes étant sur la page suivante.

Il est de bon ton d'éviter les veuves et les orphelines.

Le réglage se fait depuis le menu format paragraphe.

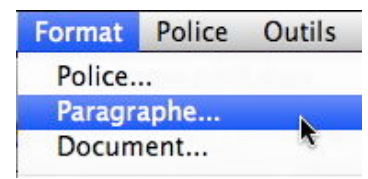

Pour éviter les veuves et les orphelines, sélectionnez les paragraphes où vous voulez appliquer cette option et cochez la case éviter veuves et orphelines dans enchaînements de l'outil paragraphe.

| Retrait et espacer            | nent Enchaînements      |
|-------------------------------|-------------------------|
| gination                      |                         |
| 🗹 Éviter veuves et orphelines | Paragraphes solidaires  |
| Lignes solidaires             | 📃 Saut de page en avant |

#### Lignes solidaires sur une page ou une colonne.

Sélectionnez les lignes où vous voulez appliquer cette option et cochez la case lignes solidaires.

#### Paragraphes solidaires sur une page ou une colonne.

Sélectionnez les paragraphes où vous voulez appliquer cette option et cochez la case paragraphes solidaires.

#### Insertion d'un saut de page avant un paragraphe.

Sélectionnez les paragraphes où vous voulez appliquer cette option et cochez la case saut de page en avant.

#### Ayez du style.

*Lors de la création d'une table des matières nous avons vu page 23 comment modifier un style de titre ; je vous propose de revenir plus en détail sur la gestion des styles abordons les modèles.* 

#### Des styles, pourquoi ?

Un style est un ensemble de caractéristiques de mise en forme appliquée au texte de votre document pour lui donner l'apparence souhaitée (police, taille, gras, italique...) ; gain de temps assuré, ainsi que des mises en page homogènes. Les styles sont enregistrés dans un modèle Normal.dot.

Propriétés

Nom :

Mise en forme

Verdana

Titre 1 + Police :16 pt, Centrer

Type de style :

Style basé sur :

| 00          | O Pa                                              | alette c                | le mise      | en for      | me     | 6      |
|-------------|---------------------------------------------------|-------------------------|--------------|-------------|--------|--------|
| A           | ≜ô                                                | -                       |              | IIII        | 0      |        |
| Pol         | lice                                              |                         |              |             |        |        |
| ▼ Sty       | les                                               |                         |              |             |        |        |
| Style       | actuel                                            | du te:                  | xte sél      | ection      | né —   |        |
| itre        | 1+                                                | 16                      | pt. C        | ent         | re     |        |
| -           |                                                   | _                       |              |             |        |        |
|             | louvea                                            | u style.                | <b>¦</b> I   | Sélec       | tionne | r tout |
| Choi        | sir un :                                          | style à                 | applic       | uer –       |        |        |
|             |                                                   |                         |              |             |        |        |
| Effa        | cer le fo                                         | rmat                    |              |             |        |        |
| Effa<br>Abm | cer le fo                                         | rmat                    |              | ¶           | 1      |        |
| Effa<br>Abm | cer le fo<br>_texte                               | rmat<br>de t            | exte         | ۳<br>۲      | 0      |        |
| Effa<br>Abm | cer le fo<br>texte                                | rmat<br>de t<br>de tex  | exte<br>te 2 | Р<br>П<br>П | 0      |        |
| Effa<br>Abm | cer le fo<br>_texte<br>Corps<br>corps<br>os de te | rmat<br>de tex<br>xte 3 | exte<br>te 2 | ¶<br>¶<br>¶ |        |        |

On accède aux styles par la palette de mise en forme, styles.

Pour créer un nouveau style basé sur un style existant, cliquez dans le paragraphe à partir duquel vous voulez créer le style et cliquez sur le bouton nouveau style.

Donnez un nouveau nom (ici Rampe\_titre1), le style de style (ici paragraphe), la base du modèle (ici Titre 1), le style du paragraphe suivant (ici Abm\_texte), la police, taille, attributs. Vous pouvez donner d'autres réglages en cliquant sur le menu format.

| Police              |
|---------------------|
| Paragraphe          |
| Tabulations         |
| Bordure             |
| Langue              |
| Cadre               |
| Numérotation        |
| Touche de raccourci |
|                     |

Ici je vais ajouter une bordure à mon style en cliquant sur le menu déroulant format et en choisissant bordures. Dans la boîte de dialogue bordures et trames je choisis mon type de bordure.

|                      | Bordure            | e et trame                                                                         |                           |
|----------------------|--------------------|------------------------------------------------------------------------------------|---------------------------|
|                      | Bordures Bordure d | e page Trame de fond                                                               |                           |
| Paramètre :<br>Aucun | Style :            | Aperçu<br>Cliquez sur le graphique ci-<br>utilisez les boutons pour ap<br>bordures | dessous ou<br>pliquer les |
| Ombre                | Couleur :          |                                                                                    |                           |
| 3-0                  | Automations 1      |                                                                                    |                           |

Nouveau style

Rampe\_titre1

Paragraphe

Titre 1

16

Ayez du style

Style du paragraphe suivant : Abm\_texte

+

+

\$

¢= \$=

(Annuler) OK

(Barre d'outils)

|                                                                                                    | Nouveau style                                                                                                    |
|----------------------------------------------------------------------------------------------------|----------------------------------------------------------------------------------------------------|
| Propriétés                                                                                                    |                                                                                                    |
| Nom :                                                                                                    | Rampe_titre1                                                                                                    |
| Type de style :                                                                                                    | Paragraphe 🛟                                                                                                    |
| Style basé sur :                                                                                                    | Titre 1                                                                                                    |
| Style du paragraph                                                                                                    | e suivant : 🛛 🖣 Abm_texte 🛟                                                                                                    |
| Mise en forme                                                                                                    |                                                                                                    |
| Verdana                                                                                                    | • 16 • G I <u>S</u> <u>A</u> •                                                                                                    |
|                                                                                                    | = =   ‡= ‡=   <= <=                                                                                                    |
| This is a start with the primary in the primary of the primary is a start of the primary is a start of the primary is a st | name (Prog. ) as type and (Prog. ) as type and (Pro |
| The graph and a start of the graph same<br>The graph same of the graph same<br>The graph same of the graph same<br>The graph same of the graph same                                                                                                    | an the groups are not the groups are on the groups have not the groups are strained<br>in the groups are not the groups have not the groups have not the groups have not<br>the groups are not the groups have not the groups have not the groups have not<br>the groups have not the groups have not the groups have not the groups have not<br>the groups have not the groups have not                                                                                                    |
| Titre 1 + Police :16<br>lignes continues, A                                                                                                    | pt, Centrer, Bordure :Encadrement : (Triple<br>utomatique, 0,5 pt Épaisseur du trait)                                                                                                    |
| 🗌 Ajouter au modèle                                                                                                    | 🗌 Mettre à jour automatiquement                                                                                                    |
| Format 🛟                                                                                                    | Annuler OK                                                                                                    |
|                                                                                                    | 4                                                                                                    |

### Un nouveau titre.

| 😑 🔿 🙆 Palette de mise en forme 🛛 🕻                                                | 0                                        |
|-----------------------------------------------------------------------------------|------------------------------------------|
|                                                                                   |                                          |
| ▶ Police                                                                          |                                          |
| ▼ Styles                                                                          |                                          |
| Style actuel du texte sélectionné                                                 |                                          |
| Normal                                                                            |                                          |
| Nouveau style Sélectionner tout     Choisir un style à appliquer     Rampe_titre1 |                                          |
| Retrait corps (Rampe_titre1 : Titre 1 +<br>Bordure :Encadrement : (               | Police :16 pt, Centrer,<br>Triple lignes |
| Retrait corps de tes continues, Automatique,<br>trait)                            | 0,5 pt Épaisseur du                      |
| Sous-titre                                                                        |                                          |

Quand les modifications sont terminées, cliquez sur OK. Pour appliquer le style, positionnez-vous dans le paragraphe (un nouveau titre) et cliquez sur le style désiré (ici Rampe\_titre1).

Un nouveau titre.

*Et voilà notre style appliqué. On voit dans la palette de mise en forme style le nom du style en cours et le menu déroulant choisir un style à appliquer.* 

| 00    | Pa         |         | ie mise    | en for | me          | 0      |
|-------|------------|---------|------------|--------|-------------|--------|
| A     | ¢0         | -       |            | UUU    | 0           |        |
| ▶ Pol | ice        |         |            |        |             |        |
| ▼ Sty | les        |         |            |        |             |        |
| Style | actuel     | du te   | xte sél    | ection | né —        |        |
| F F   | <b>tam</b> | pe_t    | titre<br>1 | 1      | ¶<br>tionne | r tout |
| Chois | sir un s   | style à | applic     | quer - |             | , tout |
|       |            | o ti    | trol       |        |             |        |

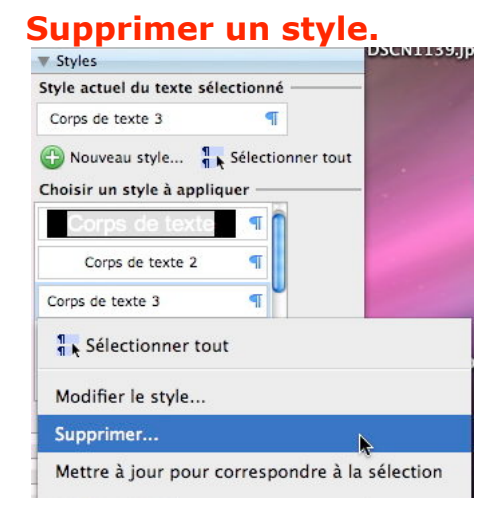

Pour supprimer un style, sélectionnez un style dans choisir un style à appliquer, cliquez sur la droite du menu (où il y a un petit triangle) et dans le menu déroulant choisissez supprimer ; il vous sera demandé de confirmer la demande de suppression.

## OK. parag

#### Modifier un style.

| ▼ Styles              |                    |
|-----------------------|--------------------|
| Style actuel du texte | sélectionné        |
| Titre 1               | T                  |
| Ouveau style          | Sélect Titre 1 out |
| Choisir un style à ap | pliquer            |

| Nom :              | Titre 1                                                                                                    | _                      |
|--------------------|----------------------------------------------------------------------------------------------------|------------------------|
| Type de style :    | Paragraphe                                                                                                    |                        |
| Style basé sur :   | ¶ Normal                                                                                                    |                        |
| Style du paragraph | e suivant : 🛛 🖣 Normal                                                                                                    |                        |
|                    |                                                                                                    |                        |
| e en forme         |                                                                                                    |                        |
|                    |                                                                                                    |                        |
|                    |                                                                                                    |                        |
| Verdana            | * 12 * G I S                                                                                                    | A                      |
| Verdana            | • 12 • G I <u>S</u>                                                                                                    | A                      |
| Verdana            | * 12 * G I S                                                                                                    | A                      |
| Verdana            |                                                                                                    | <u> </u>               |
| Verdana            |                                                                                                    | <u>A</u><br>           |
|                    | $\begin{array}{c c c c c c c c c c c c c c c c c c c $                                                                                                    | <u>A</u><br>≣ €        |
|                    |                                                                                                    | <u>A</u><br>≣ ≼        |
| Verdana            |                                                                                                    | <u>A</u><br>≣ €        |
| Verdana            |                                                                                                    | <u>A</u><br>≣ ₹        |
| Verdana            |                                                                                                    | <u>A</u><br>≣ ₹        |
|                    |                                                                                                    |                        |
| Verdana            |                                                                                                    |                        |
|                    |                                                                                                    |                        |
| Verdana            |                                                                                                    |                        |
| Verdana            | 12 ■ G I S     1 S     1 | <u>A</u><br>≣ ₹        |
| Verdana            | erdana, Gras, Couleur de police : Rou                                                                                                    | <u>A</u><br>≣ 4        |
| Verdana            | erdana, Gras, Couleur de police : Rou                                                                                                    | <u>A</u><br>≣          |
| Verdana            | erdana, Gras, Couleur de police : Rou                                                                                                    | <u>A</u><br>≣ <b>€</b> |

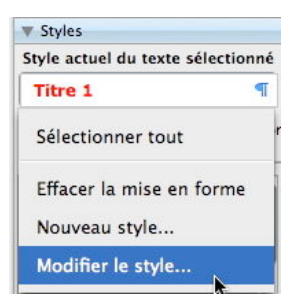

Depuis le menu déroulant styles, choisissez le style à modifier (ici Titre 1) ; cliquez sur le triangle de droite qui affiche un menu avec modifier le style.

#### Le style de Titre 1 est affiché.

Modifier les réglages désirés (police, taille, graisse, italique, souligné, cadrage du texte, espacement, couleur).

Voilà le nouveau Titre 1

Normal + Police :Arial, 16 pt, Gras, Couleur de police : Rouge, Centrer, Paragraphes solidaires, Niveau 1

cliquez sur Ok pour terminer.

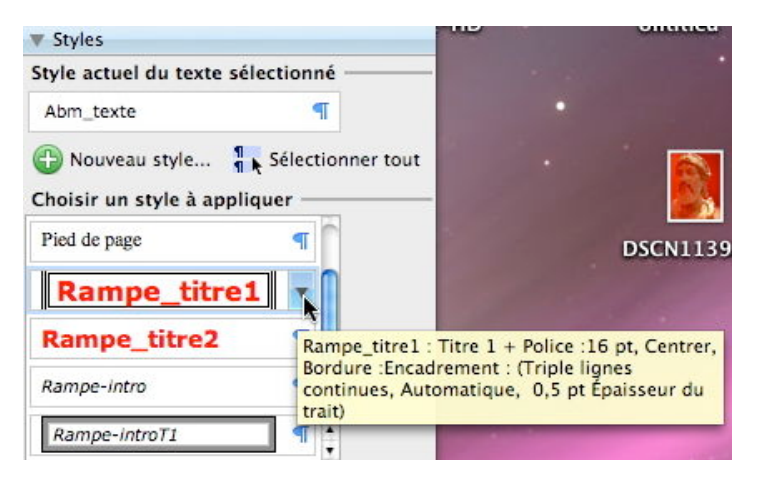

#### <u>Exemple</u> :

*style Rampe\_titre1* contenu dans le modèle :

- Style basé sur Titre 1
- Police 16 points, centrée.
- Une bordure d'encadrement triple lignes.

Le style Rampe\_titre1 hérite des caractéristiques de Titre 1 (voir ciaprès).

#### Exemple :

Titre 1 est basé sur le style Normal, plus la police Verdana en gras, couleur rouge avec des paragraphes solidaires et le niveau 1 des titres.

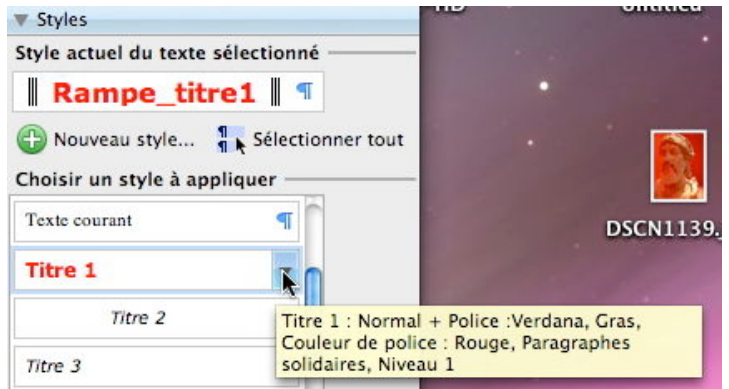

#### Les modèles.

Les modèles servent à construire des documents à partir de maquettes préfabriquées.

#### Microsoft Word 2008 vous propose des modèles.

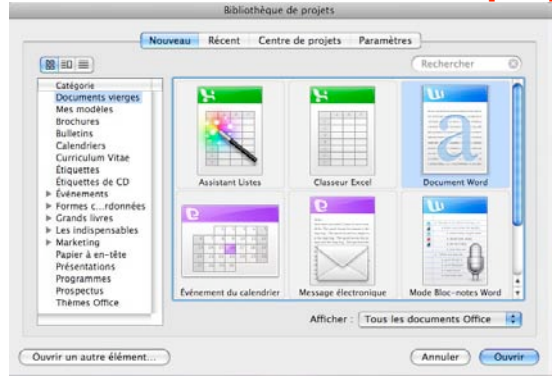

Accueil avec les différents modèles.

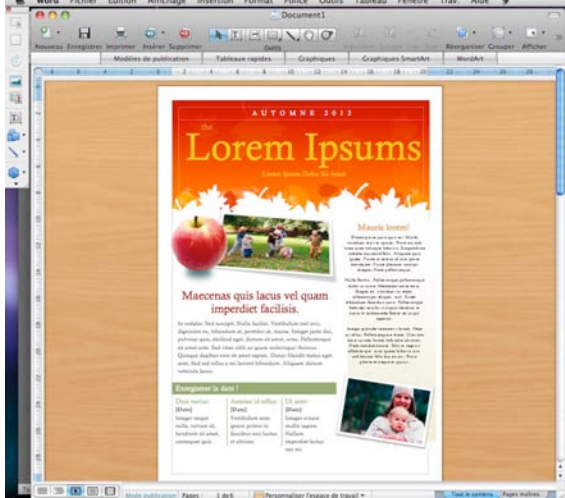

Un modèle de bulletin idéal pour Apple Expo, n'est-il pas ?

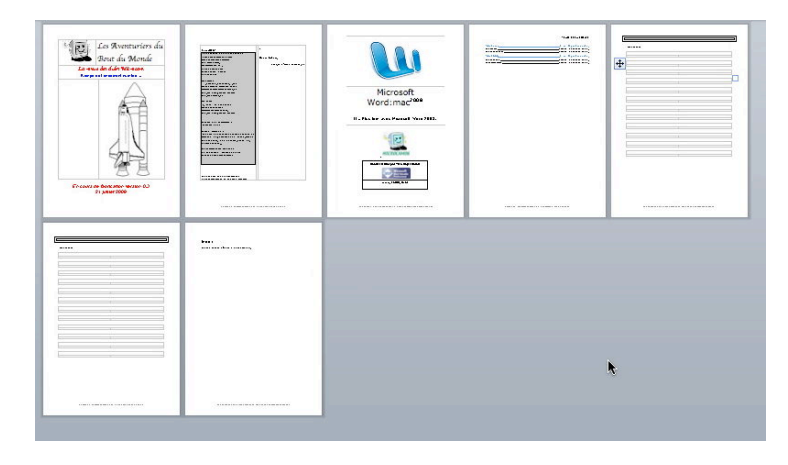

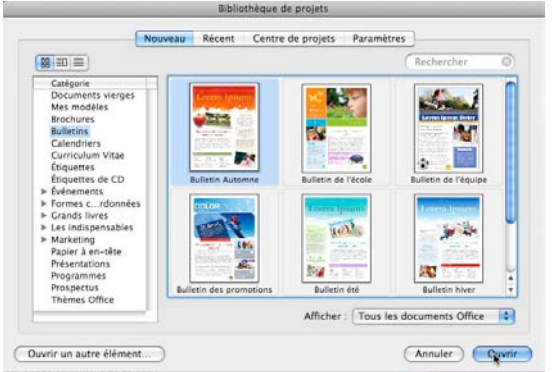

Modèles bulletins.

| 86 =0 ==                                                                                                    |               |                  | Rechercher         | 0 |
|----------------------------------------------------------------------------------------------------|---------------|------------------|--------------------|---|
| Catégorie<br>Documents vierges<br>Mes modèles<br>Brochures<br>Bulletins<br>Calendriers<br>Carriculum Vitae<br>Enquettes<br>Enquettes de CD<br>Evénements<br>> Formes C., rédonnées<br>> Grands livres<br>> Les indispensables<br>> Marketing<br>Programmes<br>Programmes<br>Programmes<br>Programmes | modeles-rampe | modeles-sampe2   |                    |   |
| memes wince                                                                                                    |               | Michael Trees In | a decomente Office |   |

Quand vous lancez Word 2008 le premier écran vous emmène vers la bibliothèque de projets, avec les modèles standards et aussi vers mes modèles (*ici 2 modèles*).

Sans rentrer dans les détails, le modèle Rampe est un extrait de cette Rampe de Lancement 20. Le modèle comprend :

- La première page avec la Navette.
- La deuxième page avec l'édito
- Une page couverture du dossier.
- Une table des matières
- Des pieds de pages impaires et paires différentes.
- \rm Un index.

#### Sauvegarde de votre modèle.

|                                                                      | Mes modèles 🗘 🗘 Rechercher                                                                                                    |             |
|----------------------------------------------------------------------|----------------------------------------------------------------------------------------------------|-------------|
| APPAREILS<br>Macbook HD<br>iDisk                                     | 0 modeles-rampe.dotx<br>modeles-rampe2.dotx                                                                                                    |             |
| Untitled                                                             | Document Word (.docx)                                                                                                    |             |
| FW120-HD                                                             | Formats courants<br>Document Word 97-2004 (.doc)                                                                                                    |             |
| Format                                                               | ✓ Modèle Word (.dotx)                                                                                                    |             |
| Description<br>Enregistre le document sous<br>de nouveaux documents. | Modèle Word 97-2004 (.dot)<br>Format RTF (.rtf)<br>Texte brut (.txt)<br>Page Web (.html)<br>PDF                                                                     | our<br>thie |
| Ajouter l'extension c                                                | Formats spéciaux                                                                                                    |             |
| Options) (Rapport d<br>Nouveau dossier                               | Document Word prenant en charge les macros (.docm)<br>Modèle Word prenant en charge les macros (.dotm)<br>Document Word XML (.xml)<br>Document XML Word 2003 (.xml) | stre        |

Pour créer un modèle, sauvegardez le document Word servant de modèle et choisissez le format modèle Word (.dotx ou .dot).

Enregistrez le modèle dans le dossiers mes modèles de Word 2008.

#### Le numéro 1 du JDCN basé sur un modèle.

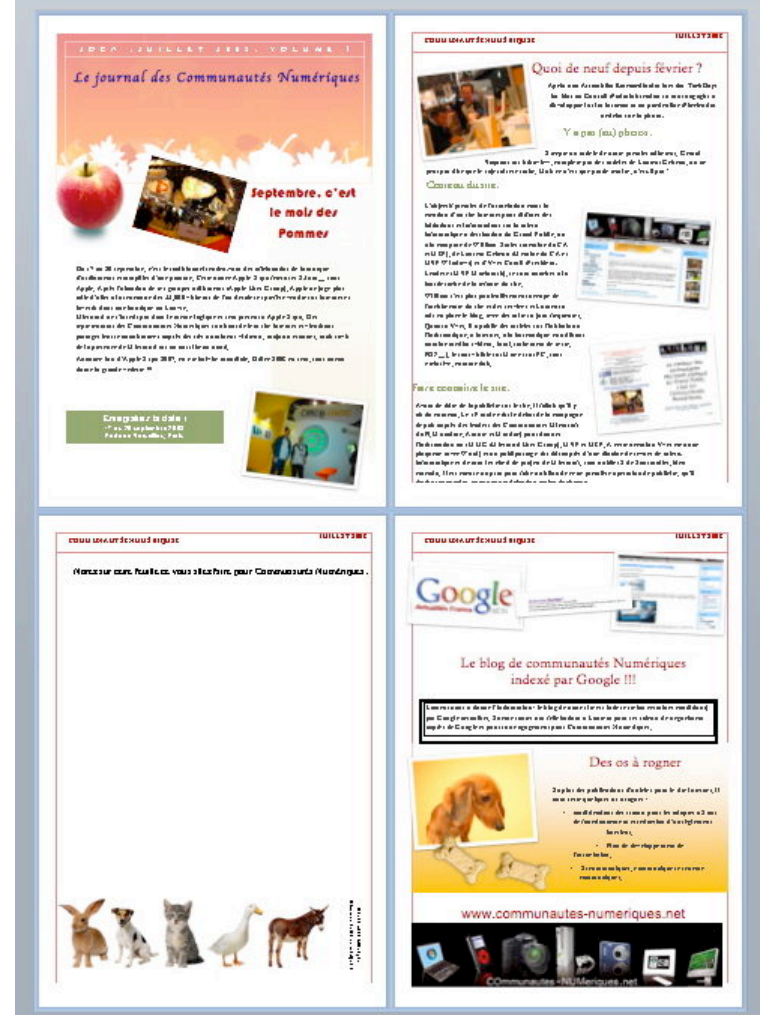

Et voici le numéro 1 du Journal des Communautés Numériques (JDCN) qui est basé sur un modèle.

Ce numéro 1 a été créé avec le mode publication (voir plus loin) ; j'ai sauvegardé ce numéro 1 comme modèle pour le futur numéro 2, qui parlera, certainement de cette Apple Expo sans Apple... mais avec une présence active de Microsoft, des Communautés Numériques et des clubs Microcam.

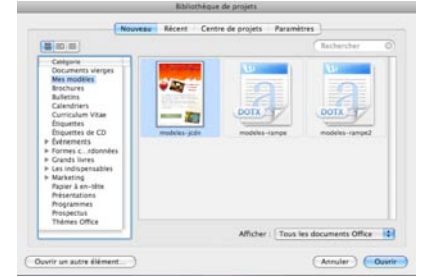

J'ai maintenant 3 modèles dans la catégorie mes modèles.

#### La barre éléments de document.

La barre d'éléments, une nouveauté de Microsoft Word :2008 contient des outils qui pourront vous être utiles.

#### Contenu de la barre éléments de document. . Word Fichier Édition Affichage Insertion Format Police Outils Tableau Fenêtre Trav. Aide 🐓 Document2 000 9 · 🔊 1 125% - 📀 -0 \* 01 \* 1 Nouveau Ouvrir Enregistrer Imprimer Format Tableaux Colonnes Afficher Navigation Bibliothèque Boîte à outils Zoom Aide Cambria (Corps) 12 G I 🗏 📄 }E 😑 🗢 🗖 🗖 🗛 • Normal Éléments de document Tableaux rapides Graphiques Graphiques SmartArt WordArt ( · 2 · · · 1 · · · 2 · · · 3 · · · 4 · · · 5 · · · 6 · · · 7 · · · 8 · · · 9 · · · 10 · · · 11 · · · 12 · · · 13 · · · 14 · · · 15 · · · 16 · · · 17 · · · 18 · · ۴., Graphiques Éléments de document 🔭 🛛 Tableaux rapides Graphiques SmartArt WordArt Pages de garde Insérer une pieds de page et bibliographies Pied de page Bibliographies

1= Cliquez sur une page de garde pour l'insérer dans le document.

En cliquant sur éléments de document vous avez accès à l'outil **page de garde**.

Complexe De base Insérer un tableau rapide Cliquez sur un tableau pour l'insérer dans le document.

Tableaux rapides vous permet de créer, rapidement des tableaux.

|                                                       | Éléments             | de document | Tableaux rapides |                | Graphiques             | Graphiqu    | es SmartA | rt Wor | WordArt  |   |
|-------------------------------------------------------|----------------------|-------------|------------------|----------------|------------------------|-------------|-----------|--------|----------|---|
| Tous Aires                                            | Barres               | Bulles      | Histogram        | Styles de diag | ramme, tels que ba     | rres,       | urs       | Radar  | Boursier | S |
| Insérer un graphiq                                    | ue                   |             |                  | secteurs, cou  | rbes, aires, bulles et | t nuages de |           | 6      | 1000     |   |
| Cliquez sur un type de grap<br>l'insérer dans le docu | phique pour<br>ment. |             |                  |                |                        |             |           |        |          | • |

**Graphiques** vous permet de créer des graphiques.

|                                                         | Éléments de document | Tableaux rapides | Graphiques    | Graphiques SmartArt          | WordArt       |   |
|---------------------------------------------------------|----------------------|------------------|---------------|------------------------------|---------------|---|
| Tout Utilisé(s) réc                                     | cemment Liste        | Processus Cycle  | Hiéra Schémas | de processus, listes graphiq | ues et ramide |   |
| Insérer un graphique Si                                 | martArt              |                  | organigi      | rammes                       |               |   |
| Cliquez sur une dispositio<br>pour l'insérer dans un do | n SmartArt           |                  |               |                              |               | 0 |

Graphiques SmartArt, l'outil pour créer des schémas de processus, organigrammes...

|                                                                               | Éléments                   | de document         | Tableaux          | rapides         | Graphiques                            | Graphique                     | es SmartArt               | WordArt            |               |
|-------------------------------------------------------------------------------|----------------------------|---------------------|-------------------|-----------------|---------------------------------------|-------------------------------|---------------------------|--------------------|---------------|
| Tous Simple                                                                   | Gras                       | Amélioré            | Élégant           |                 |                                       |                               | Styles de tex             | te et mise en fo   | rme décoratif |
| Insérer un objet Word<br>Cliquez sur un style Word<br>l'insérer dans le docur | dArt<br>IArt pour<br>ment. | Abg                 | Abc               | Abc             | Abc                                   | Abc                           | Abc                       |                    |               |
| P                                                                             | <u>1 + 1 + 2</u> + 1 +     | 1 - 1 - 2 - 1 - 3 - | 1 - 4 - 1 - 5 - 1 | · 6 · · · 7 · · | · · · · · · · · · · · · · · · · · · · | · · · · 1 1 · · · · 1 2 · · · | · 1 3 · · · · 1 4 · · · · | 15 · · · 16 · · 17 | 1.18.         |

**WordArt** pour créer des textes avec des formes décoratives.

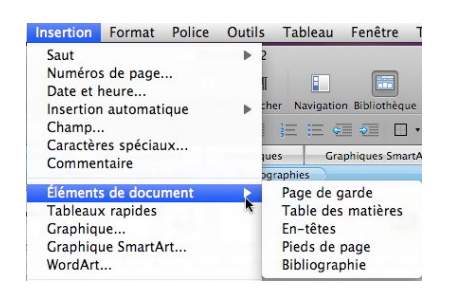

Éléments de documents est aussi accessible depuis le menu insertion.

3

I.C

#### WordArt.

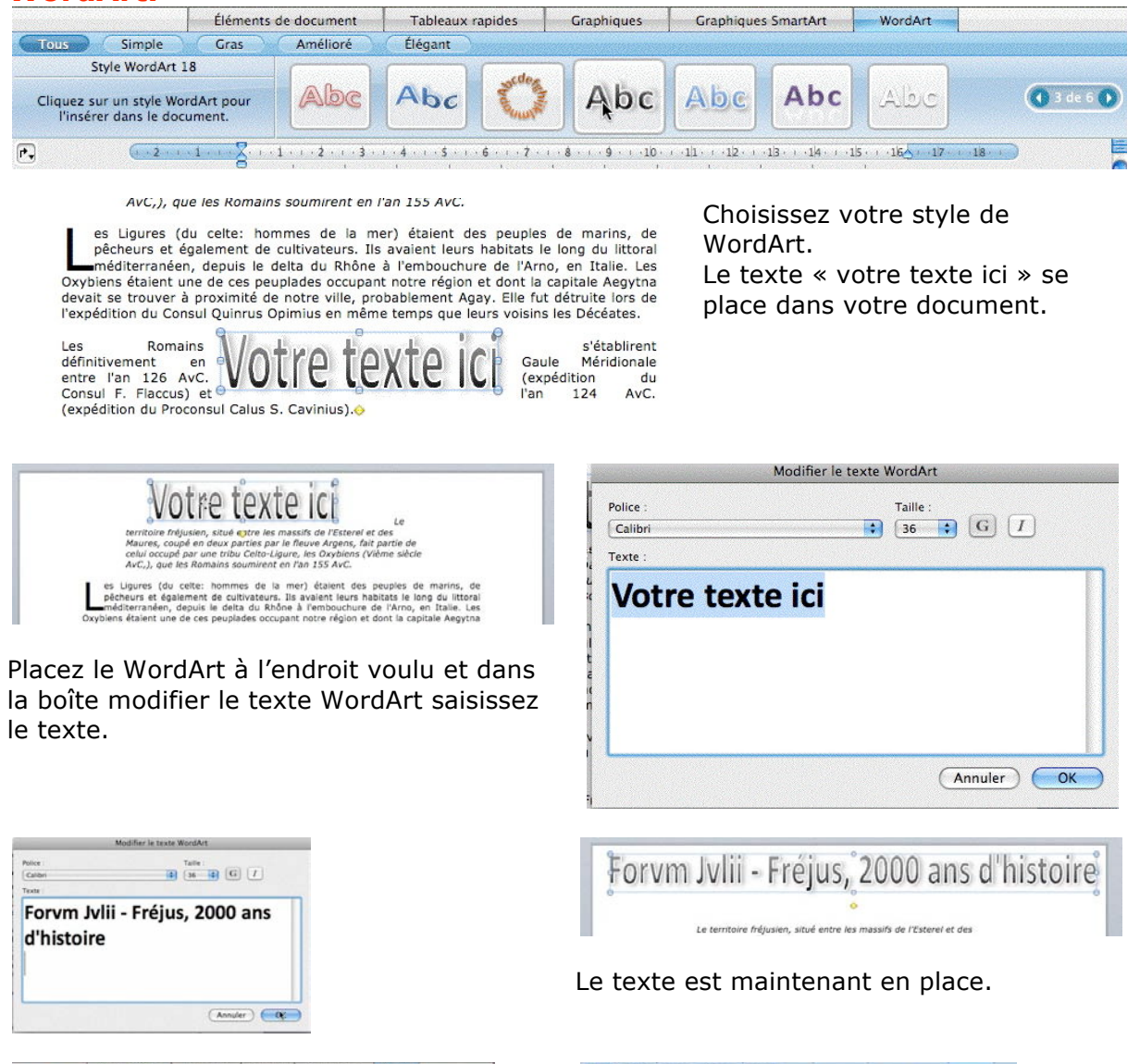

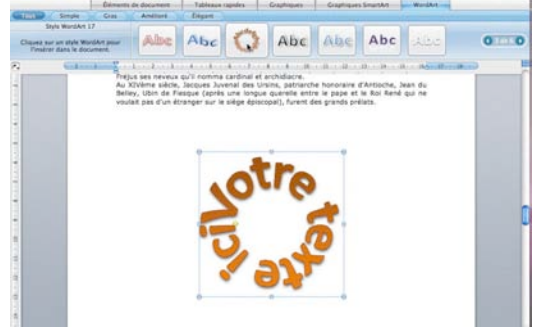

Ici un style de WordArt en rond.

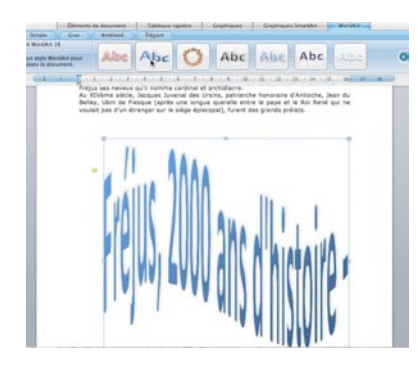

Le texte que vous avez entré comme WordArt est devenu une image que vous pouvez déplacer, agrandir, rétrécir, déformer.

*Ici choix d'autres styles de WordArt.* 

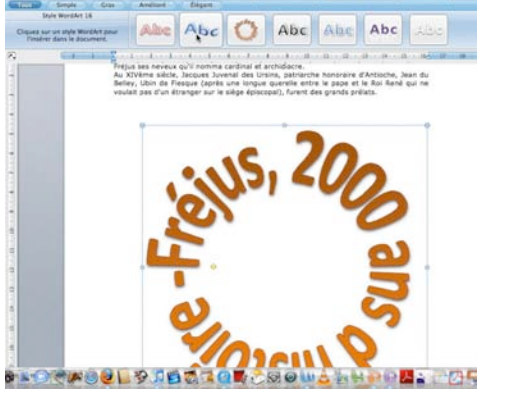

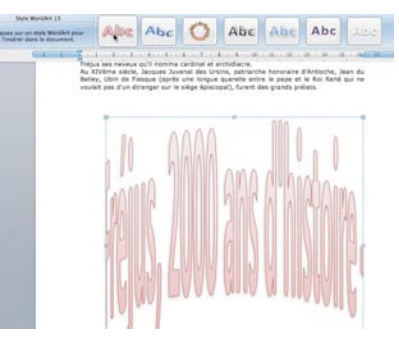

#### Page de garde.

| 0 0                                  |                                  |                       |          | E Forvm        | Jvlii3.docx      |            |                 |                 |              |
|--------------------------------------|----------------------------------|-----------------------|----------|----------------|------------------|------------|-----------------|-----------------|--------------|
| Nouveau Ouvrir En                    | egistrer Imprimer                | Annuler Rétabl        | Format T | ableaux Colonn | ¶<br>es Afficher | Navigation | Bibliothèque Bo | nîte à outils   | 125%<br>Zoor |
| Table des illustra                   | * Verdana                        | - 10 -                | GI       | <u>s</u>       |                  | = := €≣    |                 | nd • <u>A</u> • |              |
|                                      | Élément                          | s de <b>L</b> ocument | Tableaux | rapides        | Graphiques       | Grap       | hiques SmartArt | Word            | dArt         |
| Pages de garde                       | Table des ma                     | tières En             | tête Pi  | ed de page     | Bibliograp       | inies      |                 |                 | NUMBER OF    |
| Insérer une pa                       | ige de garde                     |                       | en ignan |                | Interest 1       |            |                 |                 | -            |
| Cliquez sur une pa<br>l'insérer dans | ge de garde pour<br>le document. |                       |          |                |                  |            |                 |                 |              |
| •                                    |                                  |                       |          |                |                  |            |                 |                 |              |

|                                               | Eléments de document                                                                                                    | Tak           | oleaux rapides | Graphiques     | Graphiques SmartArt | WordArt   |
|-----------------------------------------------|----------------------------------------------------------------------------------------------------|---------------|----------------|----------------|---------------------|-----------|
| Pages de garde                                | Table des matières E                                                                                                    | n-tête        | Pied de page   | Bibliographies | 0                   |           |
| Page de gard                                  | e 08                                                                                                    | karere Ipsaer |                |                | Summer Summer       | Territory |
| Cliquez sur une page o<br>l'insérer dans le d | de garde pour and an and a second second sec |               |                |                |                     |           |

Pour insérer une page de garde à votre document Word, cliquez sur éléments de document et pages de garde.

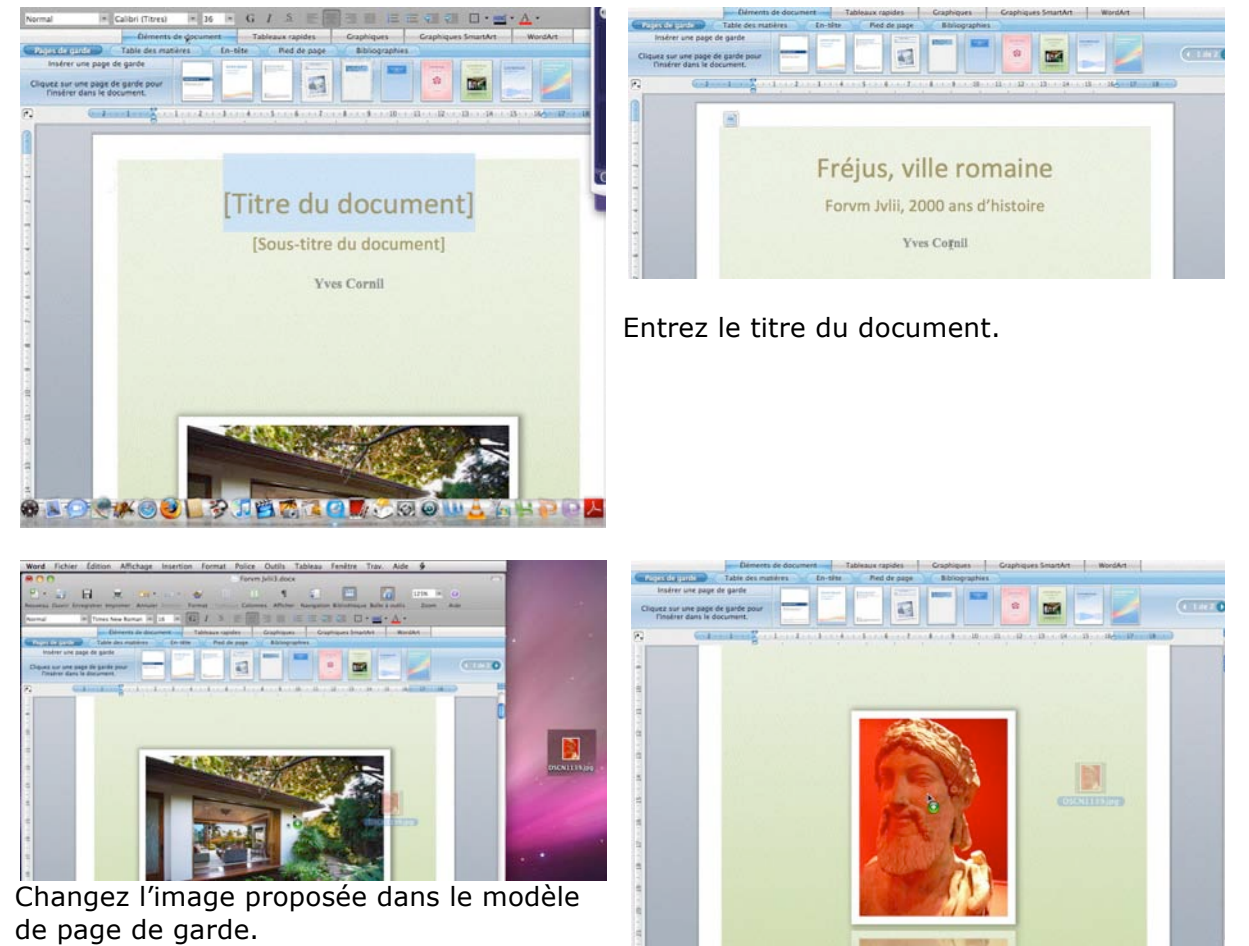

*Ici je fait un classique glisser-déposer depuis un image qui est sur le bureau.* 

Rampe de Lancement numéro 20 – Septembre 2008 – page 56

#### **Tableaux rapides.**

| Éléments                                                   | de document                             | Tableaux rapides                      | Graphiques                                   | Graphiques SmartArt | WordArt                                 |            |
|------------------------------------------------------------|-----------------------------------------|---------------------------------------|----------------------------------------------|---------------------|-----------------------------------------|------------|
| Complexe De base<br>Insérer un tableau rapide              | Tableaux r<br>registres e               | nis en forme pour calendi<br>t listes | iers,                                        |                     | 2004                                    |            |
| Cliquez sur un tableau pour l'insérer<br>dans le document. | 3 3 4 4 1 1 1 1 1 1 1 1 1 1 1 1 1 1 1 1 |                                       | QUART &<br>QUARTS<br>QUARTS<br>QUARTS<br>TOM |                     | 1 N T N T N T N T N T N T N T N T N T N | 📢 1 de 2 🚺 |

L'outil tableaux rapides permet de créer des tableaux, selon un modèle pré-établi ; vous trouverez ci-après quelques modèles de tableaux qui vous sont proposés.

| Index random called a contraction of the contraction of the contractio |                  |             | (11110)   | Style cal | De base<br>endrier 6<br>ovec le nom du mois | êr 💼      | 1 11 |    |                                                                                                    | 0.101 |
|----------------------------------------------------------------------------------------------------|------------------|-------------|-----------|-----------|---------------------------------------------|-----------|------|----|----------------------------------------------------------------------------------------------------|-------|
|                                                                                                    | 4 4              | a a a a a a | .a. 17 a. |           | 1                                           | 6         |      |    | a and a second second second second second second second second second second second second second second second |       |
| Directions                                                                                                    | Boints do ranàra | Distance    |           | 1         | Zone<br>Section                             | Sous-zone | A    | BC | : Description                                                                                                    |       |
| 1. Démarrer<br>2.<br>3.                                                                                                    | Points de repere | Distance    | L         |           |                                             |           |      |    |                                                                                                    |       |
| 4.<br>Total du voyage                                                                                                    |                  |             |           | 1.4       | Section                                     | I         |      | -  |                                                                                                    |       |
|                                                                                                    |                  |             |           | 1.1.1     |                                             |           |      | +  |                                                                                                    |       |
|                                                                                                    |                  |             |           | <b>1</b>  | L                                           |           |      |    |                                                                                                    |       |

#### **Graphiques.**

|                                                             | Éléments de document | Tableaux rapides | Graphiques  | Graphiques SmartArt | WordArt                |
|-------------------------------------------------------------|----------------------|------------------|-------------|---------------------|------------------------|
| Tous Aires Ba                                               | arres Bulles         | Histogramme An   | neau Courbe | s Secteurs Rad      | dar Boursier Surface 🔉 |
| Insérer un graphique                                        |                      |                  |             |                     |                        |
| Cliquez sur un type de graphiq<br>l'insérer dans le documer | que pour nt.         |                  |             |                     | ( 1 de 13 )            |

Vous avez besoin rapidement d'un graphique et vous ne maîtrisez pas très bien Microsoft Excel ? L'outil graphiques est fait pour vous.

|                                                                               | Éléments de de           | ocument    | Tableaux rapi | des Gra | phiques | Graphiques SmartA | word  | Art      |             |
|-------------------------------------------------------------------------------|--------------------------|------------|---------------|---------|---------|-------------------|-------|----------|-------------|
| Tous Aires                                                                    | Barres B                 | Bulles 🔵 🦳 | Histogramme 📄 | Anneau  | Courbes | Secteurs          | Radar | Boursier | Surface >>> |
| Barres empilées 3D<br>Cliquez sur un type de graph<br>l'insérer dans le docum | D<br>hique pour<br>nent. |            |               |         |         |                   |       |          | ( 1 de 3 )  |
|                                                                               |                          |            |               |         |         |                   |       |          | E.          |

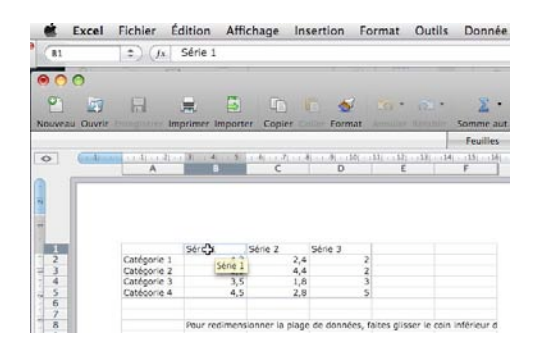

|      | Mac | PC  | Sans |
|------|-----|-----|------|
| 2003 | 25  | 130 | 45   |
| 2004 | 35  | 123 | 30   |
| 2005 | 50  | 144 | 27   |
| 2007 | 78  | 149 | 12   |

Word vous emmène dans Excel ; modifiez les données pour créer votre propre graphique.

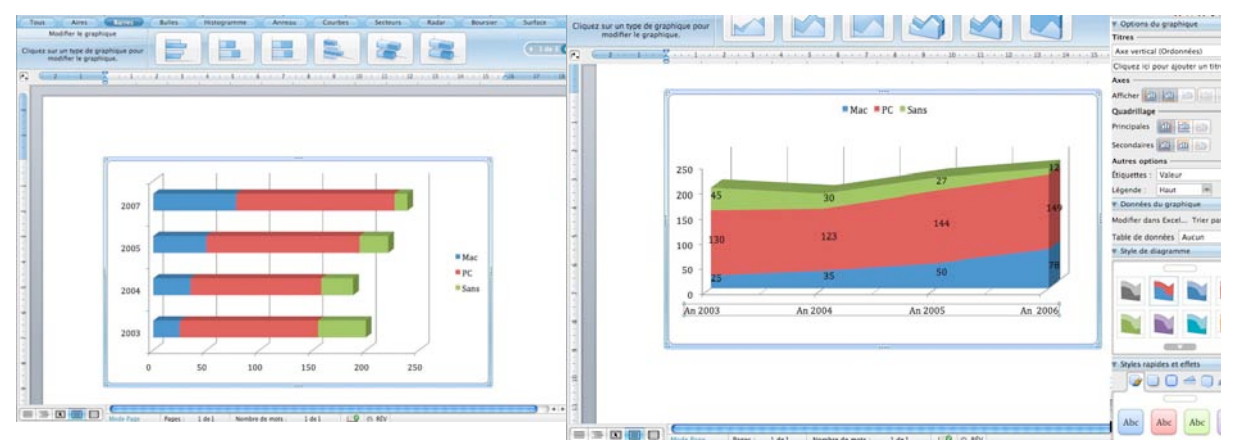

Vous pouvez changer de type de graphique ; notez la présence d'un outil graphique à droite dans la palette de mise en forme.

| Données     | du graphie | que       |   |
|-------------|------------|-----------|---|
| Modifier da | Excel      | Trier par | : |
| Table de d  | Modifier d | ans Excel | Ŧ |
| ▼ Style de  | diagramme  |           |   |

Depuis l'outil graphique de la palette de mise en forme vous pouvez accéder directement au tableau Excel généré.

**Graphique SmartArt.** 

| Éléments                                                                 | de document | Tableaux rapides | Graphiques    | Graphiques SmartArt           | WordArt       |             |
|--------------------------------------------------------------------------|-------------|------------------|---------------|-------------------------------|---------------|-------------|
| Tout Utilisé(s) récemment                                                | Liste       | Processus Cycle  | Hiéra Schémas | de processus, listes graphiqu | ies et ramide |             |
| Insérer un graphique SmartArt                                            |             |                  | organigr      | ammes                         |               |             |
| Cliquez sur une disposition SmartArt<br>pour l'insérer dans un document. |             |                  |               |                               |               | ( 1 de 14 D |

L'outil Graphique SmartArt permet de créer des processus, des listes graphiques et des organigrammes.

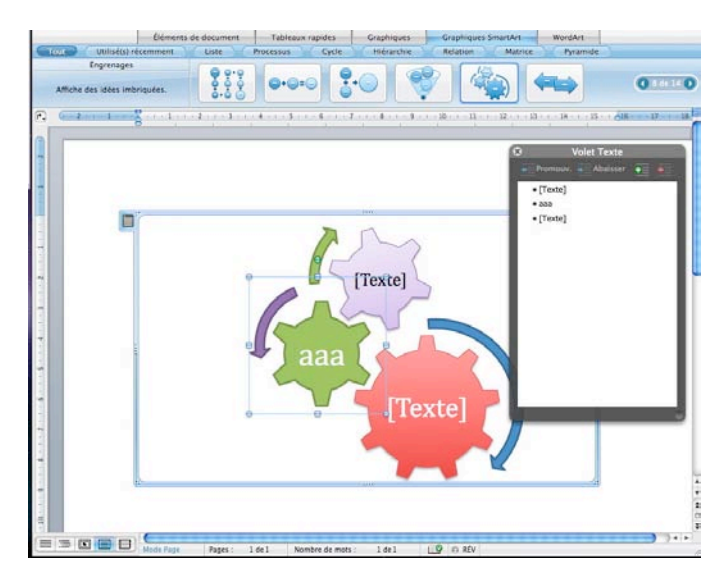

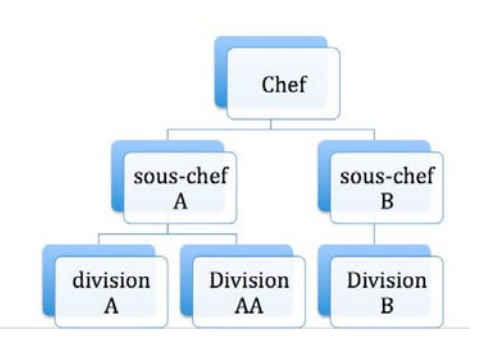

Exemples de graphiques SmartArt.

#### Le mode publication dans Word 2008.

Le mode publication est une nouveauté dans la version Word 2008. Le mode publication permet de créer rapidement des documents d'aspect professionnel (brochures, bulletins, prospectus).

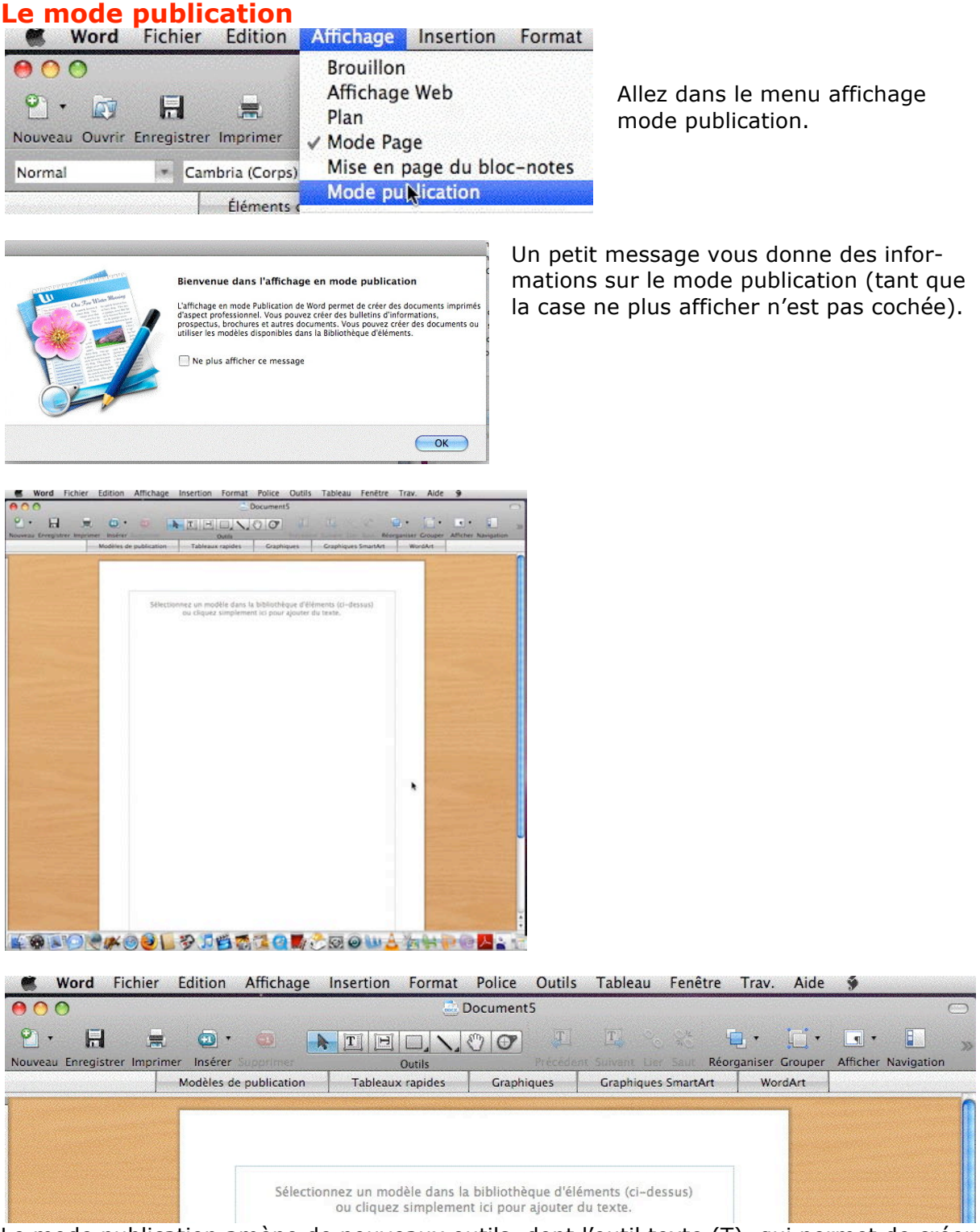

Le mode publication amène de nouveaux outils, dont l'outil texte (T), qui permet de créer des zones de texte que l'on peut lier pour former un article.

#### Insertion de zones de texte.

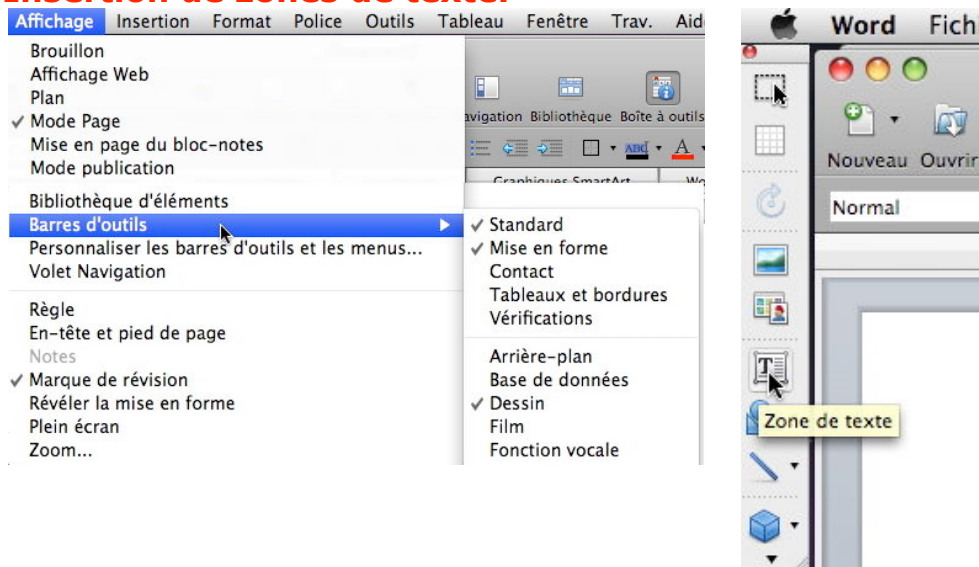

Fichie

07

Vous pouvez accéder à l'outil texte depuis la barre d'outils dessin ou depuis les outils du mode de publication ; les symboles sont le mêmes, les fonctionnalités aussi.

Vous avez à votre disposition un outil + avec le symbole T pour définir la zone de texte ; à l'aide de cet outil créez votre zone de texte qui se présente comme un rectangle, avec 2 petits carrés, dont nous verrons l'utilisation plus loin.

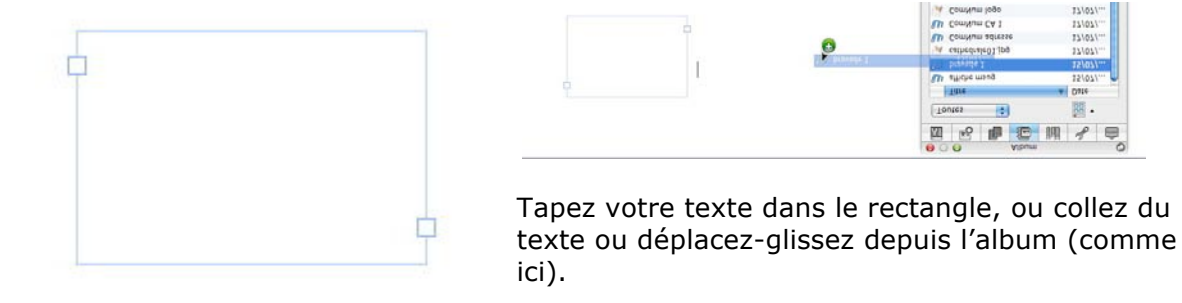

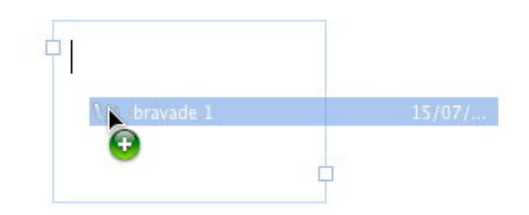

Le cadre que j'ai défini pour le texte est trop petit.

Deux solutions sont possibles :

- augmenter la taille du cadre en tirant sur un côté ou sur un coin (comme vous le feriez pour une image).
- Créer un nouveau cadre et lier les cadres entre eux.

Dans ce dernier cas cliquez sur le petit carré situé en bas à droite du rectangle.

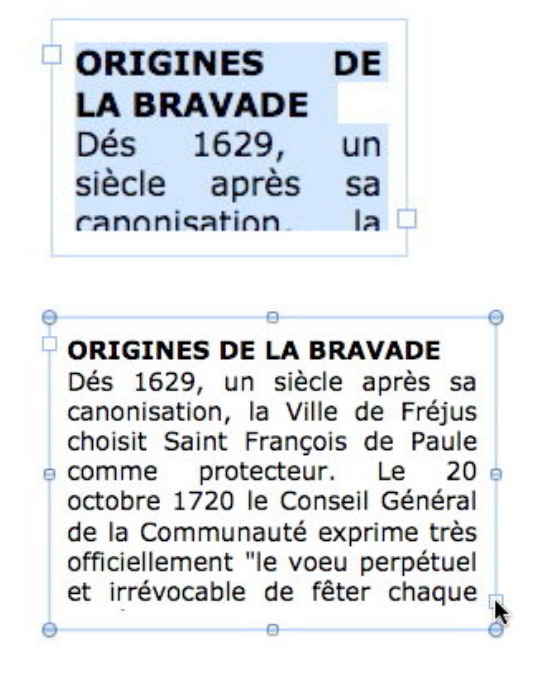

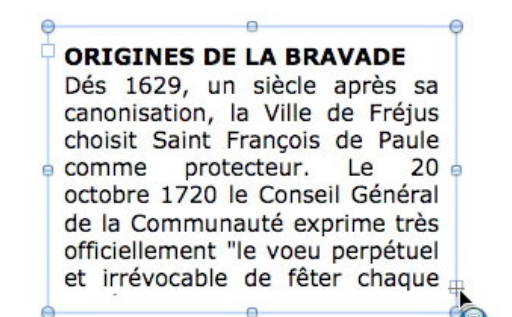

| s 1629, un siècle après<br>nonisation, la Ville de Fréj<br>pisit Saint François de Pau<br>mme protecteur. Le<br>cobre 1720 le Conseil Géné | sa<br>jus<br>ule |
|----------------------------------------------------------------------------------------------------|------------------|
| nonisation, la Ville de Fréj<br>pisit Saint François de Par<br>mme protecteur. Le<br>cobre 1720 le Conseil Géné                            | jus              |
| oisit Saint François de Pai<br>mme protecteur. Le<br>cobre 1720 le Conseil Géné                                                            | ule              |
| mme protecteur. Le<br>tobre 1720 le Conseil Géné                                                                                           | 20               |
| tobre 1720 le Conseil Géné                                                                                                    | 20               |
|                                                                                                    | ral              |
|                                                                                                    | à                |
| la communaute exprime tr                                                                                                    | es               |
| iciellement "le voeu perpéti                                                                                                    | ue               |
| irrévocable de fêter chaq                                                                                                    |                  |

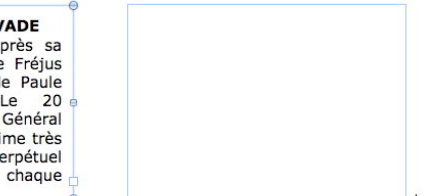

Le petit outil T apparaît ; utilisez-le pour créer une deuxième zone de texte.

#### ORIGINES DE LA BRAVADE Dés 1629, un siècle après sa canonisation, la Ville de Fréjus choisit Saint François de Paule comme protecteur. Le 20 octobre 1720 le Conseil Général de la Communauté exprime très officiellement "le voeu perpétuel et irrévocable de fêter chaque

année le glorieux Saint François de Paule par une procession générale et une grand-messe. Les documents d'archives nous permettent de situer en 1733 l'organisation de la première Bravade en l'honneur du Saint. C'est en 1784 que la date de la fête fut fixée au troisième La suite du texte est maintenant dans le deuxième rectangle.

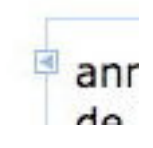

Dans le carré, en haut, à gauche il y a un petit triangle, indiquant un lien vers un morceau de texte précédent. Procédez comme nous venons de voir pour créer un autre rectangle, que l'on appelle conteneur de texte dans la terminologie de Word 2008.

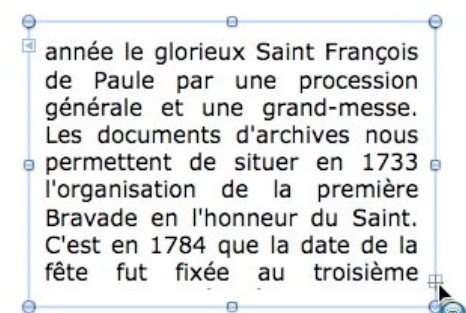

#### **ORIGINES DE LA BRAVADE**

Dés 1629, un siècle après sa canonisation, la Ville de Fréjus choisit Saint François de Paule comme protecteur. Le 20 octobre 1720 le Conseil Général de la Communauté exprime très officiellement "le voeu perpétuel et irrévocable de fêter chaque année le glorieux Saint François de Paule par une procession générale et une grand-messe. Les documents d'archives nous permettent de situer en 1733 l'organisation de la première Bravade en l'honneur du Saint. C'est en 1784 que la date de la fête fut fixée au troisième

Dimanche après Pâques, que fut instaurée la cérémonie de la rencontre historique entre François de Paule et la vieille fréjusienne "Misé Bertolo" et

qu'apparut le premier bateau symbolisant l'arrivée du Saint par la voie maritime. En cette même année le Maire-Consul "autorise la formation d'une Compagnie de Dragons et de Hussards pour solenniser avec joie et pompe la fête du glorieux Saint François." Ce corps de Bravade évoluera jusqu'à nos jours et participera à toutes

les processions votives. Il connaîtra quelques éclipses en périodes de révolutions ou de guerres la dernière se situant en 1906 lors de la séparation de l'Eglise et de l'Etat.

Mais au début des années 50, sous l'impulsion d'un groupe de fréjusiens, fidèles de Saint-François et mainteneurs de la Tradition, la Bravade renaît enfin dans sa forme actuelle. Elle ne cessera, depuis, de progresser.

Et voici notre texte qui est maintenant dans 3 conteneurs. Notez que chaque conteneur est numéroté ; ici les 3 conteneurs forment un article.

Si vous changez la taille d'un conteneur, le texte passe d'un conteneur à un autre, dans l'ordre de ces conteneurs de texte.

Il est possible de placer les conteneurs composant un article sur plusieurs pages.

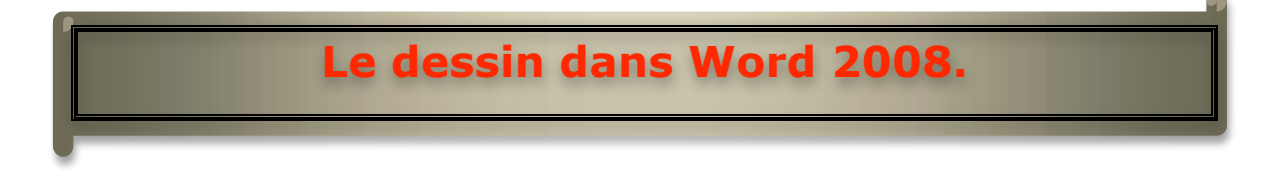

Word 2008 n'est pas un logiciel de dessin, mais il possède des outils pour ajouter différentes formes à vos textes (flèches, ronds, cubes, etc.).

#### Accès à la barre d'outils dessins.

Affichage Insertion Format Police Outils Tableau Fenêtre Trav. Aic Brouillon Affichage Web 150 Plan ✓ Mode Page Bibliothèque Boîte à outils Mise en page du bloc-notes · • • • • • • 2 Mode publication es SmartArt WordArt Barres d'outils ✓ Standard Personnaliser les barres d'outils et les menus.. Mise en forme Volet Navigation Contact Tableaux et bordures Rèale Vérifications En-tête et pied de page Arrière-plan Marque de révision Base de données Révéler la mise en forme Dessin Plein écran Film

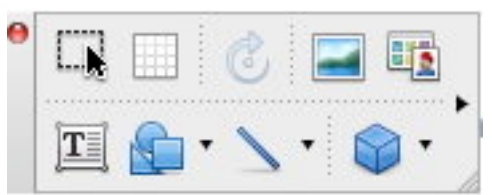

Pour accéder à la barre d'outils dessin, allez dans affichage, barre d'outils, dessin. La barre d'outils dessin est une barre d'outils flottante (elle peut avoir différentes formes et vous pouvez la déplacer).

#### Quelques formes de bases et autres.

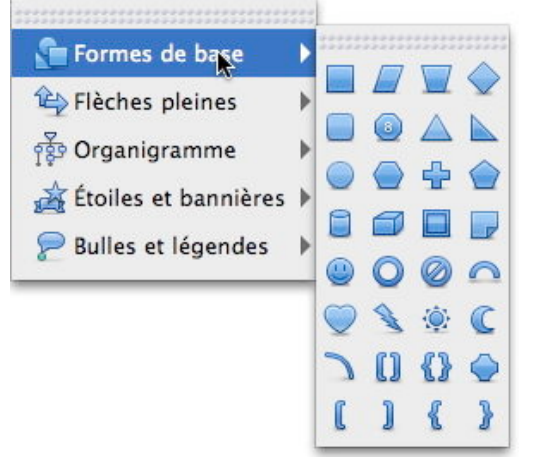

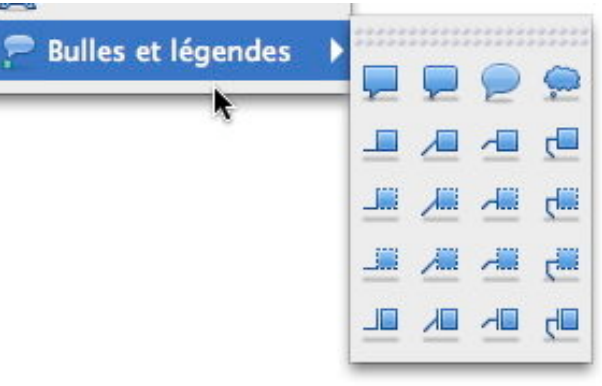

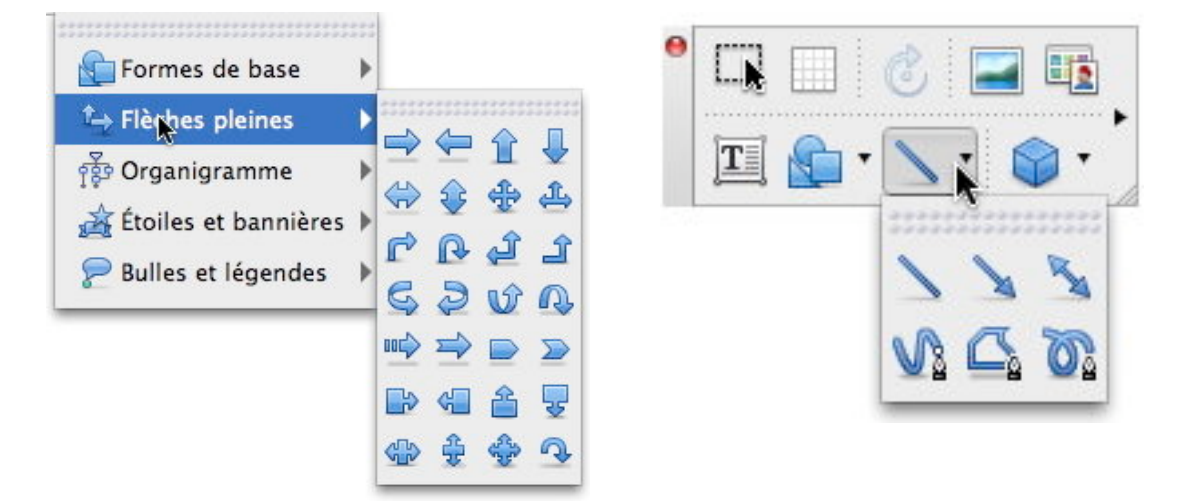

#### Ajouter un texte à une forme.

0

|         | périor<br>paratio<br>pe de<br>ade re                        | des de r<br>n de l'E<br>fréjusie<br>naît enf | évolutions<br>glise et de<br>ns, fidèles<br>in dans sa |    | Il est possible de<br>conteneurs comp-<br>article sur plusieu |
|---------|-------------------------------------------------------------|----------------------------------------------|--------------------------------------------------------|----|---------------------------------------------------------------|
|         | 💼 Formes de base<br>😂 Flèches pleines<br>रहें9 Organigramme | ><br>>                                       |                                                        | 2  |                                                               |
| Aventur | 📩 Étoiles et bannières 🖓 Bulles et légendes                 | }<br>₩<br>•                                  |                                                        | ☆發 | icrocam - page 61                                             |
|         |                                                             |                                              | Parchem                                                |    | izontal                                                       |

 Pour illustrer les outils de dessins,
 j'ai créé un titre de chapitre avec un dessin parchemin ; de plus c'est une suite de l'article précédent.

*Je choisis la forme parchemin horizontal des étoiles et bannières.* 

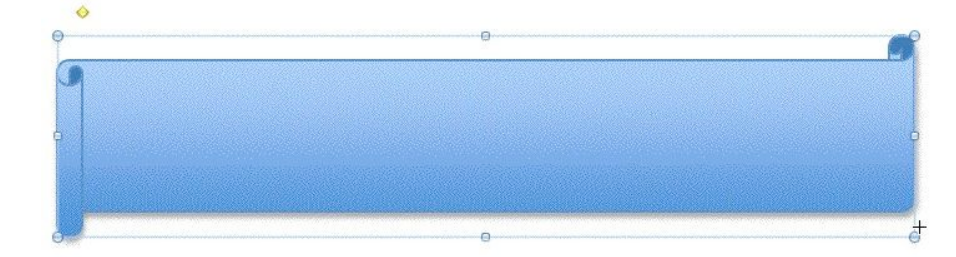

Et voici le parchemin.

|   | Aide                       |                |  |
|---|----------------------------|----------------|--|
| 0 | Couper<br>Copier<br>Coller | жх<br>жс<br>жv |  |
|   | Ajouter du texte           |                |  |
|   | Enregistrer en tant qu     | ı'image        |  |
|   |                            |                |  |

| Le dessin dans | Word 2008. |      |      |  |
|----------------|------------|------|------|--|
|                |            |      |      |  |
|                |            |      |      |  |
|                |            | <br> | <br> |  |

Le dessin dans Word 2008.

te, cliquez sur la forme, maintenez la touche CTRL enfoncée (vous pouvez aussi faire un clic droit). Dans le menu déroulant sélectionnez ajouter du texte.

Pour ajouter un tex-

Tapez le texte (ou copiez-le depuis l'album).

Vous pouvez appliquer un style, changer la couleur de la forme, comme cela a été fait pour le titre de ce chapitre.

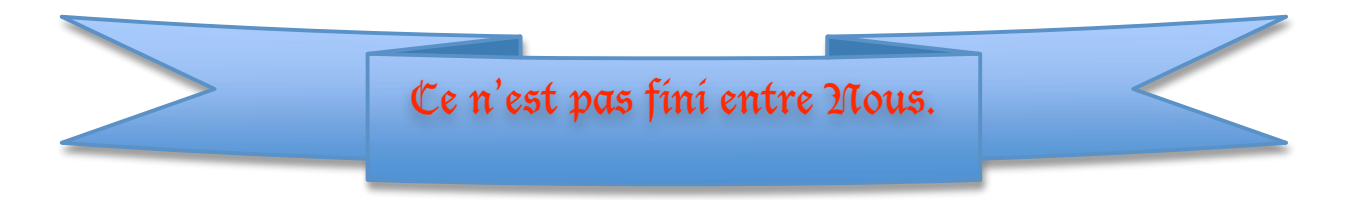

Il est difficile d'aborder toutes les fonctionnalités de Word 2008 dans 2 petits livrets, aussi je vous donne rendez-vous sur le stand de Microsoft lors d'Apple Expo Remix 2008 et aussi sur mon site Internet consacré à Word 2008 où vous trouverez des articles supplémentaires, ainsi que des vidéos.

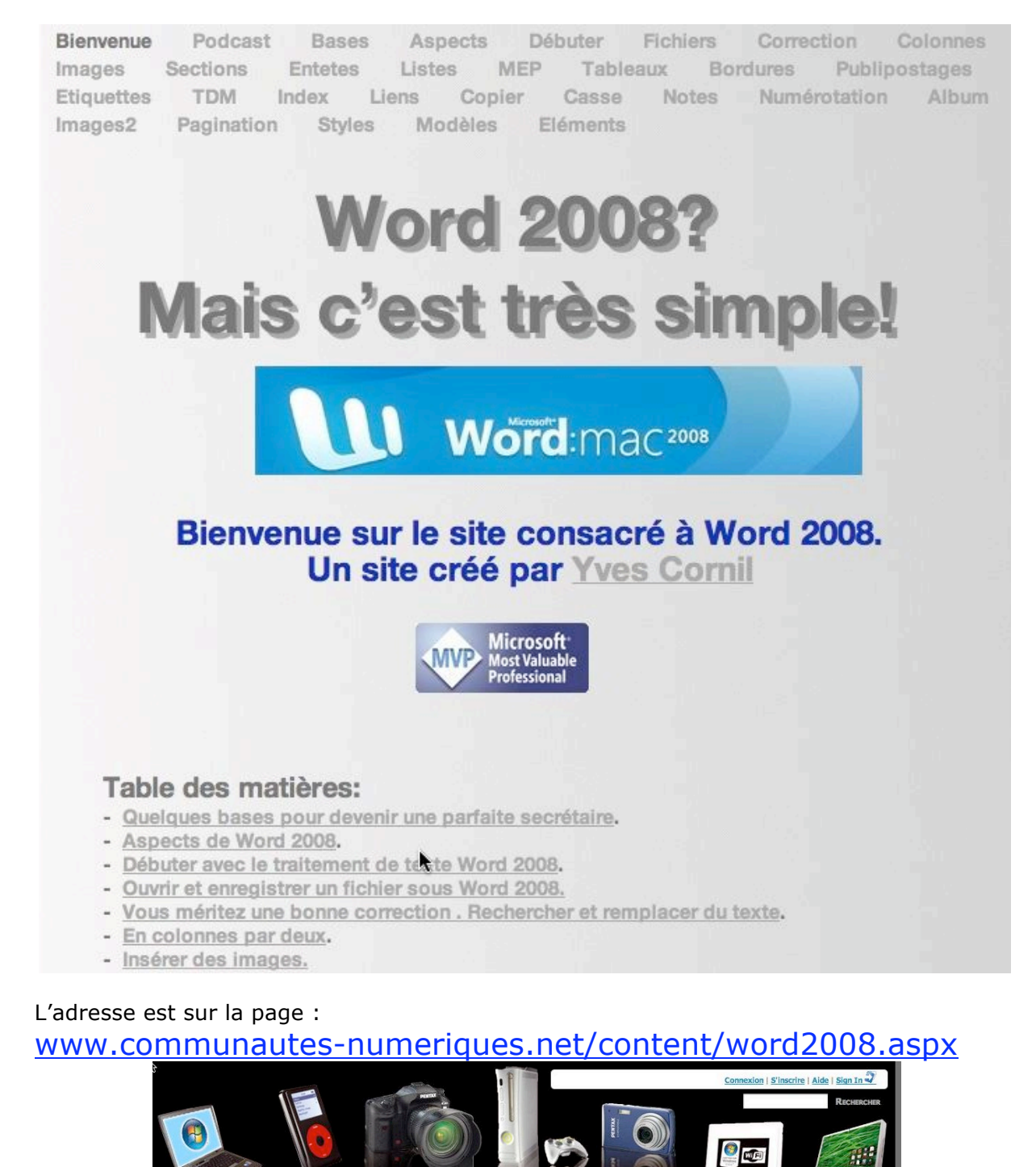

www.communautes-numeriques.net , l'informatique à votre portée.

JMeriques.net

COmmunautes

## Index

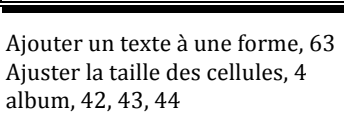

В

Α

barre d'outils dessin, 62 Bordure, 6, 10, 11, 12 bordures, 1, 9, 10, 11, 12

#### С

Cadre, 15 cadrer le texte, 6 Cadres et bordures, 9 Calculs, 10 Calculs dans Word, 10 capitales, 35, 36, 37 casse, 26, 35, 36 Coller le texte, 33 Colonne, 5, 7, 8, 10 conteneur de texte, 61 Convertir, 8 Copier des mises en forme, 33 Copier le texte, 33 Couper du texte, 33 crayon, 1

#### Ε

éléments de document, 24, 54 Encadrer, 11 espaces réservés, 18 étiquettes, 13, 19, 20, 21, 22

#### F

fichier de concordance, 28, 29 filigrane, 47 format de l'image, 46 Fractionner des cellules, 3, 4 Fusionner des cellules, 3

#### G

Gérer des listes, 7 Glisser-déplacer du texte, 34 Graphique SmartArt, 58 Graphiques, 57

Image, 5 index, 26 insérer un numéro de page, 41

L

#### L

légende, 39 lien hypertexte, 31 Lignes solidaires, 48

#### Μ

majuscules accentuées, 35 mergefield, 18 mode publication, 59 modèles, 52

#### N

note de bas de page, 38 numéro de page, 41

#### 0

orientation du texte, 6 Orienter, 6 *orpheline*, 48

#### Р

Page de garde, 56 pagination, 48 Paragraphe, 8, 11 Paragraphes solidaires, 48 publipostage, 13, 14, 16, 17, 19, 20

#### R

S

Réduction de la taille d'une image, 45 renvoi, 38 Répéter les titres, 7 Rogner une image, 47

saut de page avant, 48 Style, 10, 11, 49 style du titre, 23 styles rapides et effets, 46

#### т

table des illustrations, 40 table des matières, 23 Tableau, 1, 2, 3, 4, 5, 7, 8, 9, 10, 11 Tableaux rapides, 57 Titre, 7, 11, 15 trames, 10, 11, 12 Trier, 7, 8

#### V

*veuve*, 48 veuves et orphelines, 48

### W

WordArt, 55

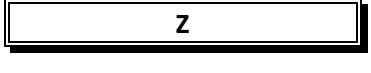

zones de texte, 60